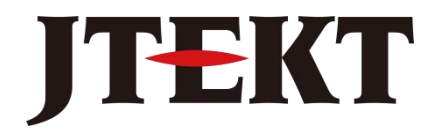

Value & Technology

# <sub>可编程序控制器</sub> CLICK 系列 软件手册 [第二版]

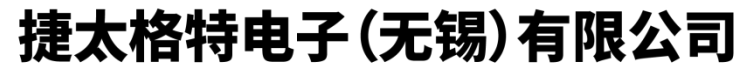

JTEKT ELECTRONICS (WUXI) CO., LTD.

# 目录

| 第一章         | 简介                   |   |
|-------------|----------------------|---|
| 第二章         | 菜单功能一览               |   |
| 第三章         | 指令详解                 | 9 |
| <i>—</i> `, | 逻辑接点                 | 9 |
| _``         | 输出线圈                 |   |
| 三、          | 计数/计时器               |   |
| 四、          | 高级指令                 |   |
| 五、          | 拷贝/搜索指令              |   |
| 六、          | 程序控制指令               |   |
| 七、          | 通讯指令                 |   |
| 第四章、        | 系统设置项                |   |
| <i>—</i> `, | PLC 硬件配置             |   |
| <u> </u>    | 通讯口设置                |   |
| 三、          | 扫描时间设定               |   |
| 四、          | 看门狗时间设定              |   |
| 五、          | 系统密码设置               |   |
| 六、          | 内置电池设定               |   |
| 七、          | 中断设定                 |   |
| 八、          | CPU 内置 I/0 设置        |   |
| 九、          | 软件设置                 |   |
| 第五章、        | CLICK PLC 程序构成简介     |   |
| 第六章、        | 系统错误代码表              |   |
| 第七章、        | CLICK Project Loader |   |
| 附录:         |                      |   |
| <i>—</i> `, | ASCII 代码表            |   |
| <u> </u>    | 数据兼容对照表              |   |
| 三、          | 数据类型一览               |   |
| 四.          | 异常响应                 |   |
| 五、          | 存储器地址表               |   |
| 六、          | 系统特殊寄存器/继电器表         |   |
| 七、          | 快捷键一览                |   |

#### 第一章 简介

CLICK 编程软件是一款用于对 JTEKT CLICK 系列 PLC 进行编程,监控的专用软件。本软件有着画面直观清晰,使用简单方便等特点。

#### 一、系统支持

CLICK 编程软件适用于 Windows<sup>®</sup> 2000/XP/VISTA/7。

#### 二、安装需求

安装 CLICK 编程软件的电脑需要如下配置

• CPU 频率 333MHz 以上, Intel Pentium/Celeron 或 AMD K6/Athlon/Duron 或兼容处 理器(或者 CPU 频率 800Hz 以上的 Windows 个人 PC)

- 显示器 SVGA 1024×768 分辨率(推荐 1280×1024)
- 300MB 以上的硬盘空间
- Windows 2000/XP 128MB 以上的内存(推荐 512MB), Win7 512MB 内存(推荐 1GB)
- CD-ROM 或 DVD 光驱
- 用于连接 PLC 的 9 针通讯串口或 USB 端口(USB 端口还需要配 USB 转串口的转换器)
- 三、软件功能

CLICK 软件为了让用户拥有更好的使用体验,具备了一些有利于便捷操作的功能和特点,例如:

- 存储器表编辑器
- 独立的子程序和中断子程序功能
- 回路注释功能
- 简洁明了的主界面

下文将对这些特色功能做个简单介绍:

1、存储器表编辑器

存储器表编辑器是一个强大的多功能存储器表,可以用来指定名称、创建地址注释并为 指定的存储器建立原始数据。可以指定停电保持寄存器地址范围,还可以对存储器表进行分 类,使用非常方便。

图示:

|     | Fil Down        | (Nickname) Fin                                                         | d:                                      |                                                   | Find                                                       |           |                 |   |
|-----|-----------------|------------------------------------------------------------------------|-----------------------------------------|---------------------------------------------------|------------------------------------------------------------|-----------|-----------------|---|
| All | Address         | 👰 Data Type                                                            | Nickname                                | Used                                              | Initial Yalue                                              | Retentive | Address Comment | - |
|     | 2001            | <sub>Р</sub> В віт                                                     |                                         | No                                                | Off                                                        | No        |                 | - |
| ×   | X002            | в <b>В</b> віт                                                         |                                         | No                                                | Off                                                        | No        |                 |   |
| v   | 2003            | р <b>В</b> віт                                                         |                                         | No                                                | Off                                                        | No        |                 |   |
| ~   | X004            | н <b>В</b> віт                                                         |                                         | No                                                | Off                                                        | No        |                 |   |
| ~   | X005            | В ВІТ                                                                  |                                         | No                                                | Off                                                        | No        |                 |   |
| 1   | X006            | В ВІТ                                                                  |                                         | No                                                | OfF                                                        | No        |                 |   |
| ст  | X007            | R B BIT                                                                | -                                       | No                                                | OfF                                                        | No        |                 |   |
| SC  | X008            | R B BIT                                                                | -                                       | No                                                | Off                                                        | No        |                 |   |
|     | X009            | R B BIT                                                                |                                         | No                                                | Off                                                        | No        |                 |   |
| D5  | 2010            | R B BIT                                                                |                                         | No                                                | Off                                                        | No        |                 |   |
| DD  | X011            | В ВІТ                                                                  |                                         | No                                                | Off                                                        | No        |                 |   |
| ЭН  | X012            | R BBIT                                                                 |                                         | No                                                | Off                                                        | No        |                 |   |
| DF  | X013            | R BBIT                                                                 |                                         | No                                                | Off                                                        | NO        |                 |   |
|     | X014            | R B BIT                                                                |                                         | No                                                | OfF                                                        | No        |                 |   |
| XD  | X015            | <sub>В</sub> Ввіт                                                      |                                         | No                                                | Off                                                        | No        |                 |   |
| YD  | X016            | R B BIT                                                                |                                         | No                                                | Off                                                        | No        |                 |   |
| TD  | X101            | R B BIT                                                                | -                                       | No                                                | Off                                                        | No        |                 |   |
| TD  | 2102            | в Ввіт                                                                 |                                         | No                                                | Off                                                        | No        |                 |   |
| -   | X103            | в Ввіт                                                                 |                                         | No                                                | Off                                                        | NO        |                 |   |
| 50  | X104            | R BBIT                                                                 |                                         | No                                                | Off                                                        | No        | 1               |   |
| TXT | X105            | R BBIT                                                                 |                                         | No                                                | Off                                                        | No        |                 | Ń |
|     | Data Ty<br>Disp | pe Filter<br>lay Al Data Type:<br>nteger 12 10<br>EX E F F<br>Rt T - T | nteger (2Words)<br>acting Point<br>avic | Used/Unuse<br>Oisplay b<br>Oisplay o<br>Oisplay o | d Address<br>with used and uni<br>wily used<br>wily unused | Jesed     |                 |   |

2、独立的子程序功能

可以在主程序之外建立子程序(拥有独立于主程序段之外的单独页面),并且运行是可选择的。

图示:

| 🙀 Add New Subroutine Program                        | Ctrl+U |
|-----------------------------------------------------|--------|
| 🚰 Add <u>N</u> ew Interrupt Program                 | Ctrl+I |
| Ø Address Picker                                    | Ctrl+T |
| 💅 Edit Rung Comments<br>👔 Local Program Information | Ctrl+K |
| 🛂 Syntax Check                                      | F8     |
| 🗊 <u>C</u> ross Reference View                      |        |

3、独立的中断程序功能

CLICK 软件可以从 Program 菜单中使用添加新的中断程序来建立中断程序(拥有独立于 主程序段之外的单独页面)。

图示:

| 🙀 Add New Subroutine Program                                        | Ctrl+U |
|---------------------------------------------------------------------|--------|
| 🚰 Add <u>N</u> ew Interrupt Program                                 | Ctrl+I |
| Ø Address Picker                                                    | Ctrl+T |
| 💅 <u>E</u> dit Rung Comments<br>🟠 <u>L</u> ocal Program Information | Ctrl+K |
| 🛂 Syntax Check                                                      | F8     |
| <u>Cross</u> Reference View                                         |        |

4、回路注释功能

回路注释可以设置颜色,并有三种字体选择。 图示:

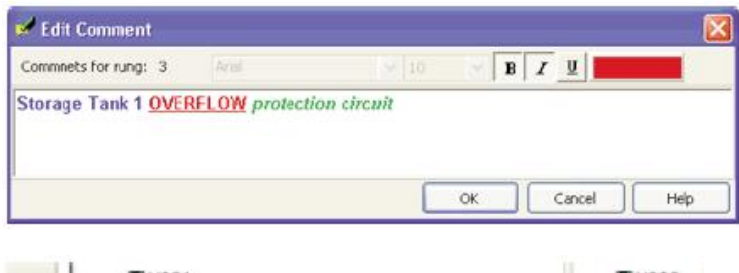

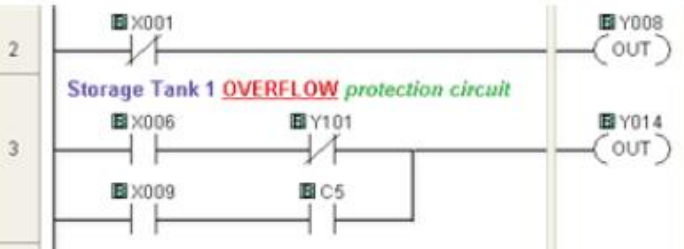

5、 软件主界面简介

下图为软件运行后显示的主操作窗口,本软件的大部分功能都可以在此画面下完成操作。

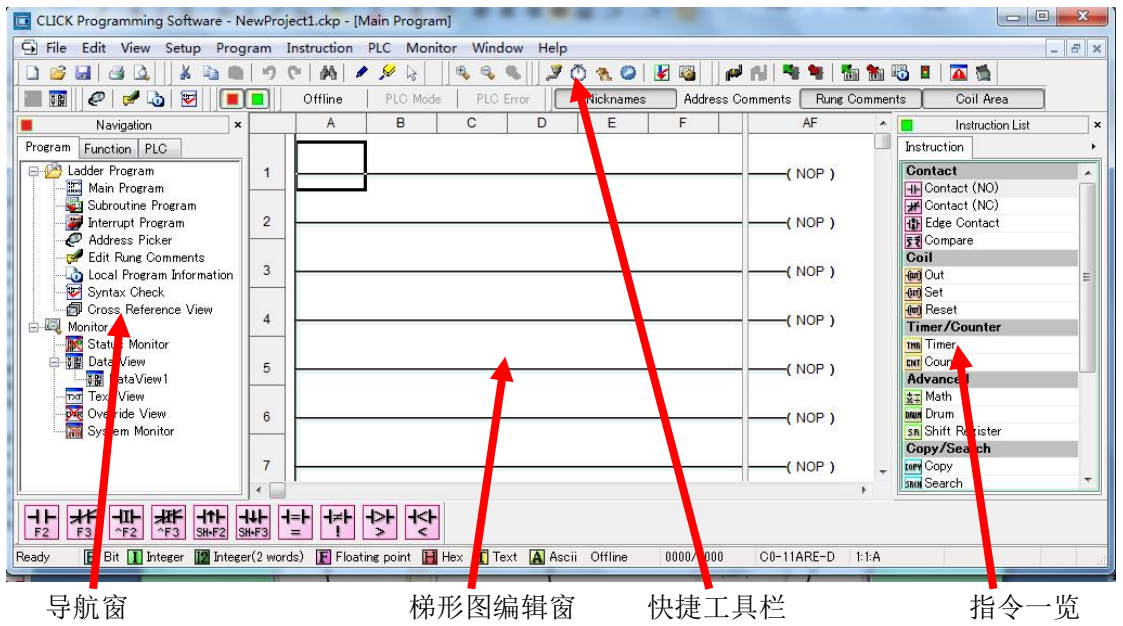

# 第二章 菜单功能一览

- 一、菜单功能
- 1、文件 File 菜单

|                              |        | 功能         | 备注         |
|------------------------------|--------|------------|------------|
| New Project                  | Ctrl+N | 新建工程       |            |
| Copen Project                | Ctrl+O | 打开以前的工程    |            |
| <u>Close Project</u>         |        | 关闭当前工程     |            |
| Save Project                 | Ctrl+S | 保存当前工程     |            |
| Save Project As              | Currs  | 另存当前工程     |            |
|                              |        | 导入数据库      | 包括注释、数据格式、 |
| Import                       |        | 导出数据库      | 地址列表等信息    |
| Export                       |        | 打印         |            |
| A Print                      | Ctrl+P | 打印预览       |            |
| Print Preview<br>Print Setup |        | 打印设置       |            |
|                              |        | 以前打开过的历史工程 |            |
| Recent File                  |        | 退出软件       |            |
| Exit                         |        |            |            |
|                              |        |            |            |

## 2、编辑 Edit 菜单

|                                                                                                    | 0 I 7           | 功能         | 备注         |
|----------------------------------------------------------------------------------------------------|-----------------|------------|------------|
| <b>9</b> <u>U</u> ndo                                                                                                    | Ctrl+Z          | 取消上一次操作    |            |
| <u><u><u></u><u></u><u></u><u></u><u></u><u></u><u></u><u></u><u></u><u></u><u></u><u></u><u></u><u></u><u></u><u></u><u></u><u></u></u></u> |                 | 还原上一次取消的操作 |            |
| ∦ Cu <u>t</u>                                                                                                    | Ctrl+X          | 剪切         |            |
| Derte                                                                                                    | Ctrl+C          | 复制         |            |
|                                                                                                    |                 | 粘贴         |            |
| <u>D</u> elete                                                                                                    | Del             | 删除         | 包括注释、数据格式、 |
| M <u>F</u> ind                                                                                                    | Ctrl+F          | 查找         | 地址列表等信息    |
| R <u>e</u> place                                                                                                    | Ctrl+R          | 替换         |            |
| 🔺 Line                                                                                                    | Ctrl+Arrow      | 划逻辑线       |            |
| 윶 Line Er <u>a</u> se C                                                                                                    | trl+Shift+Arrow | 擦除逻辑线      |            |
| Reset Line <u>M</u> ode                                                                                                    |                 | 取消逻辑线编辑    |            |
| <u>I</u> nsert                                                                                                    | •               | 插入         | 逻辑行或者接点    |

## 3、视图 View 菜单

|                                   | 功能            | 备注         |
|-----------------------------------|---------------|------------|
| Toolbar                           | ▶ 工具栏选择       |            |
| Window                            | <b>)</b> 窗口选择 |            |
| ✓ <u>S</u> tatus Bar              | 状态栏           |            |
| Nicknamer                         | — 接点名称        |            |
| Address Comments                  | 地址注释          |            |
| <ul> <li>Rung Comments</li> </ul> | 逻辑行注释         | 包括注释、数据格式、 |
| ✓ Freeze Pane Coil Area           | 输出功能块         | 地址列表等信息    |
| B. Zoom In                        | 缩小            |            |
| Soom Out                          | 放大            |            |
| <u>Z</u> oom 100%                 | 原尺寸           |            |

#### 4、设置 Setup 菜单

| Setup                            | 功能            | 备注             |
|----------------------------------|---------------|----------------|
| System Configuration             | PLC 系统配置      | 电源、CPU、I/O 模块  |
|                                  | 串行口设定         | COM1、COM2、COM3 |
| Scan Time                        | 扫描时间设定        |                |
| Watch Dog Timer                  | 看门狗超时设定       |                |
| Password Setup Ctrl+Shift+P      | 密码设置          |                |
| 🕞 Battery Backup Set <u>u</u> p  | 电池备份设定        |                |
| 🛃 Interrupt Setup                | 中断设定          |                |
| 🔯 CPU <u>B</u> uilt-in I/O Setup | CPU 内建 I/O 设定 |                |
| 👩 Soft <u>w</u> are Setup        | 软件设置          |                |

有关系统设置项的详细说明,请参见下文第四章内容。

## 5、程序 Program 菜单

| Add New Subrouting Program | Ctrl+11 | 功能       | 备注 |
|----------------------------|---------|----------|----|
| Add New Interrupt Program  | Ctrl+I  | 添加新的子程序  |    |
|                            | - 1 -   | 添加新的中断程序 |    |
| Address Picker             | Ctrl+I  | 地址一览     |    |
| 🕑 Edit Rung Comments       | Ctrl+K  | 编辑逻辑行注释  |    |
| Local Program Information  |         | 程序统计信息   |    |
| Syntax Check               | F8      | 语法检查     |    |
| 🗊 Cross Reference View     |         | 交叉引用视图   |    |
|                            |         |          |    |

## 6、PLC 操作菜单

|                                 | 功能          | 备注           |
|---------------------------------|-------------|--------------|
| Connect                         | 连接 PLC      |              |
| Disco <u>n</u> nect             | 断开当前连接      |              |
| Read Data from PLC              | 读取数据寄存器     |              |
| Write Data into PLC             | 写入数据寄存器     |              |
| Read Project from DLC Ctrl+E9   | 从 PLC 读取工程  |              |
| Write Project into PLC Shift+F9 | 向 PLC 写入工程  |              |
| Conline Project Information     | 当前 PLC 程序信息 |              |
| 🔯 Calendar/Clock Setup          | 日历时钟设置      |              |
| LC Modes Ctrl+Shift+R           | PLC 工作状态    |              |
| Error History                   | 报错历史文档      |              |
| Clear Memory                    | 清空寄存器       |              |
| Update Firmware                 |             | 软件自带固件文件,    |
| Reset to Factory Default        | PLC 固件升级    | 直接选择此功能即     |
|                                 |             | 可实现 PLC 系统升级 |
|                                 | 恢复出厂设置      |              |

## 7、监控 Monitor 菜单

|                               |              | 功能       | 备注              |
|-------------------------------|--------------|----------|-----------------|
| Status Monitor                | Ctrl+Shift+S | 接点状态即时显示 |                 |
| Data View                     | •            | 数据浏览器    | 可合教相即中长校        |
| <u>⊤</u> xī <u>T</u> ext View |              | 文本浏览     | PLU 致 掂 即 旳 监 控 |
| <u>Override</u> View          |              | 预览       | 切能              |
| System Monitor                |              | 系统信息     |                 |

# 8、窗口 Windows 菜单

|                                                                   | 功能        | 备注       |
|-------------------------------------------------------------------|-----------|----------|
| Cascada                                                           | 窗口重叠排列    |          |
| Tile Horizontally                                                 | 横列排列      |          |
| Tile Vertically                                                   | 竖列排列      |          |
| <u>Arrange</u> Icons                                              | 最小化图标     | 变换       |
| Close                                                             | 关闭当前窗口    |          |
| Close All                                                         | 关闭所有打开的窗口 |          |
|                                                                   | 主程序       |          |
| <ul> <li><u>I</u> Main Program</li> <li>2 Subroutine01</li> </ul> | 子程序1      | 当前打开的窗口列 |
| <u>3</u> Interrupt01                                              | 中断程序1     | 一 表      |

# 9、帮助 Help 菜单

|                                  | 功能     | 备注     |
|----------------------------------|--------|--------|
|                                  | 帮助主题   |        |
| Sonnect Automationdirect.com     | 链接公司主页 |        |
| About CLICK Programming Software | 软件信息   | 软件帮助功能 |
| Quick Guide                      | 帮助索引   |        |

#### 二、工具栏

工具栏图标可以通过在主菜单 View 中的 Toolbar 下拉菜单进行选择,勾选上的就会显示出相应的图标。

| Toolbar                      |                                                                                                    | File                          |                                            |                    |
|------------------------------|----------------------------------------------------------------------------------------------------|-------------------------------|--------------------------------------------|--------------------|
| Window                       | • 🗸                                                                                                    | Edit                          |                                            |                    |
| ✓ <u>S</u> tatus Bar         | <ul> <li>Image: A start of the start of the start of</li></ul> | View                          |                                            |                    |
| ✓ Nicknames                  | ~                                                                                                    | Setup                         |                                            |                    |
| Address Comments             | $\checkmark$                                                                                                    | Program                       |                                            |                    |
| <u>Rung Comments</u>         | ~                                                                                                    | PLC                           |                                            |                    |
| <u>Freeze Pane Coll Area</u> |                                                                                                    | Monitor                       |                                            |                    |
| Soom In                      | $\checkmark$                                                                                                    | Window Control B              | ar                                         |                    |
| Zoom Out                     | $\checkmark$                                                                                                    | Instructions                  |                                            |                    |
| <u>2</u> 00m 100%            |                                                                                                    | Show/Hide                     |                                            |                    |
|                              | ~                                                                                                    | Connection status             |                                            |                    |
| 下面                           |                                                                                                    |                               |                                            |                    |
| 下面就走上共仁图称:                   |                                                                                                    |                               |                                            |                    |
| File Edit<br>Toolbar         | т                                                                                                    | View Setup<br>Collbar Toolbar | To                                         | LC                 |
| Toolbar                      |                                                                                                    |                               | $\neg$                                     |                    |
| M 9C GELDELS                 |                                                                                                    | 10.0 L P.P.                   | v<br>N N N N N N N N N N N N N N N N N N N | n 🐂 🖽 🗖 🗖 👘 🗳      |
| 🐨 💷 🖉 🚽 👌 🐷 🔳 🗖 Online S     | TOP No F                                                                                                    | PLC Error Nicknames A         | ddress Comments Bung                       | Comments Coil Area |
|                              | i e i nor                                                                                                    |                               |                                            |                    |
| Monitor Window C             | onnectio                                                                                                    | on                            | Show/Hide                                  |                    |
| Toolbar Toolbar<br>Toolbar   | Status                                                                                                    |                               | Toolbar                                    |                    |
|                              |                                                                                                    |                               |                                            |                    |
| 文件工具栏:                       |                                                                                                    |                               |                                            |                    |
|                              | 2 2 1                                                                                                    |                               |                                            |                    |
| 编辑工具栏: 🚺 🐴 🛍 🍠               | 6                                                                                                    | M 🖌 🖌 😽                       |                                            |                    |
|                              |                                                                                                    |                               |                                            |                    |
| 缩放工具栏, 🧠 🔍 💊                 |                                                                                                    |                               |                                            |                    |
|                              |                                                                                                    |                               |                                            |                    |
| 设置工目栏. 🤰 🕐 🐔 🥥               | 🖌 🖉                                                                                                    |                               |                                            |                    |
|                              |                                                                                                    |                               |                                            |                    |
| шетем 🥝 🛃 🐧                  | 22                                                                                                    |                               |                                            |                    |
| 程序上具栏:                       |                                                                                                    |                               |                                            |                    |
|                              |                                                                                                    | n 🖽 🚦 🗖 🐔                     | 2                                          |                    |
| PLC 上具栏:                     |                                                                                                    |                               |                                            |                    |
|                              |                                                                                                    |                               |                                            |                    |
| 显示工具栏: "                     |                                                                                                    |                               |                                            |                    |
|                              |                                                                                                    |                               |                                            |                    |
| 窗口工具栏:                       |                                                                                                    |                               |                                            |                    |
|                              |                                                                                                    | DUN OTOD                      |                                            | Press              |
| 联机状态栏: Offline Onlin         | ne                                                                                                    | KUN STOP                      | No PLC Error                               | ERO                |
| 显示/隐藏工具栏:                    |                                                                                                    |                               |                                            |                    |
|                              |                                                                                                    | r                             | r                                          |                    |
| Nicknames Address Co         | mments                                                                                                    | Rung Comments                 | Coil area                                  |                    |

三、指令工具栏

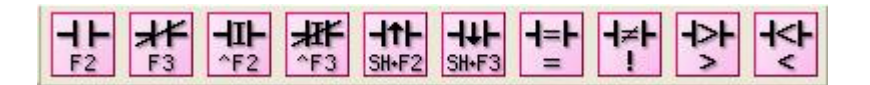

指令工具栏可以快速使用以下指令:

- 常开接点
- 常闭接点
- 直接常开接点
- 直接常闭接点
- 上升沿接点
- 下降沿接点
- 比较指令

关于指令的详细说明请参考下文第三章内容

#### 第三章 指令详解

本章主要介绍了软件主菜单 Instruction 下拉菜单下的各指令功能。

#### 一、逻辑接点

1) 图标: **1** 。助记符: NO 常开接点

说明:用于开始一行程序或是增加一个支路,触点的状态同相应位状态保持一致。 设置窗口:

| Contact Normally Oper  |               |      |
|------------------------|---------------|------|
| Bit Memory Address: 🅑  | ×101 <b>1</b> |      |
| 2 Immediate(Only for X | Bit)          |      |
| ок                     | Cancel        | Help |

- 1. 地址输入框:适用对象为 X、Y、C、T、CT、SC,可直接输入或从地址列表提取
- 2. 直接输入功能选择(仅针对 X 输入点):指令执行时,触点的状态同指定的模块输入点状态相同,对应寄存器状态未更新。

应用范例:

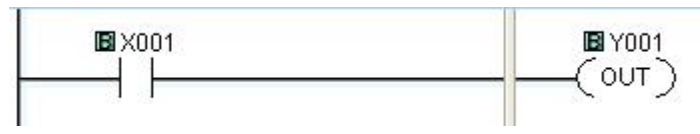

程序执行效果: X001 为 0N 则 Y001 输出。

2) 图标: **术** 

。助记符: NC 常闭接点

说明:用于开始一行程序或是增加一个支路,触点的状态同相应位状态保持一致。 设置窗口:

| Contact Normally | / Open        |      |
|------------------|---------------|------|
| Bit Memory Addre | ss: 🖋 X101    | 1    |
| 2 🗌 Immediate(On | ly for X Bit) |      |
| ОК               | Cancel        | Help |

- 1. 地址输入框:适用对象为 X、Y、C、T、CT、SC,可直接输入或从地址列表提取。
- 直接输入功能选择(仅针对 X 输入点):指令执行时,触点的状态同指定的模块输入点状态相同,对应寄存器状态未更新。

应用范例:

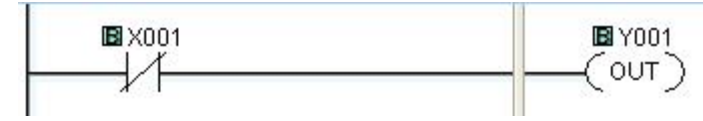

程序执行效果: X001 为 0FF 则 Y001 输出。

+= +++

3) 图标: 👎 。边沿捕捉

说明:用于开始一行程序或是增加一个支路,触点的状态同相应位的上升/下降沿状态保持 一致。

设置窗口:

| dg | e Contact                                    |
|----|----------------------------------------------|
|    | Bit Memory Address: 🖌 X001                   |
| F  | equal type                                   |
| 2  | Falling edge (ON when the bit is turned off) |

地址输入框:适用对象为X、Y、C、T、CT、SC,可直接输入或从地址列表提取
 上升/下降沿选择

应用范例:

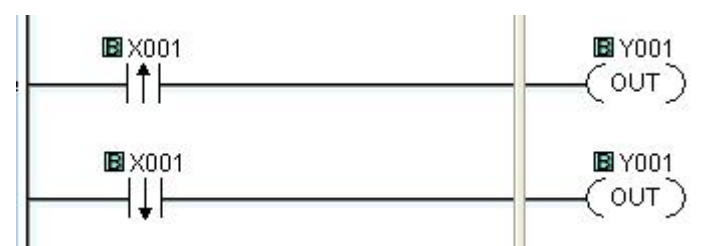

程序执行效果: X001 上升沿触发时则 Y001 输出, X001 下降沿触发时则 Y001 输出。

4) 图标: 🗾 。比较接点

说明:用一个常开比较触点开始一个新回路或一个新支路,将对象 A 同对象 B 进行以指定的逻辑进行比较,结果为真则触点为 0N。

设置窗口:

| mpare (A with B)       | 2                                                                                         |                   |
|------------------------|-------------------------------------------------------------------------------------------|-------------------|
| Data A:<br>DS1 Address | $ \begin{array}{c c}         Symbol \\         \hline         \\         \hline         $ | <b>2</b><br>dress |
|                        | OK Cancel                                                                                 | Help              |

1. 比较对象 A : 适用对象为: DS、DD、DH、DF、XD、YD、TD、CTD、SD、TXT 2. 比较对象 B : 适用对象为: DS、DD、DH、DF、XD、YD、TD、CTD、SD、TXT 3. 比较逻辑选择: 等于、大于、大于等于、不等于、小于、小于等于 应用范例:

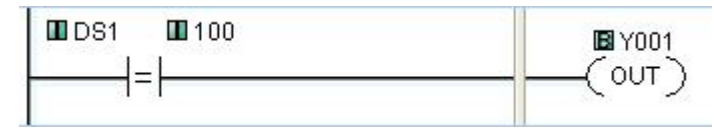

程序执行效果: DS1 等于常数 100 时则 Y001 输出。

#### 二、输出线圈

1)助记符: OUT 。 常规输出

说明:用于程序控制单个或者连续的范围输出,逻辑行条件为 ON 时,则输出为 ON。 设置窗口:

| Out                                                                                     |                                                             |
|-----------------------------------------------------------------------------------------|-------------------------------------------------------------|
| Bit Memory Address1:<br>V006<br>One Shot (Turn on the bit(<br>Immediate(Only for Y Bit) | Bit Memory Address2 (Optional):<br>to 2<br>s) for one scan) |
| ОК                                                                                      | Cancel Help                                                 |

- 1. 地址输入框(起始地址):适用对象为Y、C、SC
- 2. 地址输入框(结尾地址):适用对象为 Y、C、SC
- 3. 单脉冲(一个扫描周期)输出: 接通一个扫描周期
- 直接输出(仅针对Y输出点):指令执行时,触点的状态同指定的模块输出点状态相同, 对应寄存器状态未更新

应用范例:

| <b>D</b> V001 |
|---------------|
| COUT          |
|               |
|               |

程序执行效果: X001 为 ON 则输出 Y001。

2)助记符: SET 。 置位

说明:将指定的功能存储器置位,这些点一旦被置位就一直处于 0N 状态,直到 RST 指令将其复位。

设置窗口:

| Bit Memory Address1: | Bit Memory Address2 (Optional): |
|----------------------|---------------------------------|
| V001                 | to 🖌 🔰                          |
| 111                  |                                 |
|                      | 2 DB-3                          |

- 1. 地址输入框(起始地址):适用对象为 Y、C、SC
- 2. 地址输入框(结尾地址):适用对象为Y、C、SC
- 直接输出(仅针对Y输出点):指令执行时,触点的状态同指定的模块输出点状态相同, 对应寄存器状态未更新

应用范例:

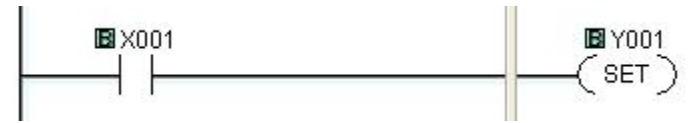

程序执行效果: X001 为 0N 则置位 Y001

3)助记符: RST 。 复位

说明:将指定的功能存储器复位,这些点一旦被复位就一直处于 OFF 状态,直到 SET 指令将其复位。

设置窗口:

| leset                |                         |          |
|----------------------|-------------------------|----------|
| Bit Memory Address1: | Bit Memory Address2 (Op | itional) |
| ОК                   | Cancel He               | lp       |

- 4. 地址输入框(起始地址):适用对象为 Y、C、SC
- 5. 地址输入框(结尾地址):适用对象为 Y、C、SC
- 直接输出(仅针对Y输出点):指令执行时,触点的状态同指定的模块输出点状态相同, 对应寄存器状态未更新

应用范例:

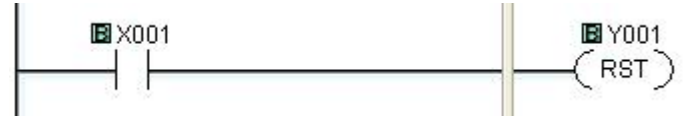

程序执行效果: X001 为 0N 则复位 Y001

#### 三、计数/计时器

1)计数器

说明:当计数 UP 输入由 OFF 变为 0N 时开始加计数,当计数 DOWN 输入由 OFF 变为 0N 时开始 减计数,当 RESET 输入为 0N 时,计数值复位到 0。当经过值等于设定值时,对应开关量变 为 0N,计数值继续增加到最大值,计数最大值保持到计数器被复位。 设置窗口:

| ounter          |                                |                               |
|-----------------|--------------------------------|-------------------------------|
| Counter Number: | 🗸 СТ1 🚺                        | Count Type 3                  |
| Set Point:      | ✓ 3 <b>2</b><br><b>1</b> Value | Count Down<br>Count Up & Down |
| Current Value:  | СТD1 4                         |                               |
| Completion Bit: | сті 5                          |                               |

- 1. 计数器号:适用对象为 CT
- 2. 目标值:适用对象为常数、DS、DD
- 3. 计数类型:加计数、减计数、加减计数
- 4. 计数器经过值地址: 对应 CTD
- 5. 计数器动作位:对应 CT

应用范例:

| I BIC1 | Cou     | nter  |        | CT1 | IB CT1 |
|--------|---------|-------|--------|-----|--------|
|        | Up Seti | Point | Ш 3    |     |        |
|        | Down    | rent  | 🖾 CTD1 |     |        |
|        | Reset   |       |        |     |        |

程序执行效果: C1 为 ON 则加计数 CTD1, C2 为 ON 则减计数 CTD1, C3 为 ON 则复位 CTD1, 计数值等于 3 则输出 CT1。

#### 2)计时器

说明: 计时器有启动和复位输入。当启动输入为 0N 时计时开始; 当启动输入为 0FF 时计时停止。当复位输入为 0N 时经过值复位, 当复位输入为 0FF 时计时允许。当计时经过值 到达目标值时输出计时器对应状态位。

设置窗口:

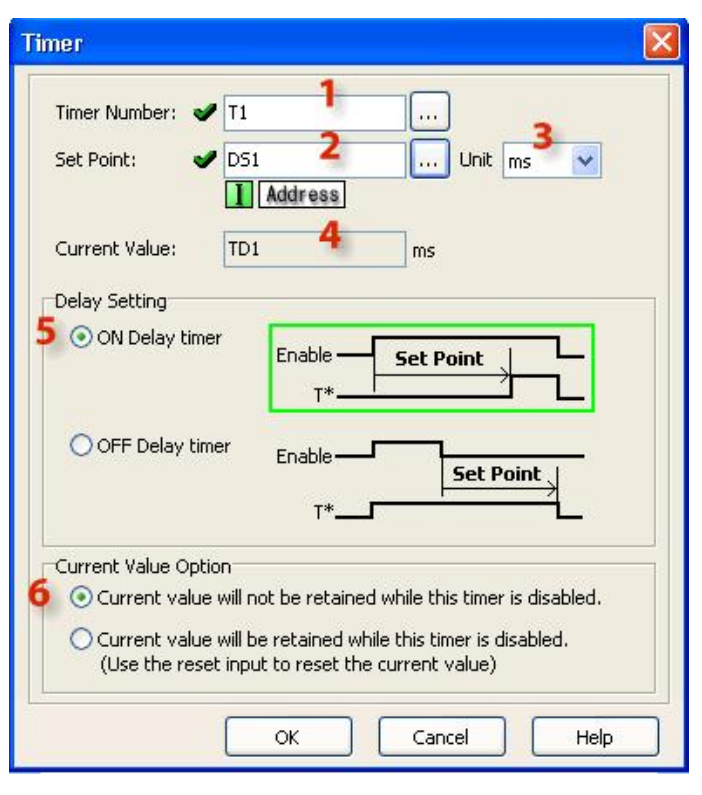

- 1. 计时器号:适用对象 T
- 2. 计时目标值:适用对象:常数、DS、DD
- 3. 计时值单位: ms、sec、min、hour、day
- 4. 计时器动作位: TD
- 5. 计时模式选择: 计时开始延时/计时结束延时
- 6. 计时器自动复位功能选项: 计时器停止后经过值不保持/保持 应用范例:

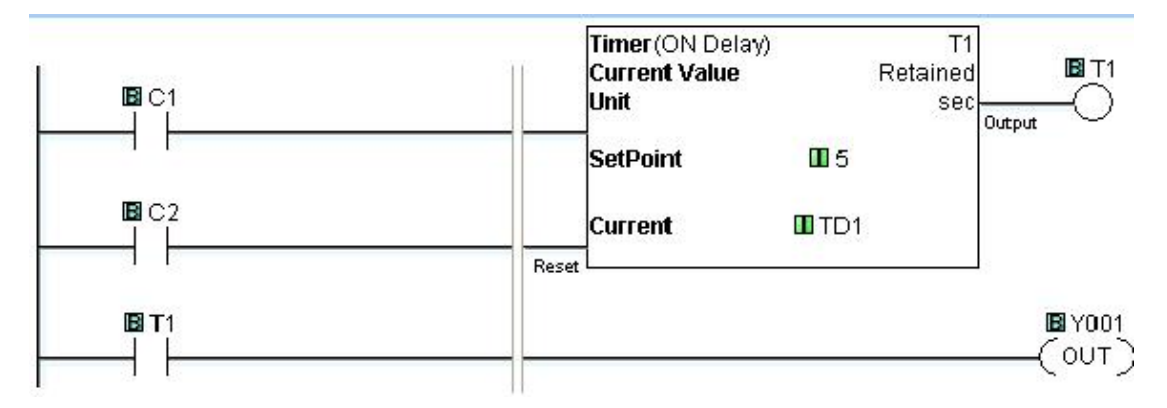

程序执行效果: C1 为 ON 则开始计时 TD1, C2 为 ON 则复位 TD1, 计时器经过值等于 5sec 时则输出 T1 并且输出 Y001。

#### 四、高级指令

1)运算指令(十进制)

说明:根据输入的算式进行十进制运算,并将运算结果送入指定寄存器地址。 设置窗口:

| Math                                                                |                                                                               | × |
|---------------------------------------------------------------------|-------------------------------------------------------------------------------|---|
| Result                                                              | Formula         O Nickname           (PI*D52^2)+(D53*5QRT(DF5))+(D57 MOD D58) |   |
| Type 2<br>Decimal Hex<br>Option 3<br>One Shot<br>(Execute one time) | 6                                                                             |   |
| About Error Flags                                                   | () SUM 7 8 9 / MOD AND                                                        |   |
| SC40 : Division Error                                               | SIN ASIN LOG RAD 4 5 6 * OR XOR                                               |   |
| SC46 : Math Error                                                   | COS ACOS SQRT DEG 1 2 3 - LSH RSH                                             |   |
|                                                                     | TAN ATAN LN PI 0 . + LRO RRO                                                  |   |
|                                                                     | A B C D E F                                                                   |   |
| 1                                                                   | OK Cancel Help                                                                |   |

- 1. 运算结果值存放寄存器地址:适用对象为:DS、DD、DF、TD、CTD、SD
- 2. 运算数据类型选择:十进制/十六进制
- 3. 单脉冲输出:接通一个扫描周期
- 4. 报错提示:报错标志位
- 5. 地址/接点名显示切换
- 6. 算式输入框
- 7. 十进制算式输入键盘

数字键盘:

| 键    | 名称   | 说明          | 用法举例             |
|------|------|-------------|------------------|
|      | 左右括号 | 用于分组项目      | (DF1+5)          |
| STN  | 正弦   | 正弦θ = 对边/斜边 | SIN (DF1)        |
|      |      | θ = 弧度      | SIN ((RAD (DF1)) |
| Cos  | 余弦   | 余弦θ = 邻边/斜边 | COS (DF1)        |
|      |      | θ = 弧度      | COS ((RAD (DF1)) |
| TAN  | 正切   | 正切θ = 正弦/余弦 | TAN (DF1)        |
|      |      | θ = 弧度      |                  |
| ASIN | 反正弦  | 反正弦         | ASIN (DF1)       |
| ACOS | 反余弦  | 反余弦         | ACOS (DF1)       |

## 捷太格特电子 (无锡)有限公司

CLICK 系列软件手册

| ATAN                         | 反正切       | 反正切                         | ATAN (DF1)                                       |
|------------------------------|-----------|-----------------------------|--------------------------------------------------|
|                              | 幂(指数)     | a^b = a的b次方                 | DF1 ^ DF2                                        |
| LOG                          | 对数(底数为10) | 如果 x = b^y,<br>y = log_bx   | LOG (DF1)                                        |
| SQRT                         | 平方根       | b 的平方根是 a<br>如果 a*a = b     | SQRT (DF1)                                       |
| LN                           | 普通对数      | 如果 x = b^y,<br>y = log_bx   | LN (DF1)                                         |
| SUM                          | 求和        | 在指定范围的存储器<br>地址中增加了一组值      | SUM (DF1: DF10)                                  |
| RAD                          | 弧度        | 把度数转换为弧度<br>弧度=度数*(pi/180)  | RAD (DF1)                                        |
| DEG                          | 度数        | 把弧度转换为度数<br>度数=弧度*(180/pi)  | DEG (DF1)                                        |
| PI                           | π         | 是等于一个圆周的周<br>长与其直径之比的常<br>数 | 3. 1415926                                       |
| 7 8 9<br>4 5 6<br>1 2 3<br>0 | 数字键       | 0~9的数字                      | 0123456789                                       |
|                              | 小数点       | 十进制符号"."                    | 1. 234                                           |
| /<br>*<br>-<br>+             | 运算符号      | 除法<br>乘法<br>减法<br>加法        | DF1 / DF2<br>DF1 * DF2<br>DF1 - DF2<br>DF1 + DF2 |
| MOD                          | 模数        | A MOD b 指的是 a 除<br>以 b 的余数  | DF1 MOD DF2                                      |

应用范例:

|  | Math回<br>(PI*DS2^2)+(DS3-SQRT(DF5))+(5<br>— MOD DS8) | Result DF1] |
|--|------------------------------------------------------|-------------|
|--|------------------------------------------------------|-------------|

程序执行结果: C1为 0N 时则将指定算式的运算结果送入 DF1。

2)运算指令(16进制)

说明:根据输入的算式进行十六进制运算,并将运算结果送入指定寄存器地址。 设置窗口:

| Math                                       |                 |              |      |     |     |         |   |       |         |      | ×        |
|--------------------------------------------|-----------------|--------------|------|-----|-----|---------|---|-------|---------|------|----------|
| Result 1 =                                 | Formul<br>DH100 | a<br>AND 5A6 | 58H  |     | 4 🕥 | Address | 5 | 0     | Nicknam | e    |          |
| Option 3<br>One Shot<br>(Execute one time) |                 |              |      |     | 6   |         |   |       |         | _    |          |
| About Error Flags 4                        |                 |              |      | SUM | 7   | 8       | 9 | 1     | MOD     | AND  | J        |
| SC40 : Division Error                      | SIN             | ASIN         | LOG  | RAD | 4   | 5       | 6 | *     | OR      | XOR  | )        |
| SC46 : Math Error                          | COS             | ACOS         | SQRT | DEG | 1   | 2       | 3 | -     | LSH     | RSH  | )        |
|                                            | TAN             | ATAN         | LN   | PI  | 0   |         |   | +     | LRO     | RRO  |          |
|                                            | <u>^</u>        |              | ;    | 7   | A   | В       | C | D     | E       | F    | )        |
|                                            |                 |              |      | C   | ОК  |         |   | ancel |         | Help | <u> </u> |

Entry required or invalid entry
 Valid entry

- 1. 运算结果值存放寄存器地址:适用对象为:DH、YD
- 2. 运算数据类型选择:十进制/十六进制
- 3. 单脉冲输出:接通一个扫描周期
- 4. 报错提示:报错标志位
- 5. 地址/接点名显示切换
- 6. 算式输入框
- 7. 十六进制算式输入键盘

数字键盘:

| 键                       | 名称        | 说明                         | 用法举例                                             |
|-------------------------|-----------|----------------------------|--------------------------------------------------|
|                         | 左右括号      | 用于分组项目                     | (DF1+5)                                          |
| SUM                     | 求和        | 把指定存储器范围的<br>一组数值相加        | SUM (DH1: DH10)                                  |
| 7 8 9<br>4 5 6<br>1 2 3 | HEX数字0~F. | 数字键                        | 1h<br>1234h<br>AB59h                             |
| A B C                   | D E F     |                            |                                                  |
| /<br>*<br>+             | 运算符号      | 除法<br>乘法<br>减法<br>加法       | DF1 / DF2<br>DF1 * DF2<br>DF1 - DF2<br>DF1 + DF2 |
| MOD                     | 模数        | A MOD b 指的是 a 除<br>以 b 的余数 | DF1 MOD DF2                                      |
| OR                      | OR        | 逻辑或                        | DH1 OR DH2                                       |
| LSH                     | LSH       | 左移                         | LSH (DH1, 1h)                                    |
| LRO                     | LRO       | 循环左移                       | LRO (DH1, 1h)                                    |
| AND                     | AND       | 逻辑与                        | DH1 AND DH2                                      |
| XOR                     | XOR       | 逻辑异或                       | DH1 XOR DH2                                      |
| RSH                     | RSH       | 右移                         | RSH (DH1, 1h)                                    |
| RRO                     | RRO       | 循环右移                       | RRO (DH1, 2h)                                    |

应用范例:

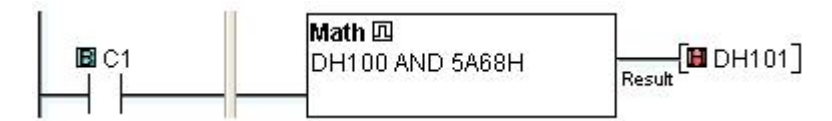

程序执行结果: C1为 ON 时则将指定算式的运算结果送入 DH101。

#### 3)时间凸轮指令

说明:最基本的凸轮控制指令。指令最大可以有 16 步和 16 个输出,只基于时间进行步转移,每步的时基相同,计数值可单独设定。开关量输出可以是单独的 Y 或 C 输出,也可以不使用。

设置窗口:

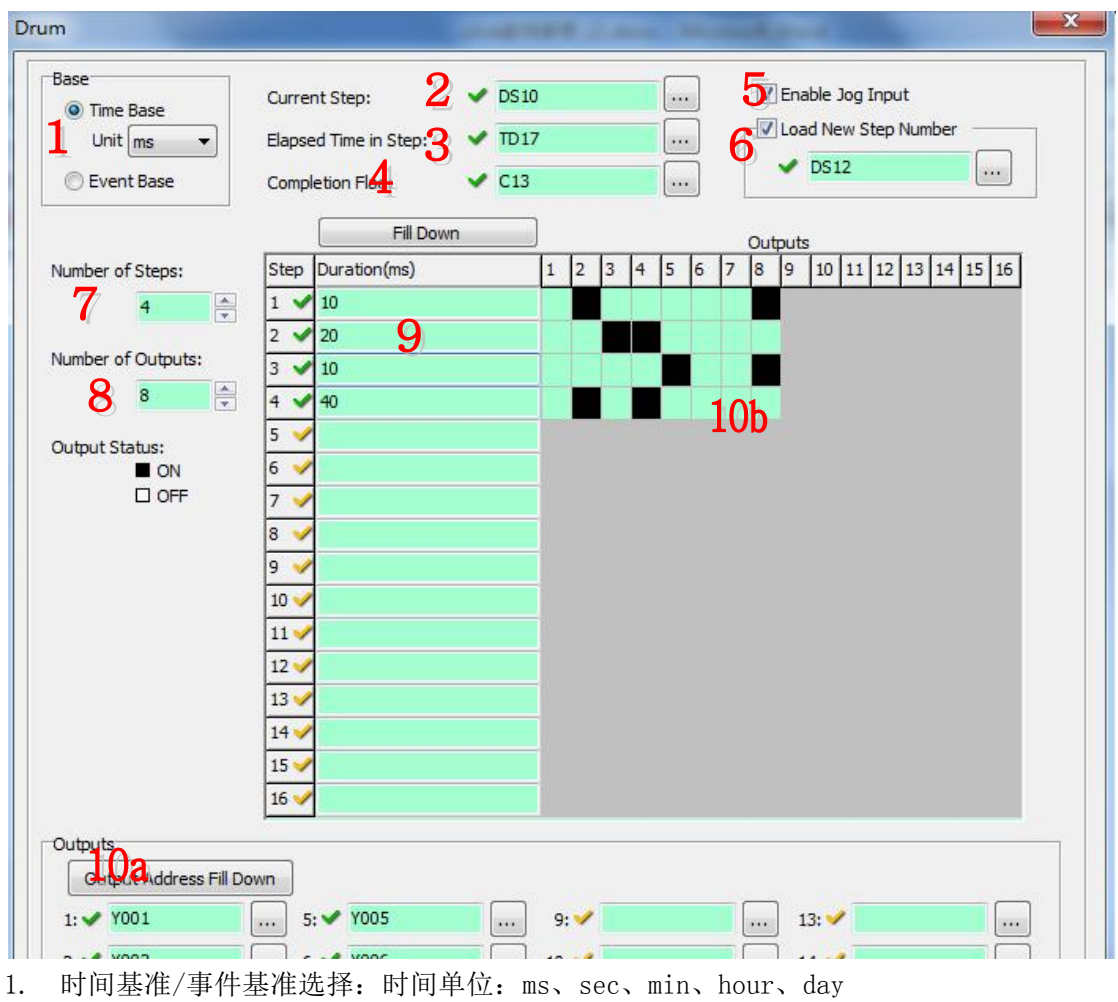

- 2. 当前步数:适用对象为DS
- 3. 经过时间:适用对象为TD
- 4. 完成标志位:适用对象为C
- 5. 步进功能选择
- 6. 读取新步数功能选择:适用对象为 DS
- 7. 总步数: 1-16
- 8. 总输出位数: 1-16
- 9. 当前步输出持续时间计数
- 10a. 向下自动顺序填充
- 10b. 输出图示

应用范例:

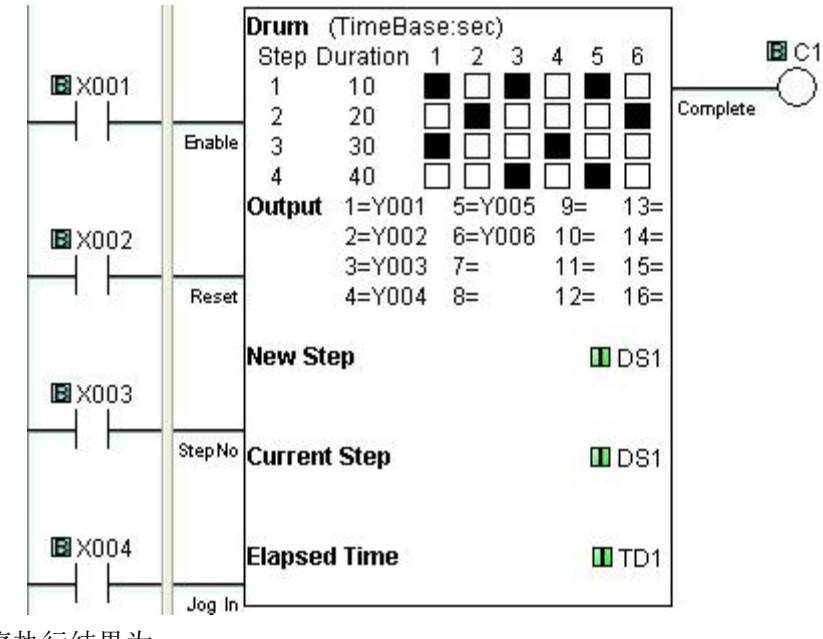

程序执行结果为:

X1 为 ON 时

Step1 持续 10 秒 Y001、Y003、Y005 有输出
Step2 持续 20 秒 Y002、Y006 有输出
Step3 持续 30 秒 Y001、Y004 有输出
Step4 持续 40 秒 Y003、Y005 有输出
完成后输出 C1。

20

#### 4) 事件凸轮指令

说明:凸轮控制指令。指令最大可以拥有 16 步和 16 个输出,只基于事件条件进行步转移, 每步的时基相同,计数值可单独设定。开关量输出可以是单独的 Y 或 C 输出,也可以不使 用。

设置窗口:

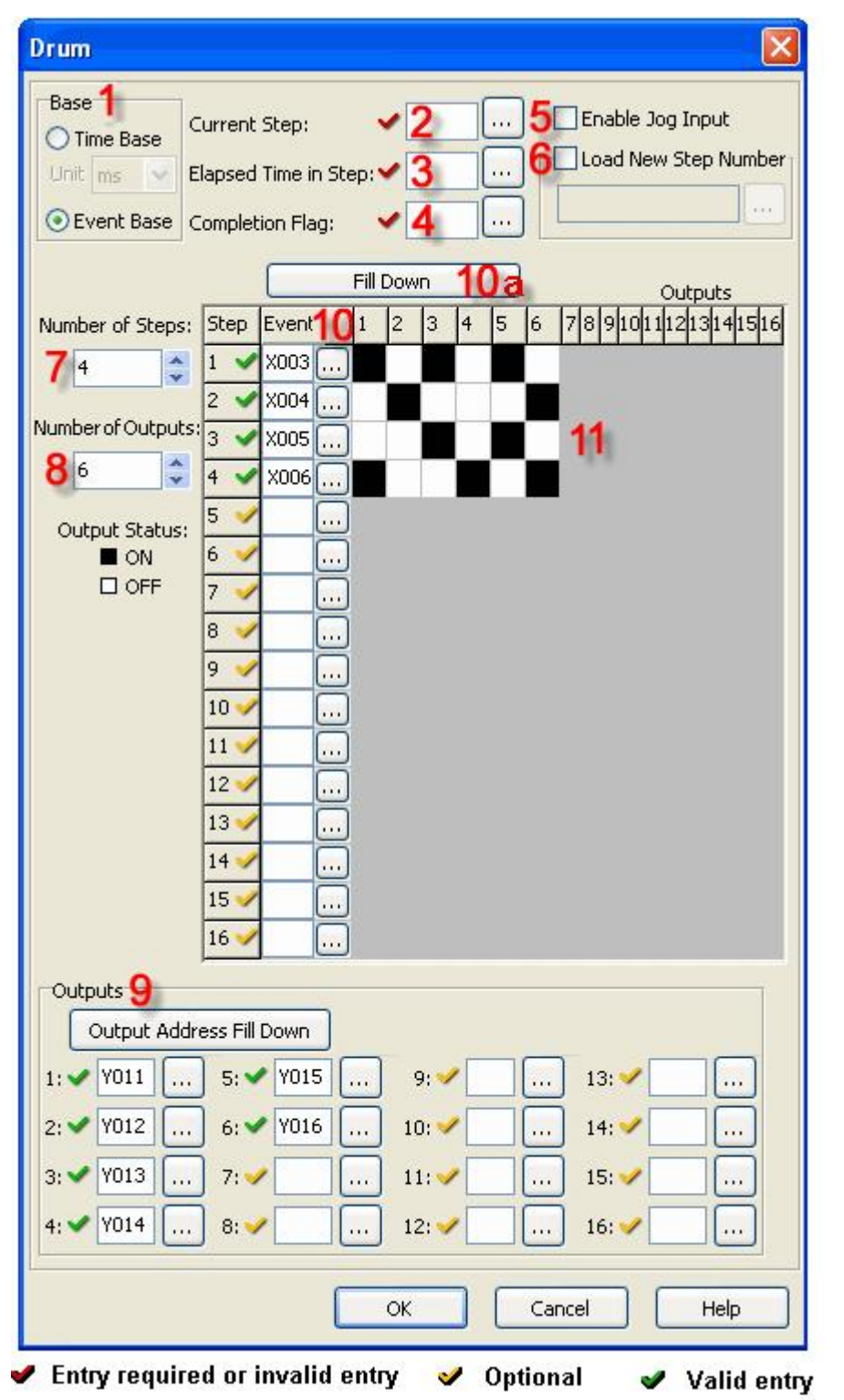

1. 时间基准/事件基准选择

2. 当前步数:适用对象为:DS

- 8. 总输出位数: 1-16
- 9. 输出点设定
- 10. 步执行条件:适用对象为 X、Y、C、T、CT、SC
- 10a. 向下自动顺序填充
- 11. 输出图示。

应用范例:

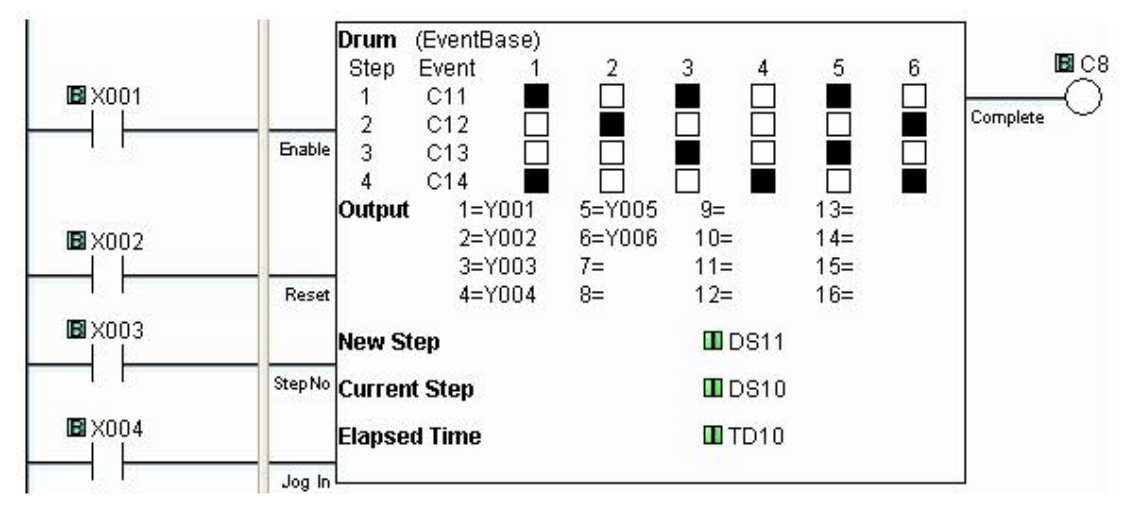

指令执行结果为:

#### X001 为 0N 时

Step1 C11 置位时 Y001、Y003、Y005 有输出
Step2 C12 置位时 Y002、Y006 有输出
Step3 C13 置位时 Y003、Y005 有输出
Step4 C14 置位时 Y001、Y004、Y006 有输出
完成后输出 C8。

#### 5)移位寄存器

说明:指令将预先确定范围的内部继电器移位。指令的三个输入:数据:决定了要进入存储器的值(是1或是0)。时钟:当时钟输入由 OFF→ON 时,将数据输入的状态送入起始位,同时移位寄存器内各位的状态均向下移1位。复位:将移位寄存器复位。当时钟输入由 OFF→ON 时,将数据输入的状态送入起始位,同时移位寄存器内各位的状态向下移1位,移位方向取决于起始和末尾地址。

设置窗口:

## 捷太格特电子 (无锡)有限公司

| ift Register      |               |          |
|-------------------|---------------|----------|
| Starting Address: | Ending Addres | ss:<br>2 |
| 0                 | Cancel        | Нер      |

1. 地址输入框(移位起始地址):适用对象为C

2. 地址输入框(移位结尾地址):适用对象为C 应用范例:

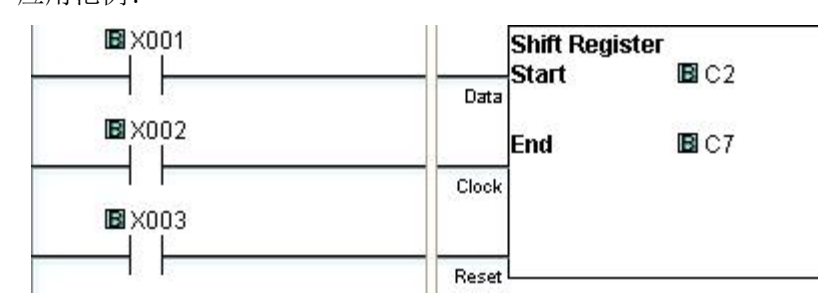

程序执行效果:以 X001 为状态, X002 为时钟实现从 C2-C7 的状态移位。

#### 五、拷贝/搜索指令

1) 拷贝指令

说明:将数据源按照指定的方式送入目标寄存器地址。 设置窗口:

| Single Copy  | Pack Copy   | Source: V 1234 2                                                                             | ]<br>Single Copy                                   |
|--------------|-------------|----------------------------------------------------------------------------------------------|----------------------------------------------------|
| Block Copy L | Jnpack Copy | Destination: V D5100 3                                                                       | About Error Flags 6                                |
| Fill         | 5           | Suppress zero     Do not Suppress zero     Do not Suppress zero     One Shot (Execute one ti | SC43 : Out of Range<br>SC44 : Address Error<br>me) |

- 1. 拷贝类型选择: 详见下文
- 2. 源数据/源寄存器地址:适用对象为所有类型
- 3. 目标寄存器地址 : 适用对象为 Y、C、DS、DD、DH、DF 、YD、TD、CTD、SD、TXT
- 4. 选项:预先清零功能开关
- 5. 单脉冲选择:接通单个扫描周期
- 6. 报错提示:报错标志位

数据拷贝的方式分为5种:

- 1. 单个拷贝 (single copy): 将一个数据或文本代码拷贝到指定的目标寄存器中。
- 2. 数据块拷贝 (block copy): 用于将一组源寄存器中的多个连续的数据或文本代码拷贝 到指定的另一组连续的目标寄存器中。
- 3. 填充 (fill): 将一个数据或文本代码拷贝到指定范围的连续目标寄存器中。
- 位状态拷贝(pack copy):将源线圈 X、Y、C、T、CT 或 SC 的最大 16 位状态拷贝到指定的目标数据寄存器(DH 或 YD)中。 例子:

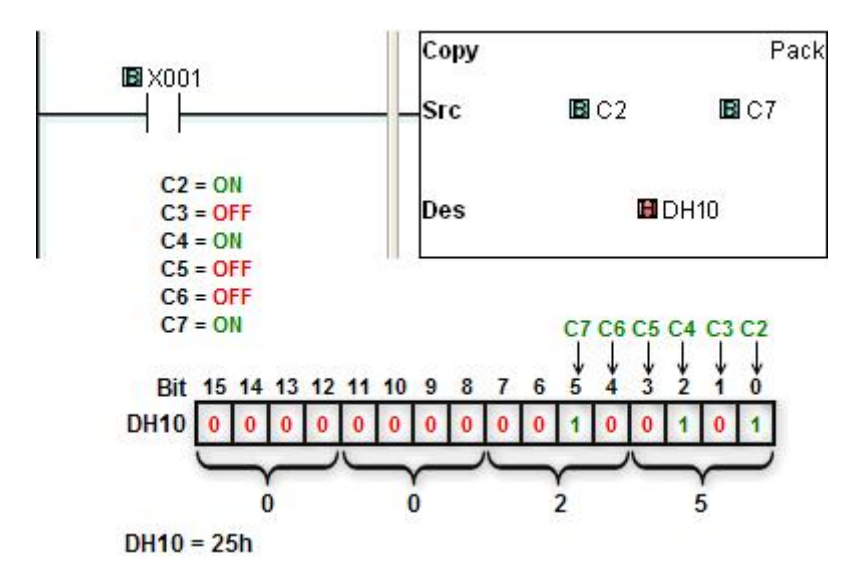

5. 取出拷贝(unpack copy): 将源数据寄存器(仅 DH)中的数据拷贝给指定的最多 16 个 连续的功能存储器(Y 或 C)。 图示:

例子:

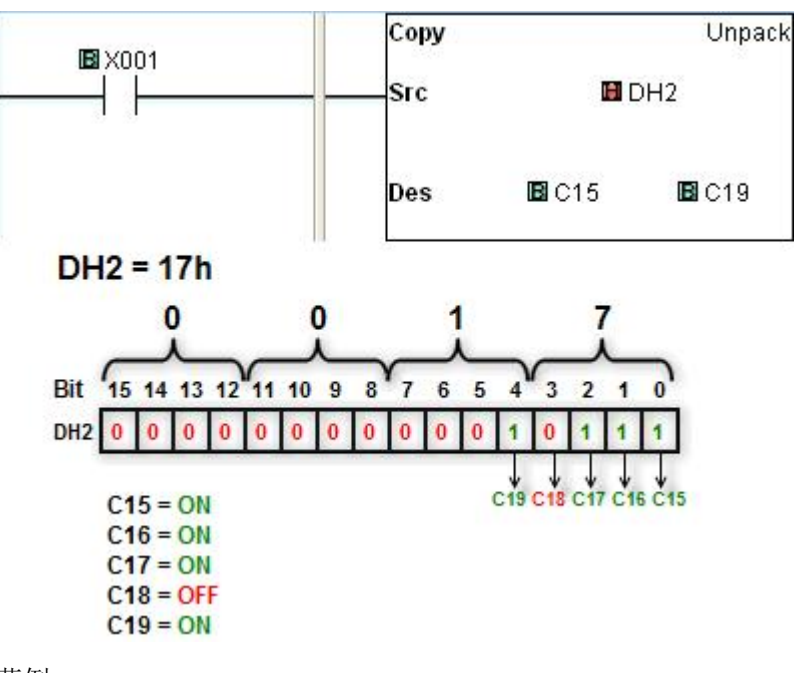

应用范例:

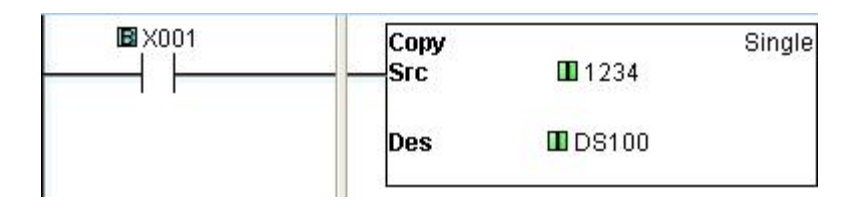

程序执行结果为: X001 为 0N 时将 1234 送入 DS100。

2) 搜索指令

说明:用于在指定寄存器范围内搜索满足指定条件的数据并定位,搜索成功后返回满足条件的数据所在寄存器地址。

设置窗口:

| Je                                             |
|------------------------------------------------|
| ling Address: <b>3b</b><br>D5110               |
| It Flag 5<br>C1<br>ON: Found<br>OFF: Not Found |
|                                                |
|                                                |

搜索条件比较方法选择:等于、大于、大于等于、不等于、小于、小于等于
 搜索目标:适用对象为 DS、DD、DH、DF、XD、YD、TD、CTD、SD、TXT
 3a.搜索起始地址:适用对象为 DS、DD、DH、DF、TD、CTD、TXT
 3b.搜索结束地址:适用对象为 DS、DD、DH、DF、TD、CTD、TXT
 4a.搜索结果存储起始地址:适用对象为 DS
 4b.连续扫描:持续搜索
 搜索结果标志位:适用对象为 C 值含义(1:有/0:无结果)
 单扫描周期输出

例子程序1:搜索和拷贝结果

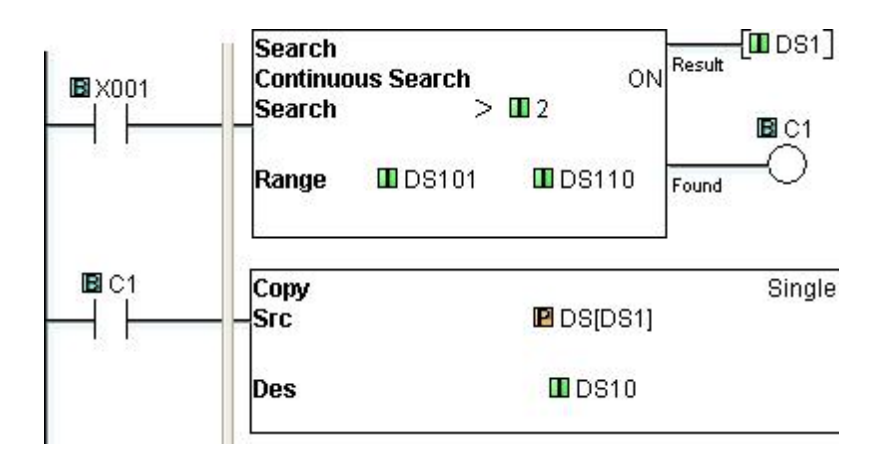

扫描顺序:

| Data Values | Scan  | DS1 = | C1 = |
|-------------|-------|-------|------|
| DS101 = 1   | n     | 102   | ON   |
| DS102 = 3   | n + 1 | 105   | ON   |
| DS103 = 1   | n + 2 | -1    | OFF  |
| DS104 = 1   |       |       |      |
| DS105 = 4   |       |       |      |
| DS106 = 1   |       |       |      |
| DS107 = 1   |       |       |      |
| DS108 = 1   |       |       |      |
| DS109 = 1   |       |       |      |
| DS110 = 1   |       |       |      |

例子程序 2: 搜索文字

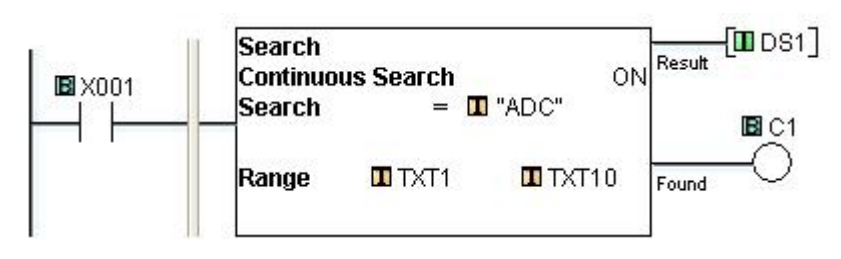

扫描顺序:

| Data Values | Scan | DS1 = | C1 = |
|-------------|------|-------|------|
| TXT1 = A    | n    | 3     | ON   |
| TXT2 = D    |      |       |      |
| TXT3 = A    |      |       |      |
| TXT4 = D    |      |       |      |
| TXT5 = C    |      |       |      |
| TXT6 = A    |      |       |      |
| TXT7 = D    |      |       |      |
| TXT8 = A    |      |       |      |
| TXT9 = D    |      |       |      |
| TXT10 = A   |      |       |      |

#### 六、程序控制指令

1)调用子程序(call) 返回指令(return)。 说明:用于子程序控制。 设置窗口:

| Call                     |             | ×    |
|--------------------------|-------------|------|
| Subroutine Program Name: | Subroutine1 | ~    |
| Add New Subroutine       | OK Cancel   | Help |

1. 目标子程序选择 2. 添加新子程序 应用范例:

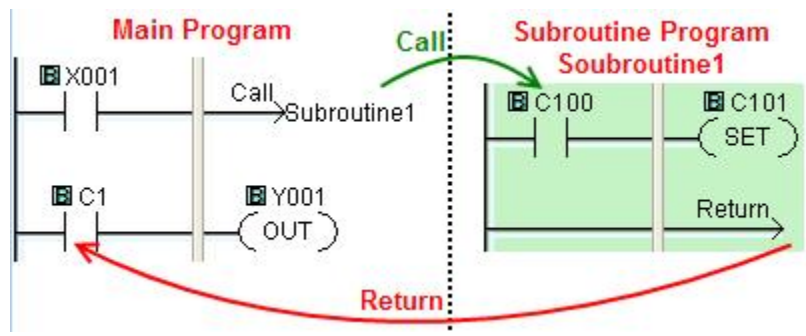

2)循环指令(for … next)。

说明:FOR 和 NEXT 指令用于按指定次数执行两个指令之间的程序。FOR 指令的条件成立时, FOR 和 NEXT 两个指令之间的程序按指定次数执行;如果 FOR 指令的条件不成立,则两个 指令之间的程序不执行。

设置窗口:

| For                           |      |
|-------------------------------|------|
| Number of loops:              |      |
| 2 One Shot (Execute one time) |      |
| OK Cancel                     | Help |

循环次数设定:适用对象为:常数、DS、DD、TD、CTD、SD
 单扫描周期输出
 应用范例:

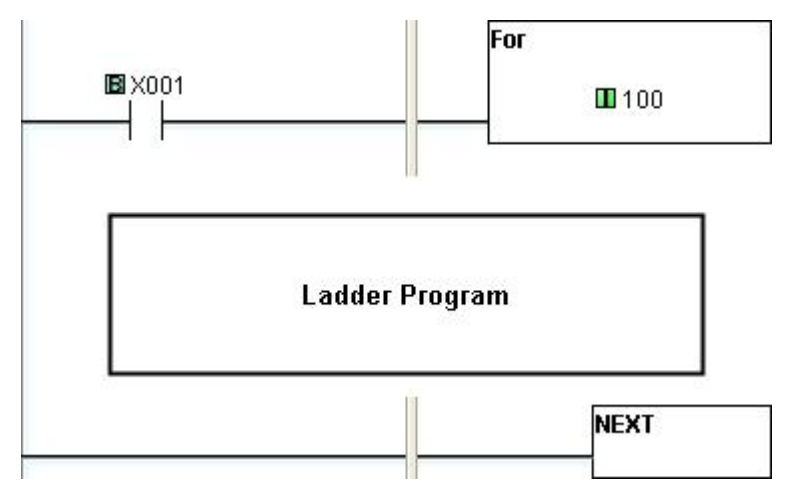

程序执行结果为: X001 为 ON 时对 FOR 和 NEXT 之间的程序循环执行 100 次。

#### 3)程序结束指令(end)

说明: END 指令是主程序的扫描终点标志。END 指令一般放在主程序的最后。如果主程序后 没有 END 指令,将会产生错误。END 指令可以是无条件的也可以是有条件的,但是主程序 段必须拥有至少一个无条件 END 指令。 应用范例:

\_\_\_\_\_(END)

#### 七、通讯指令

1)ASCII 方式接收指令

Port ID 默认为 Port2,如果 PLC 有第3个通讯端口,也可使用 Port3。(Port1 仅支持 编程软件和触摸屏/HMI,不支持 RD 和 SD 指令。

使用 ASCII 通讯的 Port2 默认为 Modbus 协议,但可改为 ASCII 协议。

设置窗口:

| Port ID: Port2                          | COM Part Setup                           |
|-----------------------------------------|------------------------------------------|
| Reciving Data Setup                     |                                          |
|                                         |                                          |
| Data Length Type: 💿 Fixed 4             | 🔘 Variable                               |
| Data Length:                            | ✓ 5                                      |
|                                         |                                          |
| Data Destination:                       | ✓ 6                                      |
| Byte Swap <b>7</b>                      | C All but null                           |
| Timeout                                 | () () () () () () () () () () () () () ( |
| First Character:                        | 8 None                                   |
| Character Interval:                     | 9 None                                   |
| Status Flags                            |                                          |
| Receiving 10                            | ✓                                        |
| Success                                 |                                          |
| Error                                   |                                          |
| Exception Response (Error Code)         |                                          |
| First Character Time-out (First Frr)    |                                          |
| Character Interval Time-out (Inter Err) |                                          |
| Character Interval Inne-out (Inter En)  |                                          |
| Overnow                                 | × !                                      |

- 1. 选择通讯端口号
- 2. 通讯协议类型
- 3. 串口设置:

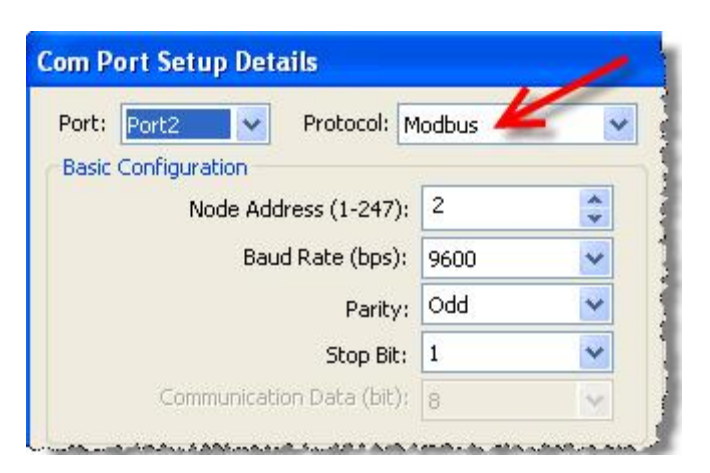

4. 数据长度(固定/可变)

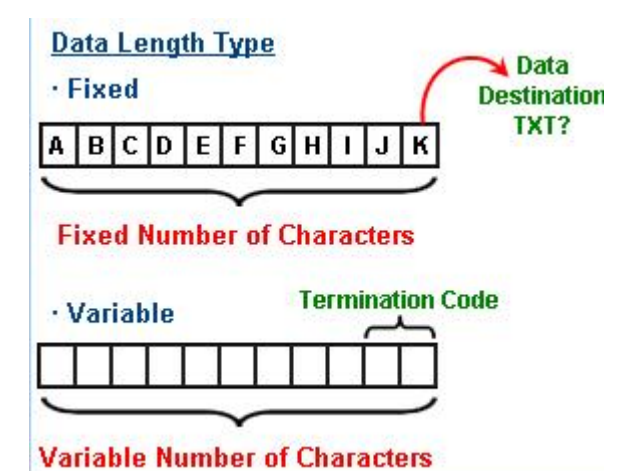

- 5. 接收数据位长度
- 6. 数据存放地址
- 7. 数据换位功能

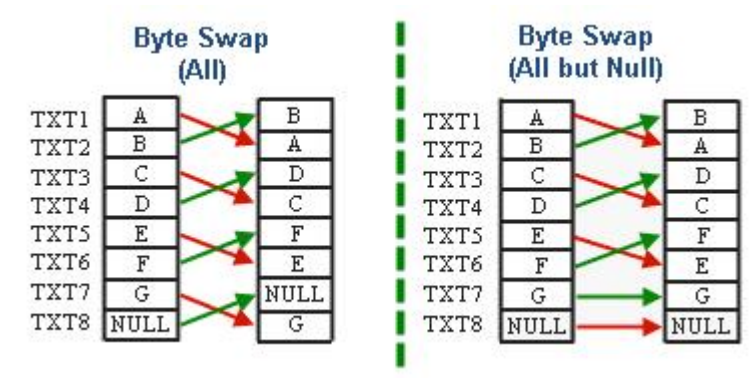

8. 通讯超时首码

CLICK PLC needs to receive the first character within this Time-out setup. If not, the Error Flag will be ON. <u>Time-out</u> Start Recieving

9. 通讯超时间隔

Character Interval

10. 通讯状态标志位设定

#### 2) MODBUS 方式接收指令

使用 CLICK CPU 模块的 Port2 或 Port3 口作网络主局并从外部设备读入数据。CLICK CPU 模块支持 MODBUS (RTU)和 ASCII 协议。 设置窗口:

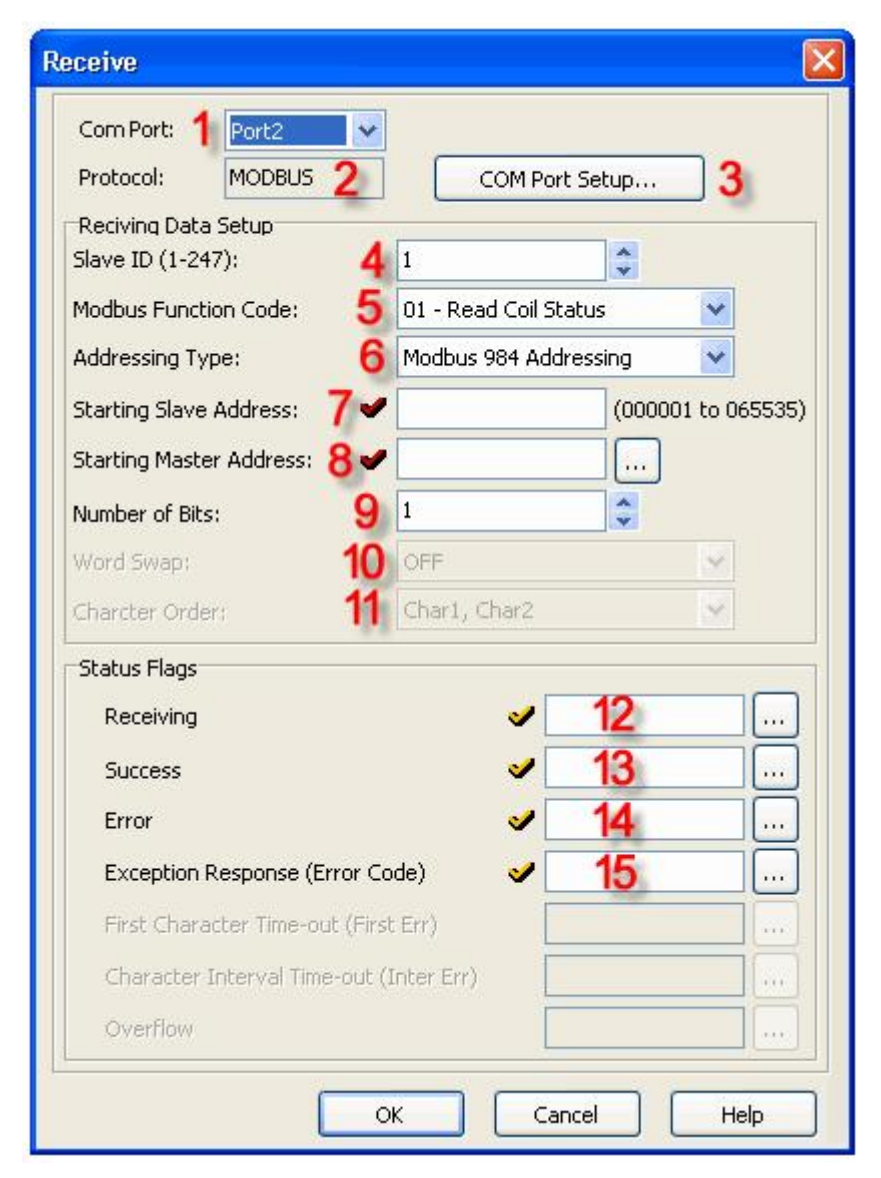

- 1. 选择通讯端口号
- 2. 通讯协议类型
- 3. 端口设置

| m Port Setup Details      |          | 1   |
|---------------------------|----------|-----|
| ort: Port2 🔽 Protocol: M  | lodbus 🚄 |     |
| asic Configuration        |          |     |
| Node Address (1-247):     | 2        | * * |
| Baud Rate (bps):          | 9600     | *   |
| Parity:                   | Odd      | *   |
| Stop Bit:                 | 1        | *   |
| Communication Data (bit): | 8        | Y   |

- 4.从局 ID(1<sup>~</sup>247)
- 5. MODBUS 功能码选择

- 01 读线圈状态
- 02 读输入状态
- 03 读保持寄存器
- 04 读输入寄存器

6. 地址类型选择

| 地址类型          | 说明                                     |  |  |
|---------------|----------------------------------------|--|--|
| Modbus 984 地址 | 此地址是 Modicon PLC 的标准地址                 |  |  |
|               | 0****线圈(读/写)                           |  |  |
|               | 1****输入位状态(只读)                         |  |  |
|               | 3****输入寄存器(只读)                         |  |  |
|               | 4****保持寄存器(读/写)                        |  |  |
| Modbus Hex 地址 | 此地址是 MODBUS 协议要求的格式:功能码+地址偏移量          |  |  |
| CLICK 地址      | 如果 MODBUS 从局是 CLICK PLC,由于要使用地址拾取器选择从局 |  |  |
|               | 的起始地址,故推荐使用 CLICK 地址。                  |  |  |

#### 7. 轮询起始地址 (从局):

| MODBUS     | Function Code            |                          |                               |                               |
|------------|--------------------------|--------------------------|-------------------------------|-------------------------------|
| Addressing | 01                       | 02                       | 03                            | 04                            |
| Modbus 984 | 1 to 65535               | 100001 to<br>165535      | 400001 to<br>465535           | 300001 to<br>365535           |
| Modbus Hex | Oh to FFFEh              | Oh to FFFEh              | Oh to FFFEh                   | Oh to FFFEh                   |
| CLICK      | X, Y, C, T, CT<br>and SC | X, Y, C, T, CT and<br>SC | DS, DD, DH, DF,<br>YD and TXT | DS, DD, DH, DF,<br>YD and TXT |

8. 主局地址

| Function Code |         |                               |                               |
|---------------|---------|-------------------------------|-------------------------------|
| 01            | 02      | 03                            | 04                            |
| Y and C       | Y and C | DS, DD, DH, DF,<br>YD and TXT | DS, DD, DH, DF,<br>YD and TXT |

9. 接收数据长度

- 10. 字交换: 该选项只适用于主局起始寄存器是 DD 或 DF 型存储器时,这些存储器地址有 32 位数据长度,这样就可以读取 MODBUS 从局的两个寄存器中的数据。可以交换存储在 DD 或 DF 存储器中的数据顺序。
- 11. 字符顺序: 先高后低/先低后高
- 12. 接收中:分配一个 C bit 作为接收中的状态标志,当 CLICK PLC 向 MODBUS 从局发送一个读取的请求后 C bit 为 ON,直到指令重新激活。请参考下面的时序图。
- 13. 成功:分配一个 C bit 作为成功标志, CLICK PLC 从 MODBUS 从局成功接收到数据时 C bit 为 ON,直到指令重新激活。请参考下面的时序图。
- 14. 错误:分配一个 C bit 作为错误标志, CLICK PLC 从 MODBUS 从局没有成功接收到数据时 C bit 为 ON,直到指令重新激活。
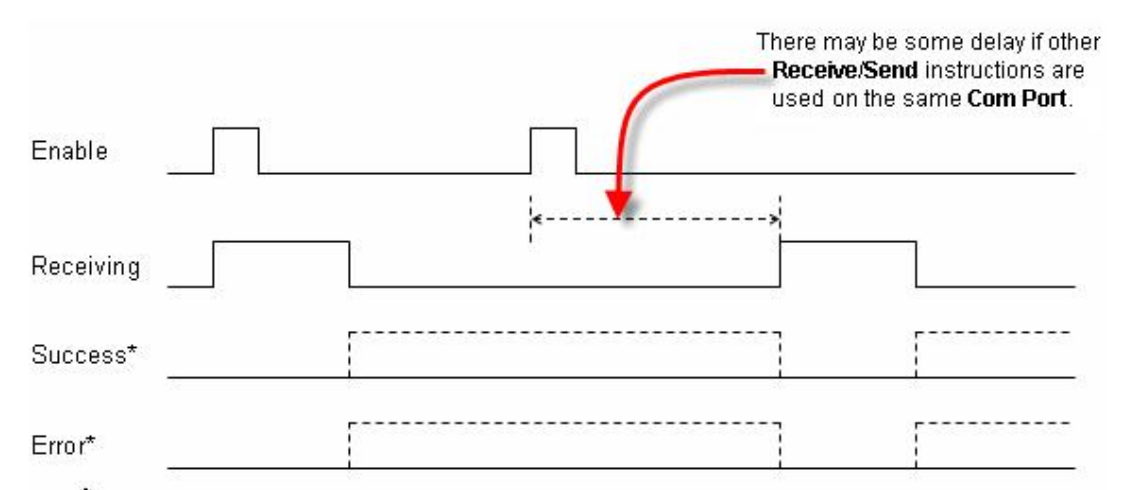

\* The **Success** flag and **Error** flag will not turn on at the same time. Only one of them turns on after the data receiving completed.

15. 异常响应(错误码):分配一个 DS 或 DD 存储器来保存从 MODBUS 子局来的异常响应代码。 3) ASCII 方式发送指令

设置窗口:

| Send                                                                                    | <b>X</b>                                                                   |
|-----------------------------------------------------------------------------------------|----------------------------------------------------------------------------|
| Com Port: 1 Port2<br>Protocol: 2 ASCII<br>Sending Data Setup<br>4 • Static Text Message | COM Port Setup 3<br>e (MAX: 128 characters)<br>Possible Message Length = 0 |
| 5 Embedded ASCII Coo<br>9 O Dynamic Text Mess<br>Start Address:<br>Number of Bytes:     | de) Embedded Memory Address) Simulate<br>age (MAX: 128 characters)         |
| 19<br>Termination Code<br>(ASCII HEX code)<br>11<br>Byte Swap                           | 1 Character     2 Characters     1: 00     2: ASCII Table                  |
| Status Flags 12<br>Sending<br>Success<br>Error<br>Exception Respons                     | e (Error Code)                                                             |
|                                                                                         | OK Cancel Help                                                             |

1. 选择通讯端口号

2. 通讯协议类型

3. 端口设置:

| Port: | Port2     | ~          | Protocol: M  | lodbus 🖊 | - |
|-------|-----------|------------|--------------|----------|---|
| Basic | Configura | tion       |              |          |   |
|       | No        | ode Addre  | ess (1-247): | 2        | * |
|       |           | Baud I     | Rate (bps):  | 9600     | * |
|       |           |            | Parity:      | Odd      | * |
|       |           |            | Stop Bit:    | 1        | * |
|       | Comn      | nunication | Data (bit):  | 8        | ~ |

4. 发送文本输入框 (最大 128 字符):可组成 ASCII 文本信息发送给外部设备。

文本信息: 要加双引号, 如 "ABC"。

ASCII 码:显示格式为"\$"+2位Hex码。

存储器地址:在 ASCII 文本信息里可以嵌入存储器地址,当 ASCII 文本信息从通讯端口 输出时包含了此存储器地址中的数据。支持的存储器:DS,DD,DH,DF,XD,YD,TD,CTD 和 SD。

例:

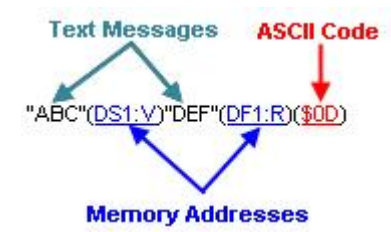

- 5. 嵌入 ASCII 码: (00h<sup>~</sup>FFh)
- 6. 嵌入存储器地址
- 7. 预览: 预览嵌入到 ASCII 文本信息的存储器中的数据。
- 8. 信息长度
- 9. 动态文本信息(最大128字符)
- 10. 结束码:可选择 1<sup>~2</sup> 个字符的结束码(ASCII 码)

| 1<br>Ih | NUL   |     | O2 NUL |     |   | Select Termination Code<br>2 Characters |   | n Code |
|---------|-------|-----|--------|-----|---|-----------------------------------------|---|--------|
|         | 0     | 1   | 2      | 3   | 4 | 5                                       | 6 | 7      |
| 0       | NUL   | DLE | SP     | 0   | @ | Р                                       | • | р      |
| 1       | SOH   | DC1 | 1      | 1   | A | Q                                       | a | q      |
| 2       | STX   | DC2 | ш      | 2   | В | R                                       | Ь | 1      |
| 3       | ETX   | DC3 | #      | 3   | С | S                                       | с | S      |
| 4       | EOT   | DC4 | \$     | 4   | D | T                                       | d | t      |
| 5       | ENQ   | NAC | %      | 5   | E | U                                       | е | u      |
| 6       | ACK   | SYN | &      | 6   | F | V                                       | f | v      |
| 7       | BEL   | ETB | r      | 7   | G | W                                       | g | W      |
| 8       | BS    | CAN | (      | 8   | Н | ×                                       | h | ×      |
| 9       | HT    | EM  | )      | 9   | 1 | Y                                       | i | y      |
| А       | LF/NL | SUB | ×      | :   | J | Z                                       | i | z      |
| в       | VT    | ESC | +      | d d | K | [                                       | k | {      |
| С       | FF    | FS  |        | <   | L | N.                                      | L | 1      |
| D       | CR    | GS  |        |     | М | ]                                       | m | }      |
| Е       | SO    | RS  | 9      | >   | N | ^                                       | n | ~      |
| F       | SI    | US  | 1      | ?   | 0 | -                                       | o | DEL    |

11. 字交换

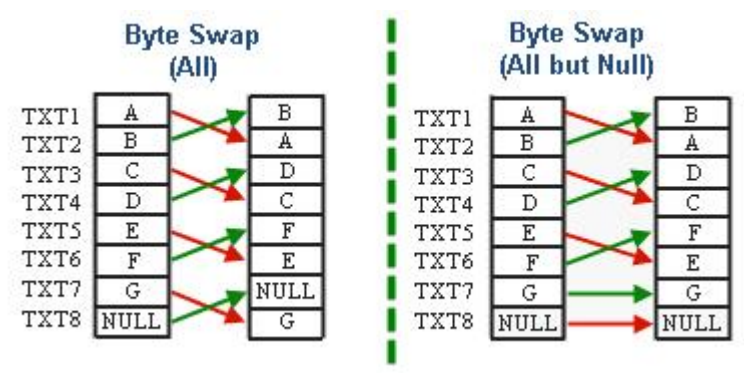

12. 状态标志:发送指令在 ASCII 协议方式下支持两个状态标志,由 C bit 来分配标志。

- 发送中:通讯口发送 ASCII 文本信息时 ON。
- 通讯成功: ASCII 文本信息发送成功后 ON。

#### 4) 状态信息模拟

用此功能对话框可以给内部存储器分配一个测试值(ASCII 信息),并检查结果。

| Part | A = 123 pcs : F | Part B = 99 pcs |  |
|------|-----------------|-----------------|--|
| imbe | d Address List  | 3               |  |
| No   | Address         | Simulate Value  |  |
| 1    | DS1             | 123             |  |
| 2    | DS2             | 99              |  |
|      |                 |                 |  |
|      |                 |                 |  |
|      |                 |                 |  |
|      |                 |                 |  |
|      |                 |                 |  |
|      |                 |                 |  |

- 1) Message Preview: 信息预览,显示要发送的 ASCII 信息。
- 2) Message Length: 要发送的 ASCII 信息字符长度。
- 3) Embed Address List: 嵌入的地址列表,列出了所有 ASCII 信息内含的存储器。

例子: 信息内含的存储器 DS1、DS2

|                                          | Possible Message Length = 4 |
|------------------------------------------|-----------------------------|
| Part A = "( <u>DS1:V</u> )" pcs : Part B | B = "( <u>DS2:V</u> )" pcs" |
|                                          |                             |
|                                          |                             |
|                                          |                             |
|                                          |                             |

单击 Simulate 按钮, 打开下面对话框:

Embed Address List

| No | Address | Simulate Value |
|----|---------|----------------|
| 1  | DS1     | 123            |
| 2  | DS2     | 99             |

ASCII 信息包含的模拟值显示在 Message Preview 区域:

| Message Preview                    | Message Length = | 34 |
|------------------------------------|------------------|----|
| Part A = 123 pcs : Part B = 99 pcs |                  |    |

#### 5) ASCII 发送指令:嵌入存储器

Embed Memory Address: 嵌入存储器对话框有两个界面,一个是用于 DS、DD、DH、XD、YD、TD、CTD 和 SD 存储器的界面。另一个是用于 DF 存储器的界面。

- A型: DS、DD、DH、XD、YD、TD、CTD、SD
- B型: DF

a) A 型设定

| Embed Memory A                                                                  | ddress          |                                                               |
|---------------------------------------------------------------------------------|-----------------|---------------------------------------------------------------|
| Embedd<br>Display Format<br>Variable Digits<br>Fixed Digits<br>Number of Digits | ed Address: D51 | Option <b>2a</b><br>③ Suppress Zero<br>④ Do not Suppress Zero |
| Sample Simulate DS                                                              | 1 <b>3</b><br>0 | Expression 4<br>(DS1:F15)                                     |
|                                                                                 | ОК              | Cancel Help                                                   |

- 1. Embeeded Address: 嵌入的存储器
- 2. Display Format: 显示格式
  - Variable Digits: 可变位数
  - Fixed Digits: 固定位数, 文本信息所占用的最小字符数, 如果实际的字 符数比设定的长, 则无效。

位长根据存储器类型而不同:

| 存储器类型      | 范围   |
|------------|------|
| DS、TD、SD   | 1~5  |
| DD、 CTD    | 1~10 |
| DH、 XD、 YD | 1~4  |

<sup>2</sup>a. Option:选择去零或不去零。

例如: DS1=123

| 显示格式            | 文本信息中的字符           | 表达式     |
|-----------------|--------------------|---------|
| 可变位数            | "123"              | DS1:V   |
| 固定位数,最小位数=1,去零  | "123"              | DS1:F1S |
| 固定位数,最小位数=1,不去零 | "123"              | DS1:F1  |
| 固定位数,最小位数=5,去零  | " 123" (两个空格+"123" | DS1:F5S |
| 固定位数,最小位数=5,不去零 | "00123"            | DS1:F5  |

3. Sample Simulate: 例子模拟

4. Expression: 当存储器嵌入到文本信息中时,一个表达式会附加到存储器后面

的冒号后(如: DS1: V, DH100: L4.S),可用于在梯形图程序中检查格式设定。

| 表达式 | 含义             |
|-----|----------------|
| V   | 可变位数           |
| FnS | 固定位数,位长= n,去零  |
| Fn  | 固定位数,位长= n,不去零 |

#### b) B 型设定

| Embed Memory Address                                                                            |              |
|-------------------------------------------------------------------------------------------------|--------------|
| Embedded Address: VDF1 1<br>Display Format 2<br>Real Numbering<br>Eractional Digits: 1 (0 to 7) |              |
| © Exponential Numbering                                                                         | Expression 4 |
| Simulate Value 0<br>Embedded Characters: 0                                                      | (DF1:R1)     |
| OK Cancel                                                                                       | Help         |

- 1. Embeeded Address: 嵌入的存储器
- 2. Display Format:显示格式,可选择实数方式或指数方式,选择实数方式时可以指定小数位数。

例子: DF1=1.234

| 数位设定       | 文本信息中的字符        | 表达式    |
|------------|-----------------|--------|
| 实数,小数位数= 0 | "1"             | DF1:R0 |
| 实数,小数位数=4  | "1.2340"        | DF1:R4 |
| 实数,小数位数= 7 | "1.2340000"     | DF1:R7 |
| 指数         | "1.2340000E+00" | DF1:E  |

- 3. Sample Simulate: 例子模拟
- 4. Expression: 当存储器嵌入到文本信息中时,一个表达式会附加到存储器后面 的冒号后(如: DF1: R4, DF100: E),可用于在梯形图程序中检查格式设定。

| 表达式 | 含义         |
|-----|------------|
| Rn  | 实数,小数位数= n |
| Е   | 指数         |

6) ASCII 发送指令: 嵌入 ASCII 码 (00h~FFh)

|                        | ASCI | l Table |     |    | 1  | Selecte |          | Code  | 5    |                                |
|------------------------|------|---------|-----|----|----|---------|----------|-------|------|--------------------------------|
|                        | ASC  | II Code |     | 1  | 4  | is dis  | played h | nere. | 5    |                                |
|                        |      |         | -   |    |    |         |          |       |      |                                |
| Click an<br>ASCII Code | 3    | 0       | 1   | 2  | 3  | 4       | 5        | 6     | 7    |                                |
| to select it.          | O    |         | DLE | SP | 0  | @       | P        | 3     | р    |                                |
|                        | 1    | SOH     | DC1 | 1  | 1  | A       | Q        | a     | q    |                                |
|                        | 2    | STX     | DC2 | 0  | 2  | В       | R        | Ь     | ı    |                                |
|                        | 3    | ETX     | DC3 | #  | 3  | С       | S        | с     | s    |                                |
|                        | 4    | EOT     | DC4 | \$ | 4  | D       | Т        | d     | t    | Click to display<br>ASCII Code |
|                        | 5    | ENQ     | NAC | %  | 5  | E       | U        | е     | u    | 80h to FFh                     |
|                        | 6    | ACK     | SYN | &  | 6  | F       | V        | f     | v    |                                |
|                        | 7    | BEL     | ETB | E. | 7  | G       | W        | g     | W    |                                |
|                        | 8    | BS      | CAN | ſ  | 8  | Н       | ×        | h     | ×    |                                |
|                        | 9    | HT      | EM  | }  | 9  | 1       | Y        | i     | У    |                                |
|                        | A    | LF/NL   | SUB | ×  | :  | J       | Z        | i     | z    |                                |
|                        | В    | VT      | ESC | +  | ;  | К       | ]        | k     | {    |                                |
|                        | С    | FF      | FS  |    | <  | L       | - 5      | 1     | 1    |                                |
|                        | D    | CR      | GS  | -  | =  | М       | 1        | m     | }    |                                |
|                        | E    | SO      | RS  |    | >  | N       | ^        | n     | ~    |                                |
|                        | F    | SI      | US  | 1  | ?  | 0       | _        | 0     | DEL  |                                |
|                        |      |         |     |    | эк |         | Cancel   |       | Help |                                |

# 7) 发送指令: MODBUS

发送指令可以使用 Port2 或 Port3 作网络主局(作子局不需使用此指令), CLICK CPU 模块支持 MODBUS(RTU)和 ASCII 协议。

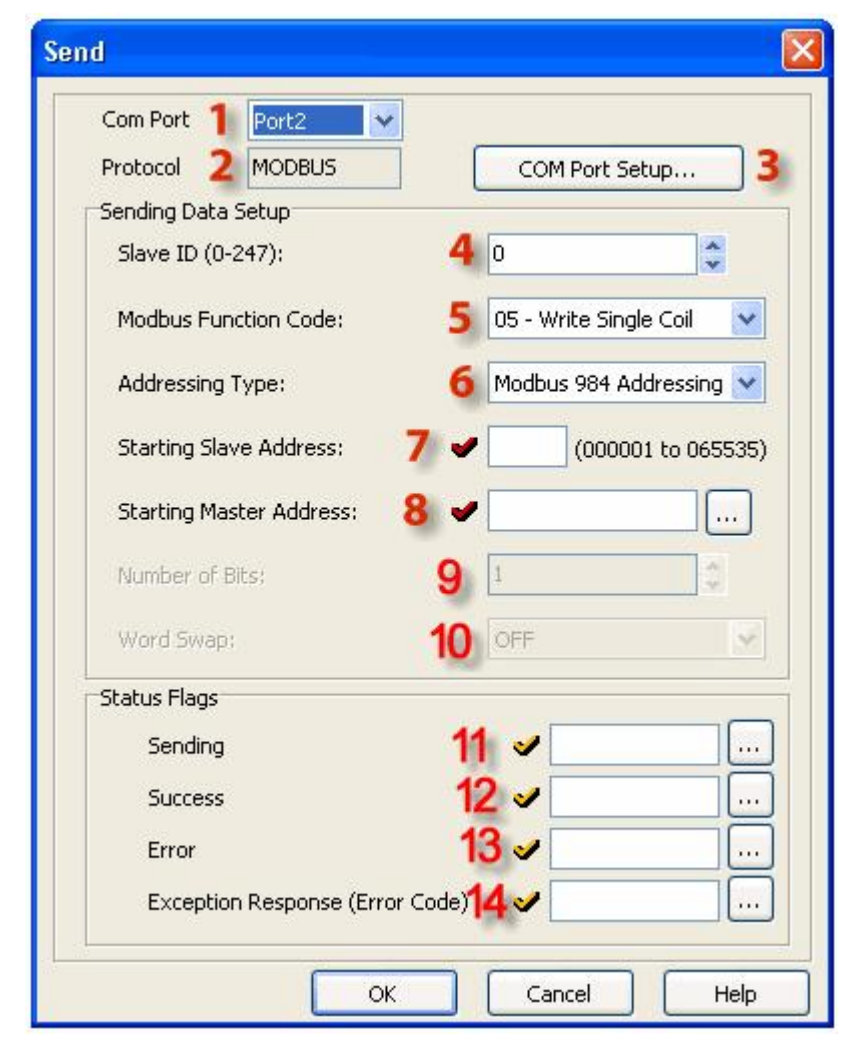

- 1. 通讯口
- 2. 协议类型
- 3. 通讯端口设定

| Port: Port2 💽 Protocol: M | lodbus 🚄 |   |
|---------------------------|----------|---|
| Basic Configuration       | 18       |   |
| Node Address (1-247):     | 2        | * |
| Baud Rate (bps):          | 9600     | × |
| Parity:                   | Odd      | ~ |
| Stop Bit:                 | 1        | ~ |
| Communication Data (bit); | 8        | × |

4. 子局号 (0<sup>~</sup>247): 子局号为 0 是广播方式,广播方式时, MODBUS 主局可以同时给网 络中所有子局发送信息,而子局不作应答,使用广播方式时要检查网络子局是否支 持此方式。

- 5. Modbus 功能码:
  - 05 写单个线圈
  - 06 写单个寄存器
  - 15 写多个线圈
  - 16 写多个寄存器
- 6. 地址类型

| 地址类型          | 说明                                    |
|---------------|---------------------------------------|
| Modbus 984 地址 | 此地址是 Modicon PLC 的标准地址                |
|               | 0****线圈(读/写)                          |
|               | 4****保持寄存器(读/写)                       |
| Modbus Hex 地址 | 此地址是 MODBUS 协议要求的格式:功能码+地址偏移量         |
| CLICK 地址      | 如果 MODBUS 从局是 CLICK PLC,由于要使用地址拾取器选择从 |
|               | 局的起始地址,故推荐使用 CLICK 地址。                |

7. 子局起始地址:

| MODBUS        | l .            | Functio                | n Code         |                            |
|---------------|----------------|------------------------|----------------|----------------------------|
| Addressing    | 05             | 06                     | 15             | 16                         |
| Modbus<br>984 | 1 to<br>65535  | 400001<br>to<br>465535 | 1 to<br>65535  | 400001<br>to<br>465535     |
| Modbus<br>Hex | Oh to<br>FFFEh | Oh to<br>FFFEh         | Oh to<br>FFFEh | 0h to<br>FFFEh             |
| сціск         | Yand<br>C      | DS,<br>DH, YD<br>& TXT | Y and<br>C     | DS, DD,<br>DH, DF<br>& TXT |

#### 8. 主局起始地址

| Function Code                  |                                      |                                   |                                      |  |  |  |
|--------------------------------|--------------------------------------|-----------------------------------|--------------------------------------|--|--|--|
| 05                             | 06                                   | 15                                | 16                                   |  |  |  |
| X, Y, C,<br>T, CT<br>and<br>SC | DS, DH, XD,<br>YD, TD, SD<br>and TXT | X, Y,<br>C, T,<br>CT<br>and<br>SC | DS, DH, XD,<br>YD, TD, SD and<br>TXT |  |  |  |

### 9. 发送数据长度

10. 字交换: 该选项只适用于主局起始寄存器是 DD 或 DF 型存储器时,这些存储器地址 有 32 位数据长度,这样就可以把数据写到 MODBUS 子局的两个寄存器中。可以交换存储 在 DD、DF 或 CTD 存储器中的数据顺序来写入子局。

11. 发送中:分配一个 C bit 作为发送中的状态标志,当 CLICK PLC 向 MODBUS 从局发送一个写入指令后 C bit 为 0N,直到指令重新激活。请参考下面的时序图。

12. 通讯成功:分配一个 C bit 作为通讯成功标志, CLICK PLC 成功向 MODBUS 从局发送数据时 C bit 为 ON,直到指令重新激活。请参考下面的时序图。

13. 错误:分配一个 C bit 作为错误标志,CLICK PLC 向 MODBUS 从局写入数据不成功时 C bit 为 ON,直到指令重新激活。

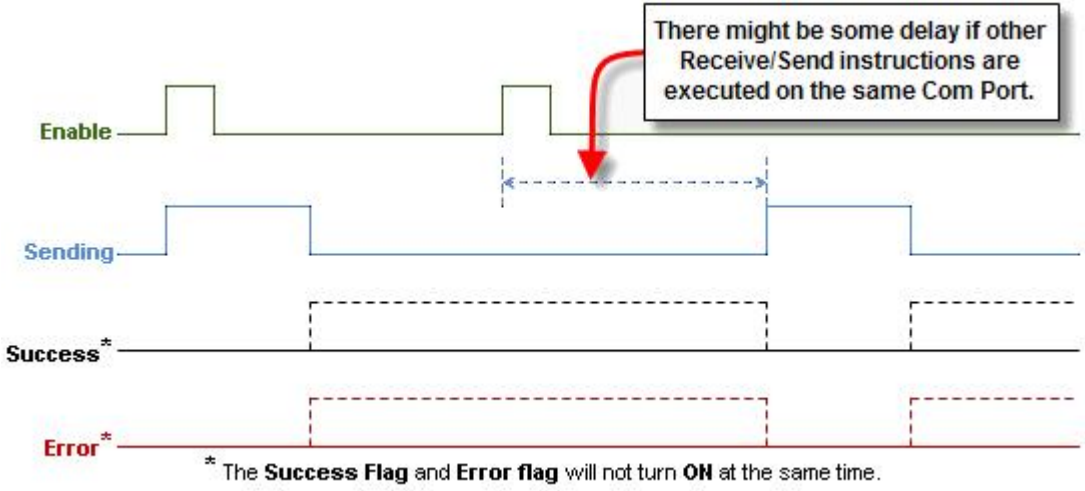

Only one of them turns ON after the data sending completes.

14. 异常响应(错误码):分配一个 DS 或 DD 存储器来保存从 MODBUS 子局来的异常响应 代码。

# 第四章、系统设置项

#### 一、PLC 硬件配置

此窗口可以在离线或者在线模式下对 PLC 的硬件(电源、CPU、I/O 模块)进行配置。 配置窗口:

|                                                                                                    |                                                | (1102.24 010100                                                                                                    | ers)                                                          |                                                                                  |               |                        |                                |               |          |
|----------------------------------------------------------------------------------------------------|------------------------------------------------|----------------------------------------------------------------------------------------------------|---------------------------------------------------------------|----------------------------------------------------------------------------------|---------------|------------------------|--------------------------------|---------------|----------|
| Start-up I/O Config Cheo                                                                                    | k<br>C0-01AC                                   | C0-11ARE-D                                                                                                    | C0-08ND3 C0-                                                  | 08TD1 C0-16CDD                                                                   | 01            |                        |                                |               |          |
| 2                                                                                                    |                                                |                                                                                                    |                                                               |                                                                                  | 1 INPUT       |                        |                                |               |          |
|                                                                                                    | N. YOR                                         |                                                                                                    |                                                               | K 27.5                                                                           |               |                        |                                |               |          |
| /stem                                                                                                    | P/S                                            | CPU                                                                                                    | I/O 1 I/O                                                     | 2 I/O 3                                                                          | Input Total(p | t)= 24 Outpu           | t Total(pt)= 22                | Power Budget( | mA)= 300 |
| stem                                                                                                    | P/S                                            | CPU<br>4 1/0 1 5                                                                                                    | I/O 1 I/O                                                     | I/O 3                                                                            | Input Total(p | it)= 24 Outpu<br>I/O 5 | 6<br>it Total(pt) = 22         | Power Budget( | mA)= 300 |
| ame P/S<br>adule Type C0-01AC                                                                               | P/5                                            | CPU<br>4 I/O 1 5<br>IE-D CO-08ND3<br>9 V101 V109                                                                                                    | I/O 1 I/O<br>I/O 2<br>C0-08TD 1                               | I/O 3<br>CO-16CDD1                                                               | Input Total(p | it)= 24 Outpu          | 6<br>it Total(pt) = 22         | Power Budget( | mA)= 300 |
| rstem<br>ame P/S<br>odule Type C0-01AC<br>put(X)<br>put(DF)                                                 | P/5                                            | CPU<br>4 I/O 1 5<br>I/O 1 5<br>I/O 1 5<br>CO-08ND3<br>08 X101-X108                                                                                                    | I/O 1 I/O<br>I/O 2<br>C0-08TD1                                | I/O 3<br>C0-16CDD1<br>X301-X308                                                  | Input Total(p | t)= 24 Outpu           | 6<br>it Total(pt)= 22          | Power Budget( | mA)= 300 |
| ystem<br>ame P/S<br>lodule Type C0-01AC<br>uput(X)<br>uput(DF)<br>utput(Y)                                  | P/5 CPU C0-11AR X001-X00 Y001-Y00              | 4 I/O 1 5<br>IE-D CO-08ND3<br>08 X101-X108                                                                                                    | I/O 1 I/O<br>I/O 2<br>C0-08TD1<br>Y201-Y208                   | I/O 3<br>I/O 3<br>CO-16CDD1<br>X301-X308<br>Y301-Y308                            | Input Total(p | t)= 24 Outpu<br>I/O 5  | 6<br>it Total(pt)= 22<br>I/O 6 | Power Budget( | mA)= 300 |
| ystem<br>ame P/S<br>lodule Type C0-01AC<br>aput(X)<br>aput(DF)<br>utput(V)<br>utput(DF)                     | CPU<br>C0-11AR<br>X001-X00<br>Y001-Y00         | 4 I/O 1 5<br>IE-D CO-08ND3<br>08 X101-X108                                                                                                    | I/O 2<br>I/O 2<br>CO-08TD1<br>Y201-Y208                       | I/O 3<br>I/O 3<br>C0-16CDD1<br>X301-X308<br>Y301-Y308                            | Input Total(p | t)= 24 Outpu           | 6<br>It Total(pt) = 22         | Power Budget( | mA)= 300 |
| ystem<br>ame P/S<br>lodule Type C0-01AC<br>sput(X)<br>sput(DF)<br>utput(PF)<br>wrBudget(mA) +1300           | CPU<br>C0-11AR<br>X001-X00<br>Y001-Y00<br>-140 | CPU           4         I/O 1         5           IE-D         CO-08ND3         308           X101-X108         06         -30                                                                                     | I/O 1 I/O<br>I/O 2<br>CO-08TD1<br>Y201-Y208                   | I/O 3<br>I/O 3<br>CO-16CDD1<br>X301-X308<br>Y301-Y308<br>-80                     | Input Total(p | t)=24 Outpu            | 6<br>it Total(pt)=22           | Power Budget( | mA)= 300 |
| ystem<br>ame P/S<br>lodule Type C0-01AC<br>aput(X)<br>aput(DF)<br>utput(DF)<br>wrBudget(mA) +1300<br>Change | P/5                                            | CPU           4         I/O 1         5           IE-D         CO-08ND3         308           X101-X108         06         -30           ge         Change         Change                                          | I/O 1 I/O<br>CO-08TD1<br>Y201-Y208<br>-50<br>Change           | I/O 3<br>I/O 3<br>CO-16CDD1<br>X301-X308<br>Y301-Y308<br>-80<br>Change           | Input Total(p | t)=24 Outpu            | 6<br>it Total(pt) = 22         | Power Budget( | mA)= 300 |
| vstem P/S odule Type C0-01AC oput(X) oput(DF) utput(DF) utput(DF) wrBudget(mA) +1300 Change                 | P/5 CPU C0-11AR X001-X00 Y001-Y00 -140 Chang   | CPU           4         I/O 1         5           IE-D         CO-08ND3         308           X101-X108         06         -30           ge         Change         Change           Remove         -30         -30 | I/O 1 I/O<br>CO-08TD1<br>Y201-Y208<br>-50<br>Change<br>Remove | I/O 3<br>I/O 3<br>CO-16CDD1<br>X301-X308<br>Y301-Y308<br>-80<br>Change<br>Remove | Input Total(p | t)=24 Outpu            | 6<br>it Total(pt) = 22         | Power Budget( | mA)= 300 |

- 1. 启动时自动检测 I/O 配置选项:上电自动检测 I/O 配置功能
- 2. 系统配置图示:模拟图示
- 3. 电源模块信息: 可选电源模块或者外部电源
- 4. CPU 模块信息:选择 CPU 型号
- 5. I/0 模块信息:选择 I/0 模块型号
- 6. 消耗总功率信息: 如此处出现红色字体则说明消耗电流超标
- 7. MODBUS 地址对应表: PLC 内部地址对应 MODBUS (RTU) 协议的标准地址

在此画面中,电源部分与 PLC 部分可通过 Select 按钮在弹出的列表中选择,I/0 模块则 需要按照从左到右的顺序依次添加,下文将对 CPU、I/0 模块、电源模块这 3 个类型的选择 列表窗口进行分别说明。

### 1) CPU 型号选择

在此选择 CPU 型号。 配置窗口:

| Select a CPU Module                                                                                                    | )                                                                                                    |                                                                                                    |                                                                      |                                                                                                    |
|----------------------------------------------------------------------------------------------------|----------------------------------------------------------------------------------------------------|----------------------------------------------------------------------------------------------------|----------------------------------------------------------------------|----------------------------------------------------------------------------------------------------|
| Current CPU Type                                                                                                    | CPU Detail Information                                                                                                    | 3                                                                                                    |                                                                      |                                                                                                    |
| Select CPU Type       2         C0-00DD1-D       2         C0-00DD2-D       2         C0-00DR-D       2         C0-00AR-D       2 | Contents<br>Input<br>Input Type<br>OutPut<br>Output Type<br>Pwr Consum(mA)<br>RS-485<br>Calender/Clock<br>Battery Back-up<br>High Speed Counter<br>Pulse Output | Value           X001-X008           DC           Y001-Y006           DC(Sink)           120           No           No           No           20kHz(2ch)           20kHz(1ch) | PWR =<br>RUN =<br>ERR =<br>PORT1<br>TX1 =<br>RX1 =<br>TX2 =<br>PORT2 | CO-OODA-D<br>C1<br>X1<br>X2<br>X3<br>X4<br>C2<br>X5<br>X6<br>X7<br>X8<br>V1<br>Y1<br>Y1<br>Y2<br>Y3<br>Y4 |
|                                                                                                    | Description<br>Standard type CPU with<br>and 6 pts DC sink ou                                                                                                   | h 8 pts DC inputs<br>tputs.<br>4                                                                                                    | Cancel                                                               | V2<br>Y5<br>Y6<br>C0<br>5                                                                                 |

1. 当前 CPU 型号

2. 手动选择型号: 手动配置

3.该CPU 型号详细信息

4. CPU 型号简介

5. CPU 外观图示

### 2) I/0 模块选择

在此选择 I/0 模块型号。 配置窗口:

| Select a I/O Module                                                                                                    | (                                                                            |                                                             |                             |
|----------------------------------------------------------------------------------------------------|------------------------------------------------------------------------------|-------------------------------------------------------------|-----------------------------|
| I/O Type <b>1</b>                                                                                                    | I/O Detail Information 3                                                     |                                                             |                             |
| All VO Module Type 2<br>VO Module Type 2<br>CO-08ND3-1<br>CO-08NA<br>CO-16ND3<br>CO-08TD1<br>CO-08TD2<br>CO-16TD1<br>CO-08TD2<br>CO-16TD1<br>CO-16TD2<br>CO-04TRS<br>CO-08TR<br>CO-08TR<br>CO-08TA | Contents<br>Input Points<br>Input Voltage Range<br>Input Type<br>Pwr Consume | Value         8           12-24 VDC         DC           30 | PWR C0-08ND3<br>12-24V-0.3A |
|                                                                                                    | Description <b>4</b><br>8 points 12-24 VDC sir<br>0K                         | nk/source inputs<br>Cancel                                  | 5<br>Help                   |

1. I/0 种类选择 : 普通 I/0 模块或者模拟量 I/0 模块

2. I/0 模块型号选择 : 手动选择模块型号

3. I/0 模块详细信息

4. I/0 模块简介

5. 外观图示

I/0 模块分为普通 I/0 模块与模拟量 I/0 模块两大类别,对于这两种类别的 I/0 模块其配置 窗口也有所差别,下面将针对这两种 I/0 模块的配置窗口进行详细说明:

一、普通 I/0 模块

在当前软件版本中,普通 I/0 模块的列表如下:

| Current I/O Type:                                                                           | I/O Detail Information   |                           |                                                                                                    |
|---------------------------------------------------------------------------------------------|--------------------------|---------------------------|----------------------------------------------------------------------------------------------------|
| C0-16NE3                                                                                    | Contents                 | Values                    | PWR CO-16NE3                                                                                                    |
| Select I/O Category:                                                                        | Input Points             | 16                        | 20/=3.4n/s                                                                                                    |
| ALL                                                                                         | Input Voltage Range      | 24VAC/VDC                 | -                                                                                                    |
|                                                                                             | Input Type               | AC/DC                     |                                                                                                    |
| Select I/O Module Type:                                                                     | Pwr Consume(mA)          | 40                        | - <b>F</b>                                                                                                    |
| C0-08ND3-1<br>C0-08NA<br>C0-16ND3<br>C0-04TRS<br>C0-08TD1<br>C0-08TD2<br>C0-08TA<br>C0-08TR | There is no item that    | can be set to this module | 5<br>6<br>7<br>8<br>6<br>7<br>8<br>6<br>7<br>8<br>6<br>7<br>8<br>6<br>7<br>8<br>6<br>7<br>8<br>6<br>7<br>8<br>6<br>7<br>8<br>9<br>10<br>11<br>11 |
| C0-16TD1                                                                                    | Description              |                           | C4                                                                                                    |
| C0-08CDR<br>C0-16CDD1<br>C0-16CDD2<br>C0-08NE3<br>C0-16NE3                                  | 16 Points 20.4-27.6 VAC/ | VDC Inputs                | 13<br>14<br>15<br>16                                                                                                    |

选择符合要求的模块型号并点击 OK 按钮将其添加到硬件配置中:

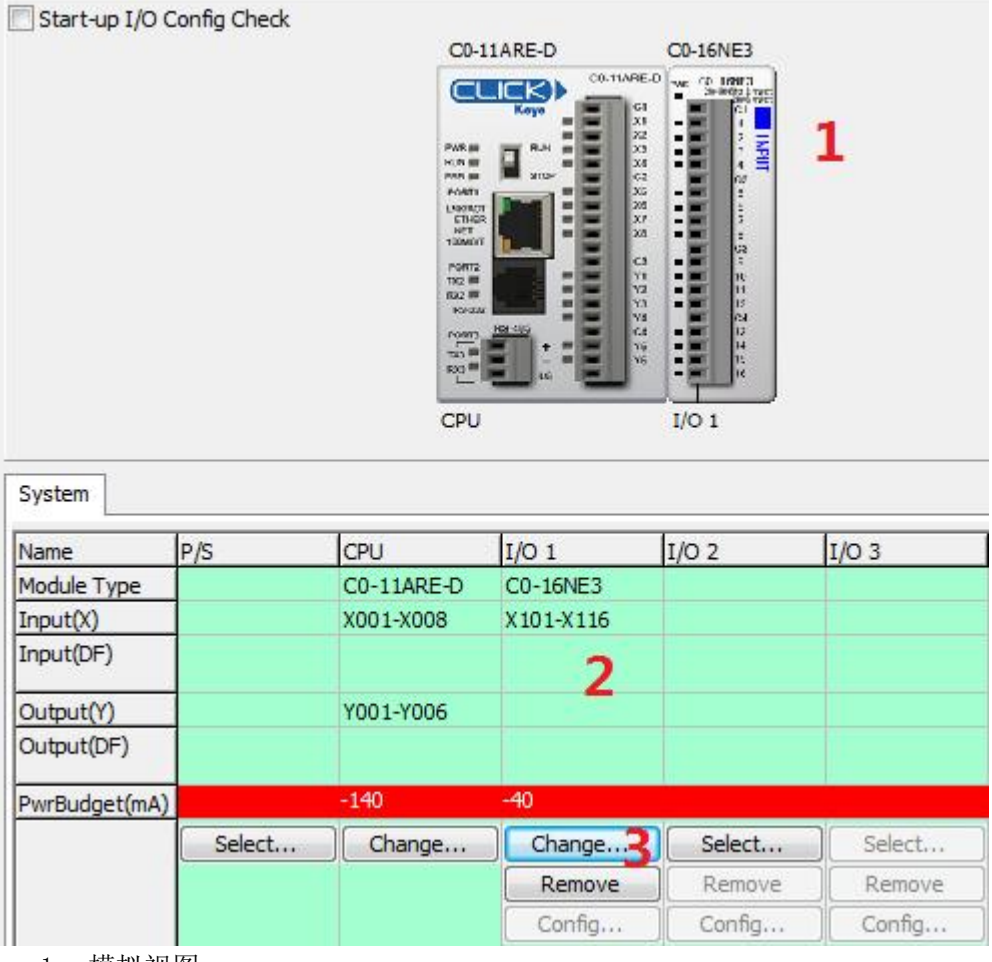

1. 模拟视图

2. 自动分配的 I/0 地址范围

- 3. 变更或者删除此模块
- 二、模拟量 I/0 模块

在当前软件版本中,模拟量 I/0 模块列表如下:

| Current I/O Type:                                                                               | I/O Detail Information | n                  |                                |
|-------------------------------------------------------------------------------------------------|------------------------|--------------------|--------------------------------|
|                                                                                                 | Contents               | Values             | C0-04AD-1                      |
| Select I/O Category:                                                                            | ch1                    | Current (0-20mA)   |                                |
| Δ1                                                                                              | th2                    | Current (0-20mA)   |                                |
|                                                                                                 | ch3                    | Current (0-20mA)   | I I                            |
| Select I/O Module Type:                                                                         | ch4                    | Current (0-20mA)   | Ľ Š                            |
| C0-161D1<br>C0-16TD2<br>C0-08CDR<br>C0-16CDD1<br>C0-16CDD2<br>C0-08NE3<br>C0-16NE3<br>C0-04AD-1 |                        | lule Configuration | CH1<br>CH2<br>CH3<br>CH4<br>OV |
| C0-04AD-2<br>C0-04DA-1                                                                          | Description            |                    |                                |
| C0-04DA-2<br>C0-4AD2DA-1<br>C0-4AD2DA-2<br>C0-04THM<br>C0-04RTD                                 | 0 to 20mA input (13    | bit) x 4ch         | 0V<br>0V<br>24V<br>0V          |

双击模块型号将进入模块详细设置菜单,下文将针对每一个模拟量模块的详细设置菜单进行 说明:

# 1) C0-04AD-1 4通道电流输入型模拟量模块

|       |          |      | Input Range | 2  |               | 2 Scale Range       |                       |
|-------|----------|------|-------------|----|---------------|---------------------|-----------------------|
| CLIT  | 0. 20-4  | Max: | 20.0        | mA | -             | 100.0               |                       |
| СПІ   | 0 - 20MA | Min: | 0.0         | mA | $\rightarrow$ | 0.0                 |                       |
|       |          |      |             |    | 3             | Enable RangLimiter  | Resolution: 0.0122085 |
|       |          |      | Input Range |    | 1.00          | Scale Range         | Data Register         |
| CUID  | 0. 20-4  | Max: | 20.0        | mA | -             | 100.0               |                       |
| CH2   | 0 - 20MA | Min: | 0.0         | mA | $\rightarrow$ | 0.0                 |                       |
|       |          |      |             |    |               | Enable RangLimiter  | Resolution: 0.0122085 |
|       |          |      | Input Range |    |               | Scale Range         | Data Desistar         |
| C1.12 | 0.00-1   | Max: | 20.0        | mA | $\rightarrow$ | 100.0               |                       |
| CH3   | 0 - 20MA | Min: | 0.0         | mA | $\rightarrow$ | 0.0                 |                       |
|       |          |      |             |    |               | Enable RangLimiter  | Resolution: 0.0122085 |
|       |          |      | Input Range |    |               | Scale Range         | Data Dasistas         |
| -     |          | Max: | 20.0        | mA | $\rightarrow$ | 100.0               |                       |
| CH4   | 0 - 20mA | Min: | 0.0         | mA | $\rightarrow$ | 0.0                 |                       |
|       |          |      |             |    |               | Enable Range Limite | Resolution: 0.0122085 |

- 1. 输入范围: 外部输入信号的范围
- 2. 实际显示值范围: 按照比例转化过后的数值范围

输入范围与实际显示值范围之间的关系可参照例子:将输入范围设置为10-18mA, 将实际显示值范围设为0-100,当实际输入信号为14mA时,实际显示值为存放在DF1寄存 器中的数值50。

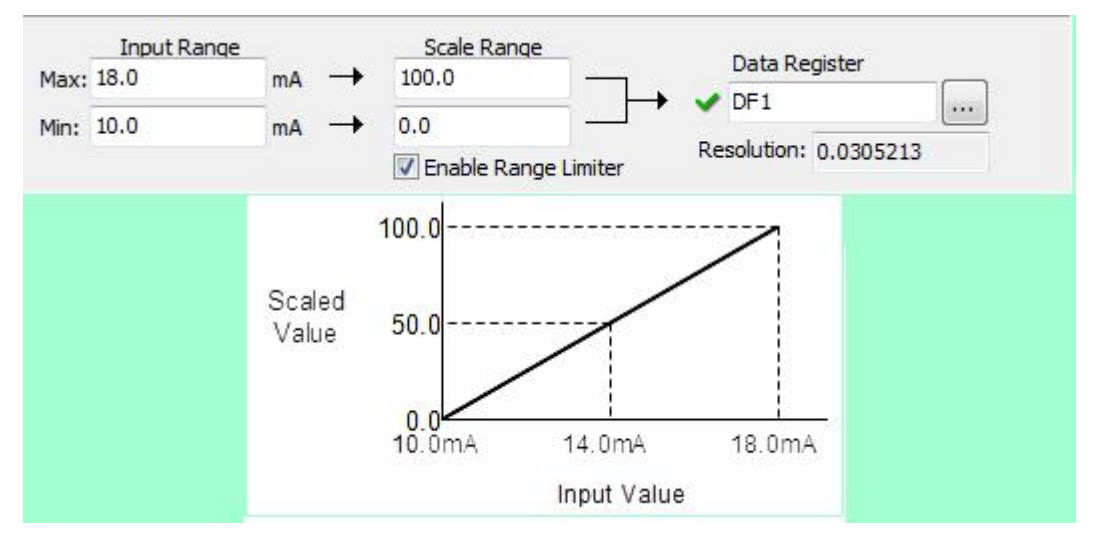

- 3. 数值上下限功能: 当实际数值小于最小值/大于最大值时只显示最小/最大值。
- 4. 自动连续地址: CH2、CH3、CH4 通道的结果数据地址自动按照 CH1 的结果数据 地址下填。

例如:如 CH1 通道结果数据地址设为 DF1,则 CH2、CH3、CH4 的结果数据地址自动下填为 DF2、 DF3、DF4。

- 5. 结果数据地址指定: 用于存放转换完成的数据
- 6. 最小变化精度: CPU 自动运算出来的最小数据变化精度
- 7. 模块工作状态标志位: X101 表示模块未正确配置, X102 为 24V 电源丢失

#### 2) CO-04AD-2 4 通道电压输入型模拟量模块

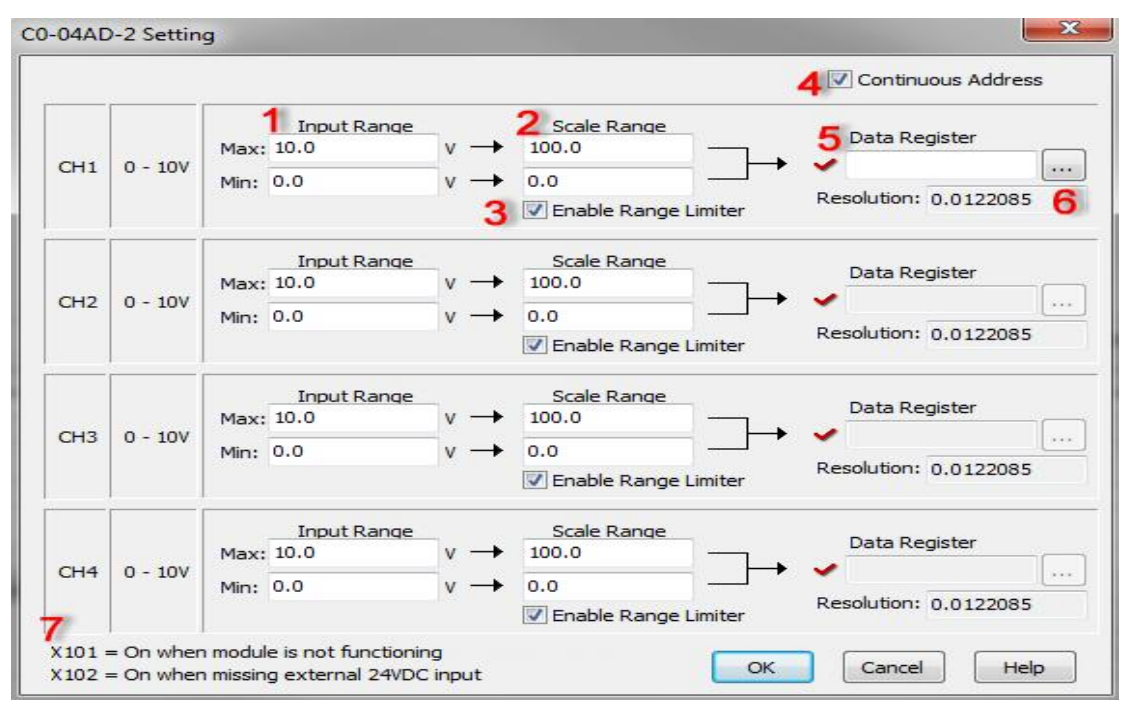

- 1. 输入范围:外部输入信号的范围
- 2. 实际显示值范围:按照比例转化过后的数值范围

输入范围与实际显示值范围之间的关系可参照例子:将输入范围设置为4-8V,将实际显示 值范围设为0-100,当实际输入信号为6V时,实际显示值为存放在DF1寄存器中的数值50。

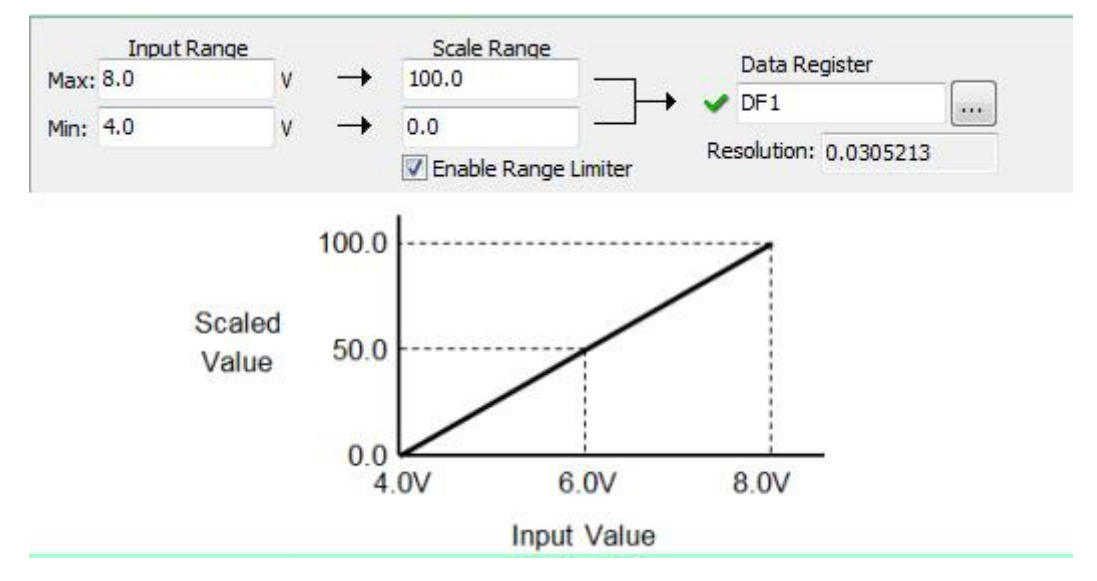

- 3. 数值上下限功能: 当实际数值小于最小值/大于最大值时只显示最小/最大值。
- 4. 自动连续地址: CH2、CH3、CH4 通道的结果数据地址自动按照 CH1 的结果数据 地址下填。

例如:如 CH1 通道结果数据地址设为 DF1,则 CH2、CH3、CH4 的结果数据地址自动下填为 DF2、 DF3、DF4。

- 5. 结果数据地址指定: 用于存放转换完成的数据
- 6. 最小变化精度: CPU 自动运算出来的最小数据变化精度
- 7. 模块状态特殊状态标志位: X101 表示模块未正确配置, X102 为 24V 电源丢失

### 3) C0-04DA-1 4 通道电流输出型模拟量模块

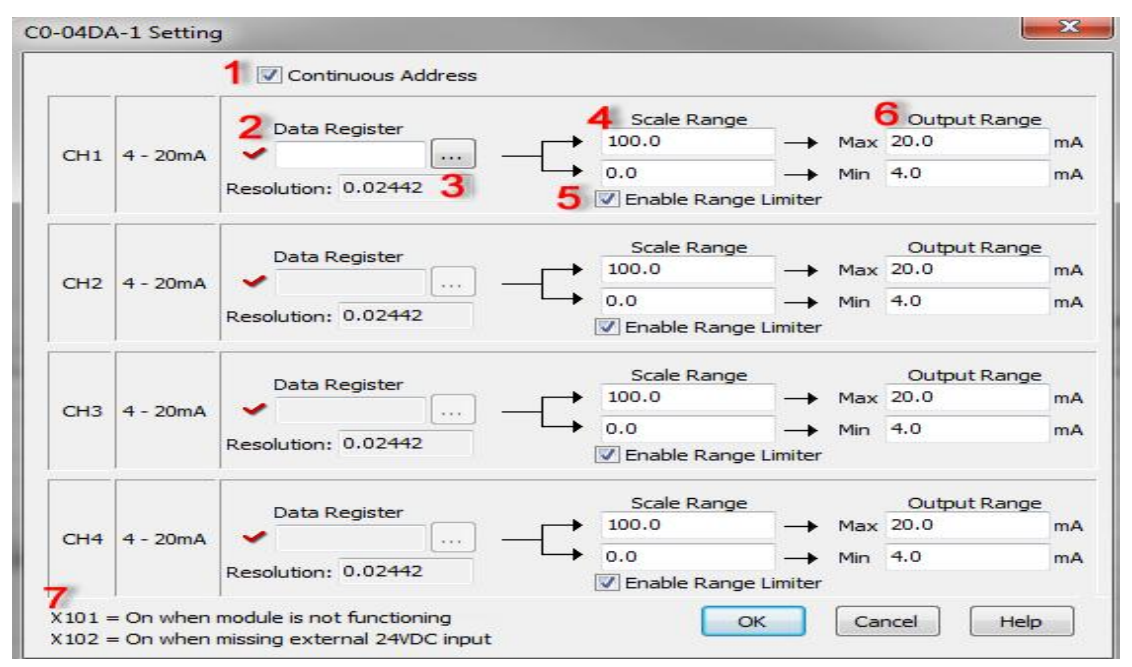

1. 自动连续地址: CH2, CH3, CH4 通道的数据源地址自动按照 CH1 的数据源地址下 填。

例如:如 CH1 通道数据源地址设为 DF1,则 CH2、CH3、CH4 的结果数据地址自动下填为 DF2、 DF3、DF4。

- 2. CH1 的数据源地址:输出信号数据源地址
- 3. 最小变化精度: CPU 自动运算出来的最小数据变化精度
- 4. 数据源数值范围:数据源地址中的数值范围
- 5. 数值上下限功能: 当数据源地址中的数值小于最小值/大于最大值时只输出最小/最大值。
- 6. 实际输出值:实际的输出电流范围

数据源数值范围与实际输出值范围之间的关系可参照例子:将实际输出电流范围设置为 10-18mA,将数据源数值范围设为 0-100,当 DF1 中的数据源数值为 50 时,实际输出电流值 为 14mA。

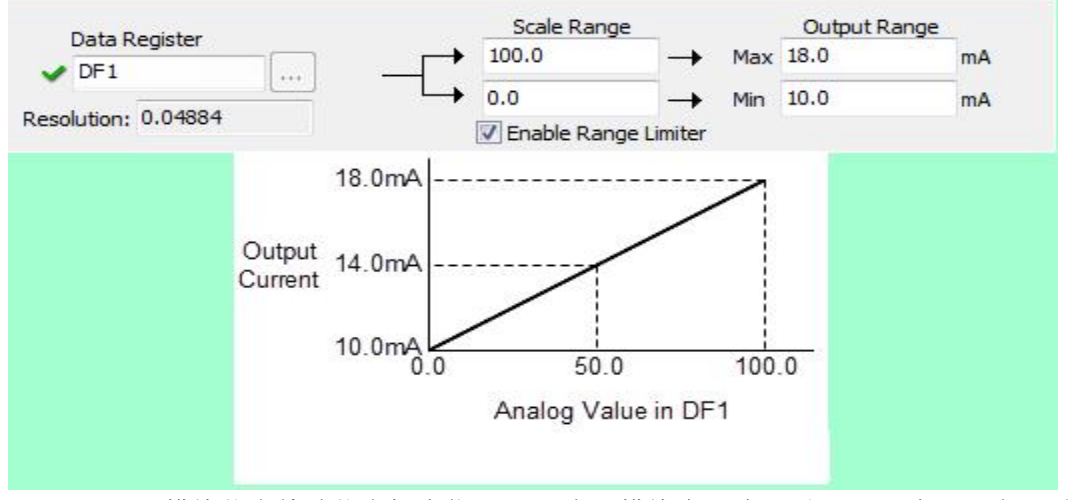

7. 模块状态特殊状态标志位: X101 表示模块未正确配置, X102 为 24V 电源丢失

### 4) CO-04DA-2 4 通道电压输出型模拟量模块

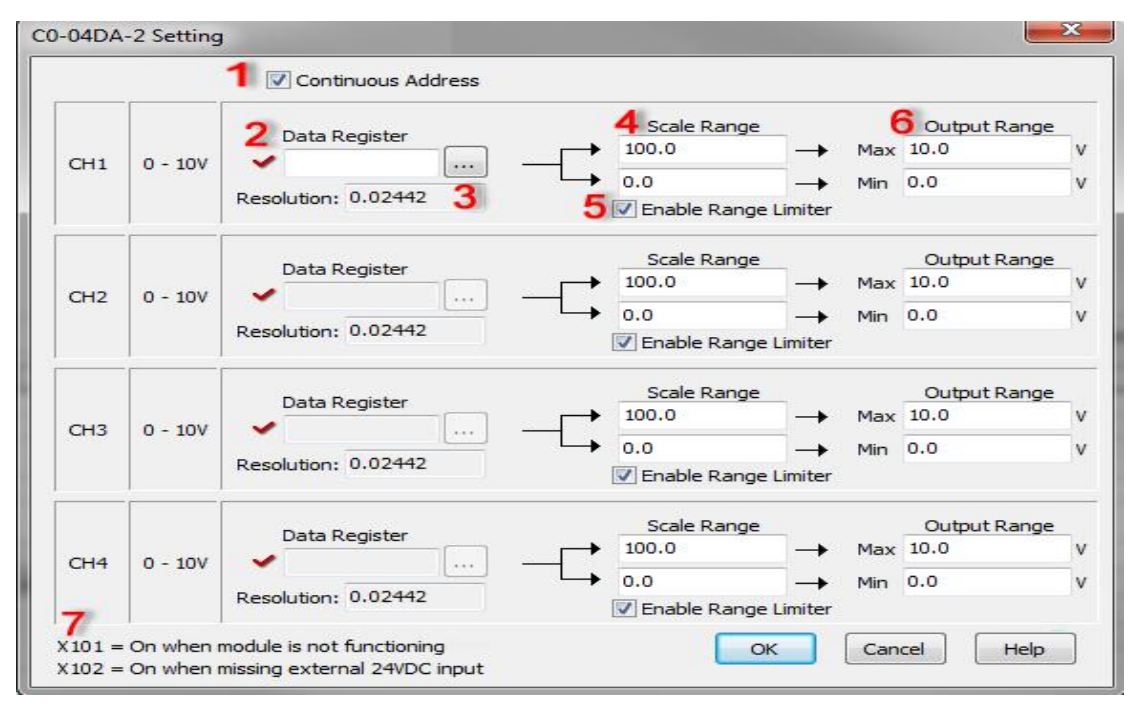

1. 自动连续地址: CH2, CH3, CH4 通道的数据源地址自动按照 CH1 的数据源地址下 填。

例如:如 CH1 通道数据源地址设为 DF1,则 CH2、CH3、CH4 的结果数据地址自动下填为 DF2、DF3、DF4。

- 2. CH1 的数据源地址:输出信号数据源地址
- 3. 最小变化精度: CPU 自动运算出来的最小数据变化精度
- 4. 数据源数值范围:数据源地址中的数值范围
- 5. 数值上下限功能: 当数据源地址中的数值小于最小值/大于最大值时只输出最小/最大值。
- 6. 实际输出值:实际的输出电压范围

数据源数值范围与实际输出值范围之间的关系可参照例子:将实际输出电压范围设置为 4-8V,将数据源数值范围设为 0-100,当 DF1 中的数据源数值为 50 时,实际输出电压值为 6V。

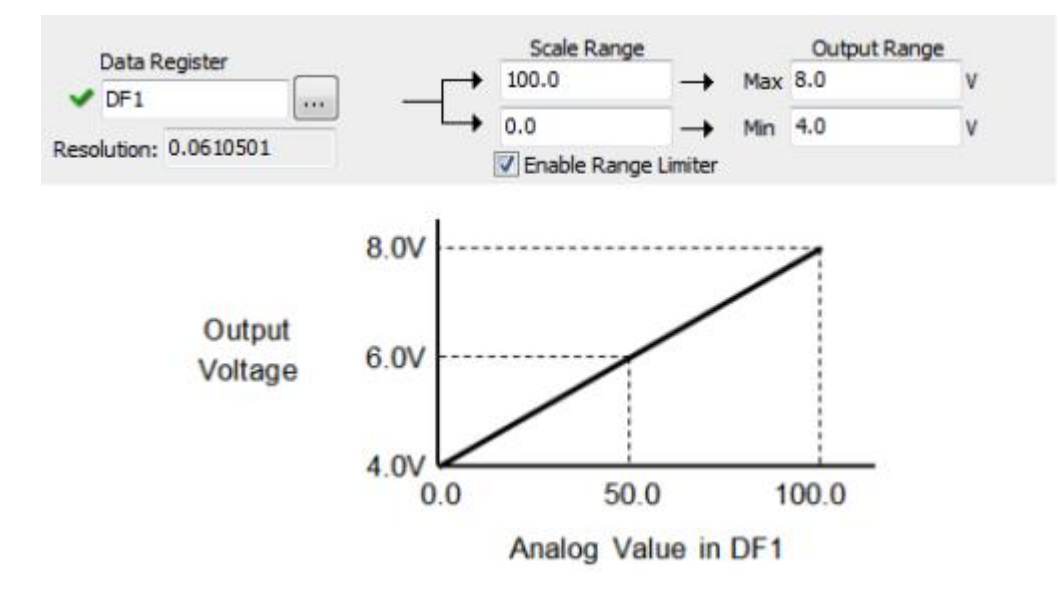

7. 模块状态特殊状态标志位: X101 表示模块未正确配置, X102 为 24V 电源丢失

### 5) C0-04AD-2DA-1 4 通道电流输入 2 通道电流输出型模拟量模块

详细设置菜单如下:

| CO-4AD2          | 2DA-1          | Setting                       | · I B T B T E T                                                                                                    | X                                                                                                    |
|------------------|----------------|-------------------------------|----------------------------------------------------------------------------------------------------|----------------------------------------------------------------------------------------------------|
|                  |                |                               |                                                                                                    | 4 🔽 Continuous Address                                                                               |
| Input            | CH1            | 0 - 20mA                      | $\begin{array}{c c} 1 & \text{Input Range} & 2 & \text{Scale Range} \\ \hline Max: 20.0 & \text{mA} \rightarrow 100.0 & & & \\ \hline Min: 0.0 & \text{mA} \rightarrow 0.0 & & & \\ \hline & 3 & \hline \end{array}$                                                                                                    | 5 Data Register<br>Resolution: 0.0122085 6                                                           |
| Input            | CH2            | 0 - 20mA                      | Input Range<br>Max: 20.0 mA → 100.0<br>Min: 0.0 mA → 0.0<br>V Enable Range Limiter                                                                                                    | Data Register                                                                                        |
| Input            | СНЗ            | 0 - 20mA                      | Input Range       Scale Range         Max: 20.0       mA →       100.0         Min: 0.0       mA →       0.0         Image: Image Image Ima | Data Register                                                                                        |
| Input            | CH4            | 0 - 20mA                      | Input Range       Scale Range         Max: 20.0       mA →       100.0         Min: 0.0       mA →       0.0         Image: Image Image Ima | Data Register                                                                                        |
| Output           | СН1            | 4 - 20mA                      | 7 Data Register<br>Resolution: 0.02442 8 10 V Enable Range                                                                                                    | 11 Output Range       → Max     20.0     mA       → Min     4.0     mA       Limiter     Max     Max |
| Output           | СН2            | 4 - 20mA                      | Data Register                                                                                                    | → Max 20.0 mA<br>→ Min 4.0 mA                                                                        |
| X101 =<br>X102 = | On wh<br>On wh | ien module i<br>ien missing e | s not functioning OK OK                                                                                                    | Cancel Help                                                                                          |

- 1. 输入范围:外部输入信号的范围
- 2. 实际显示值范围: 按照比例转化过后的数值范围
- 3. 数值上下限功能: 当实际数值小于最小值/大于最大值时只显示最小/最大值。
- 4. 自动连续地址: CH2、CH3、CH4 通道的结果数据地址自动按照 CH1 的结果数据 地址下填。

例如:如 CH1 通道结果数据地址设为 DF1,则 CH2、CH3、CH4 的结果数据地址自动下填为 DF2、 DF3、DF4;输出 CH1、CH2、的数据源地址为 DF5、DF6

- 5. 结果数据地址指定:用于存放转换完成的数据
- 6. 最小变化精度: CPU 自动运算出来的最小数据变化精度

- 7. 输出 CH1 的数据源地址:输出信号数据源地址
- 8. 最小变化精度: CPU 自动运算出来的最小数据变化精度
- 9. 数据源数值范围:数据源地址中的数值范围
- 10. 数值上下限功能: 当数据源地址中的数值小于最小值/大于最大值时只输出最小/最大值。
- 11. 实际输出值: 实际的输出电流范围
- 12. 模块状态特殊状态标志位: X101 表示模块未正确配置, X102 为 24V 电源丢失
- 6) C0-04AD-2DA-2 4 通道电压输入 2 通道电压输出型模拟量模块

| THEFT  |              | 0 101   | 1 Input Range<br>Max: 10.0 v → 100.0 - 5 Data Register                                                                                                    |
|--------|--------------|---------|----------------------------------------------------------------------------------------------------|
| Input  | CHI          | 0 - 100 | Min: 0.0 V → 0.0<br>3 V Enable Range Limiter Resolution: 0.0122085 6                                                                                                    |
|        | <b>C</b> 112 |         | Input Range     Scale Range       Max:     10.0   V → 100.0 Data Register                                                                                                    |
| Input  | CH2          | 0 - 100 | Min: 0.0 V → 0.0 Resolution: 0.0122085                                                                                                    |
|        | 01/2         |         | Input Range     Scale Range       Max:     10.0   V → 100.0 Data Register                                                                                                    |
| Input  | CH3          | 0 - 10V | Min: 0.0 V → 0.0 Resolution: 0.0122085                                                                                                    |
|        |              |         | Input Range     Scale Range       Max: 10.0     V → 100.0                                                                                                    |
| Input  | CH4          | 0 - 10V | Min: 0.0 V → 0.0 Resolution: 0.0122085                                                                                                    |
|        |              |         | 7 Data Register 9 Scale Range 1 11 Output Range                                                                                                    |
| Dutput | CH1          | 0 - 10V | ✓         ✓         ✓         ✓         ✓         ✓         ✓         ✓         ✓         ✓         ✓         ✓         ✓         ✓         ✓         ✓         ✓         ✓         ✓         ✓         ✓         ✓         ✓         ✓         ✓         ✓         ✓         ✓         ✓         ✓         ✓         ✓         ✓         ✓         ✓         ✓         ✓         ✓         ✓         ✓         ✓         ✓         ✓         ✓         ✓         ✓         ✓         ✓         ✓         ✓         ✓         ✓         ✓         ✓         ✓         ✓         ✓         ✓         ✓         ✓         ✓         ✓         ✓         ✓         ✓         ✓         ✓         ✓         ✓         ✓         ✓         ✓         ✓         ✓         ✓         ✓         ✓         ✓         ✓         ✓         ✓         ✓         ✓         ✓         ✓         ✓         ✓         ✓         ✓         ✓         ✓         ✓         ✓         ✓         ✓         ✓         ✓         ✓         ✓         ✓         ✓         ✓         ✓         ✓         ✓         ✓         ✓ |
| Dutput | CH2          | 0 - 10V | Data Register Scale Range Max 10.0 V                                                                                                    |
| 12     |              |         | Resolution: 0.02442 0.0 → Min 0.0 V<br>V Enable Range Limiter                                                                                                    |

- 1. 输入范围:外部输入信号的范围
- 2. 实际显示值范围:按照比例转化过后的数值范围

- 3. 数值上下限功能: 当实际数值小于最小值/大于最大值时只显示最小/最大值。
- 4. 自动连续地址: CH2、CH3、CH4 通道的结果数据地址自动按照 CH1 的结果数据 地址下填。

例如:如 CH1 通道结果数据地址设为 DF1,则 CH2、CH3、CH4 的结果数据地址自动下填为 DF2、 DF3、DF4;输出 CH1、CH2、的数据源地址为 DF5、DF6

- 5. 结果数据地址指定:用于存放转换完成的数据
- 6. 最小变化精度: CPU 自动运算出来的最小数据变化精度
- 7. 输出 CH1 的数据源地址: 输出信号数据源地址
- 8. 最小变化精度: CPU 自动运算出来的最小数据变化精度
- 9. 数据源数值范围:数据源地址中的数值范围
- 10. 数值上下限功能: 当数据源地址中的数值小于最小值/大于最大值时只输出最小/最大值
- 11. 实际输出值: 实际的输出电压范围
- 12. 模块状态特殊状态标志位: X101 表示模块未正确配置, X102 为 24V 电源丢失

### 7) CO-04RTD 4 通道热阻型温度采集型模拟量模块

| 3                                                           | Input Type:                                                                                                    | Max  | Input Range<br>1962.0                                                              | le l                                 | 5 Scale Range                                                                                                    | 8 Data Register                |
|-------------------------------------------------------------|----------------------------------------------------------------------------------------------------|------|------------------------------------------------------------------------------------|--------------------------------------|----------------------------------------------------------------------------------------------------|--------------------------------|
| н                                                           | Pt100 (-328F to 1562F) •                                                                                                    | Mint | -328.0                                                                             | F                                    | -329.0                                                                                                    |                                |
|                                                             |                                                                                                    |      |                                                                                    | 6                                    | Enable Range Limite                                                                                                    | Resolution: 0.1 9              |
|                                                             | Input Type:                                                                                                    |      | Input Range                                                                        |                                      | Scale Range                                                                                                    | Data Register                  |
| н                                                           | Pt100 (-328F to 1562F) ·                                                                                                    | Max  | 1562.0                                                                             |                                      | 1562.0                                                                                                    | → <b>✓</b>                     |
|                                                             |                                                                                                    |      | -328-9                                                                             | 100                                  | Enable Range Limite                                                                                                    | Resolution: 0.1                |
|                                                             |                                                                                                    |      | Input Range                                                                        |                                      | Scale Range                                                                                                    |                                |
| 0 0                                                         | Input Type:                                                                                                    | Max  | 1562.0                                                                             | E                                    | 1562.0                                                                                                    |                                |
|                                                             | P(100 (528r 10 1962r)                                                                                                    | Mer: | -328.0                                                                             | E                                    | -328.0                                                                                                    |                                |
|                                                             |                                                                                                    |      |                                                                                    |                                      | Enable Range Limite                                                                                                    | Resolution: 0.1                |
|                                                             | Input Type:                                                                                                    |      | Input Range                                                                        | i.                                   | Scale Range                                                                                                    | Data Register                  |
| н                                                           | Pt100 (-328F to 1562F) •                                                                                                    | 5644 | 1201.0                                                                             |                                      | -335.0                                                                                                    | <b>→  √</b>                    |
|                                                             |                                                                                                    |      | 120.0                                                                              | 1                                    | Enable Panne Limite                                                                                                    | Resolution: 0.1                |
| 1 = 0<br>2 = 0<br>3 = 0<br>4 = 0<br>5 = 0<br>6 = 0<br>7 = 0 | In when this module has watch dog timer en<br>In when module is not ready<br>In when CHI sences burnout or open circuit.<br>In when CHI receives under range input.<br>In when CHI receives over range input.<br>In when CH2 sences burnout or open circuit.<br>In when CH2 receives under range input. | or.  | 10<br>x109 = On wh<br>x110 = On wh<br>x111 = On wh<br>x112 = On wh<br>x113 = On wh | ten OH<br>ten OH<br>ten OH<br>ten OH | 3 sences burnout or open o<br>3 receives under range inpu<br>3 receives over range inpu<br>4 sences burnout or open o<br>4 receives under range inpu | srcuit.<br>L<br>ircuit.<br>ut. |

- 1. 使用通道数选择:选择范围 1-4
- 2. 摄氏/华氏选择:选择温度的计量单位
- 3. 输入信号规格选择:选择输入信号的规格
- 4. 输入信号范围:选择热阻型信号输入时有效
- 5. 实际显示值范围:选择热阻型信号输入时有效

输入信号范围与实际显示范围之间的关系可参照一下举例:将实际输入热阻范围设置为 0-3125 欧姆,将实际显示值范围设为 0-100,当输入的热阻数值为 1562.5 欧姆,DF1 中的 实际显示数值为 50。

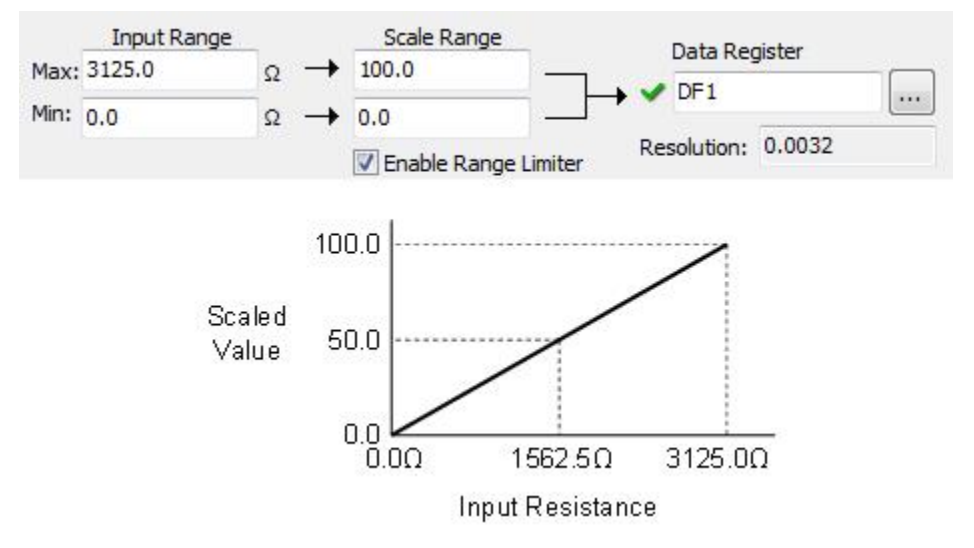

- 数值上下限功能:当数据源地址中的数值小于最小值/大于最大值时只输出最小/最大值
- 7. 自动连续地址: CH2、CH3、CH4 通道的结果数据地址自动按照 CH1 的结果数据 地址下填。

例如:如 CH1 通道结果数据地址设为 DF1,则 CH2、CH3、CH4 的结果数据地址自动下填为 DF2、 DF3、DF4

- 8. 结果数据存放地址指定:用于存放转换完成的数据
- 9. 最小变化精度: CPU 自动运算出来的最小数据变化精度
- 10. 模块状态特殊状态标志位:X101表示模块看门狗时间超时,X102为模块未准备完成,X103为CH1信号数据溢出或开路,X104为CH1信号数据数据低于输入最小值,X105为CH1信号数据大于输入最大值,X106为CH2信号数据溢出或开路,X107为CH2信号数据数据低于输入最小值,X108为CH2信号数据大于输入最大值,X109为CH3信号数据溢出或开路,X110为CH3信号数据数据低于输入最大值,X112为CH4信号数据达于输入最小值,X111为CH3信号数据数据低于输入最小值,X112为CH4信号数据数据低于输入最小值,X114为CH4信号数据太于输入最大值。

#### 8) CO-04THM 4 通道电压型温度采集模拟量模块

详细设置菜单如下:

| Modu<br>1 Ch                                                 | le Setting<br>annnels to Use 4                                                                                                    | nit: C                                                           | ) C 🔘 F                                                                              | 3                     | Enable Burn Out Detection                                                                                                    | 8<br>Continuous Address                                                                                                    |
|--------------------------------------------------------------|----------------------------------------------------------------------------------------------------|------------------------------------------------------------------|--------------------------------------------------------------------------------------|-----------------------|----------------------------------------------------------------------------------------------------|----------------------------------------------------------------------------------------------------|
| СН1                                                          | Input Type:<br>Type J (-310F to 1400F) 🔻                                                                                                    | 5<br>Max:<br>Min:                                                | Input Range<br>1400.0<br>-310.0                                                      | F                     | 6 Scale Range<br>1400.0<br>-310.0<br>7 C Enable Range Limite                                                                                                    | 9 Data Register                                                                                                    |
| CH2                                                          | Input Type:<br>Type J (-310F to 1400F) 🔻                                                                                                    | Max:<br>Min:                                                     | Input Range<br>1400.0<br>-310.0                                                      | F                     | Scale Range<br>1400.0<br>-310.0<br>Enable Range Limite                                                                                                    | Data Register                                                                                                    |
| СНЗ                                                          | Input Type:<br>Type J (-310F to 1400F) 🔻                                                                                                    | Max:<br>Min:                                                     | Input Range<br>1400.0<br>-310.0                                                      | F                     | Scale Range 1400.0 -310.0 Enable Range Limite                                                                                                    | Data Register                                                                                                    |
| CH4                                                          | Input Type:<br>Type J (-310F to 1400F) 🔻                                                                                                    | Max:<br>Min:                                                     | Input Range<br>1400.0<br>-310.0                                                      | F                     | Scale Range<br>1400.0<br>-310.0<br>Enable Range Limite                                                                                                    | Data Register                                                                                                    |
| X101<br>X102<br>X103<br>X104<br>X105<br>X106<br>X107<br>X108 | <ul> <li>On when this module has we</li> <li>On when module is not read</li> <li>On when CH1 sences burno</li> <li>On when CH1 receives under</li> <li>On when CH1 receives over</li> <li>On when CH2 sences burno</li> <li>On when CH2 receives under</li> <li>On when CH2 receives over</li> </ul> | atch dog<br>y<br>ut or op<br>range<br>ut or op<br>range<br>range | g timer error,<br>en circuit,<br>input,<br>input,<br>en circuit,<br>input,<br>input, | )<br>)<br>)<br>)<br>) | <b>11</b><br>(109 = On when CH3 send<br>(110 = On when CH3 recei<br>(111 = On when CH3 recei<br>(112 = On when CH4 send<br>(113 = On when CH4 recei<br>(114 = On when CH4 recei | es burnout or open circu<br>ves under range input.<br>ves over range input.<br>es burnout or open circu<br>ves under range input.<br>ves over range input. |

- 1. 使用通道数选择:选择范围 1-4
- 2. 摄氏/华氏选择:选择温度的计量单位
- 3. 允许溢出感应:即使输入信号超出指定范围也能继续获取数据
- 4. 输入信号规格选择:选择输入信号的规格
- 5. 输入信号范围:选择电压型信号输入时有效
- 6. 实际显示值范围:选择电压型信号输入时有效

输入信号范围与实际显示范围之间的关系可参照一下举例:将实际输入电压范围设置为 0-1.25V,将实际显示值范围设为 0-100,当输入的热阻数值为 0.625V 时,DF1 中的实际显示数值为 50。

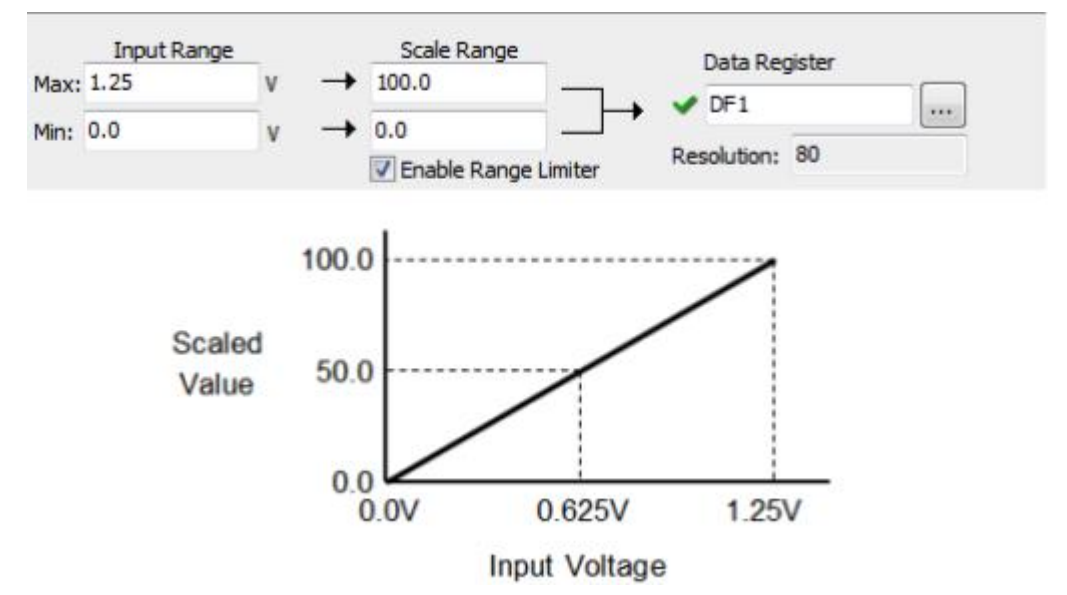

- 数值上下限功能:当数据源地址中的数值小于最小值/大于最大值时只输出最小/最大值
- 8. 自动连续地址: CH2、CH3、CH4 通道的结果数据地址自动按照 CH1 的结果数据 地址下填。

例如:如 CH1 通道结果数据地址设为 DF1,则 CH2、CH3、CH4 的结果数据地址自动下填为 DF2、DF3、DF4

- 9. 结果数据存放地址指定:用于存放转换完成的数据
- 10. 最小变化精度: CPU 自动运算出来的最小数据变化精度
- 11. 模块状态特殊状态标志位:X101表示模块看门狗时间超时,X102为模块未准备完成,X103为CH1信号数据溢出或开路,X104为CH1信号数据数据低于输入最小值,X105为CH1信号数据大于输入最大值,X106为CH2信号数据溢出或开路,X107为CH2信号数据数据低于输入最小值,X108为CH2信号数据大于输入最大值,X109为CH3信号数据溢出或开路,X110为CH3信号数据数据低于输入最小值,X112为CH4信号数据达出或开路,X111为CH3信号数据数据低于输入最小值,X112为CH4信号数据数据低于输入最小值,X114为CH4信号数据太于输入最大值。

#### 3) 电源模块选择

在此选择电源模块型号,也可选择外部电源。 配置窗口:

①电源模块设定:

| Select a Power Su                                       | pply                                                         |                                 |                                                              |
|---------------------------------------------------------|--------------------------------------------------------------|---------------------------------|--------------------------------------------------------------|
| Current P/S Type                                        | P/S Detail Information 3                                     |                                 |                                                              |
| C0-00AC 1                                               | Contents                                                     | Value                           | 0400-00                                                      |
| Select P/S Type 2<br>CO-00AC<br>CO-01AC<br>External P/S | Input Voltage Range<br>Output Voltage Range<br>Max Power(mA) | 110-220VAC<br>0.5A/24VDC<br>500 | 000000<br>5<br>000000<br>5<br>000000<br>5<br>24V-0.5A<br>24V |
|                                                         | There is no item that of Description                         | an be set to this module        |                                                              |
|                                                         |                                                              | ОК                              | Cancel Help                                                  |

- 1. 当前电源模块型号选择
- 2. 选择电源模块型号
- 3. 电源模块详细信息
- 4. 电源模块简介
- 5. 外观图示

②使用外部电源供电

| unence/p type  | P/S Detail Informat | ion                |              |
|----------------|---------------------|--------------------|--------------|
| C0-00AC        | Contents            | Value              |              |
| elect P/S Type | Output Current      |                    |              |
| C0-00AC        | 1                   |                    |              |
| External P/S   |                     |                    |              |
| 1              |                     |                    |              |
|                |                     |                    | Kits.        |
|                |                     |                    | Ket ket      |
|                | Parameter S         | Setting 2          | Kelse        |
|                | Description         |                    | A SEC        |
|                | External User sup   | plied Power Supply | Kesi<br>Kesi |

1. 外部电源选择

2. 参数设定:

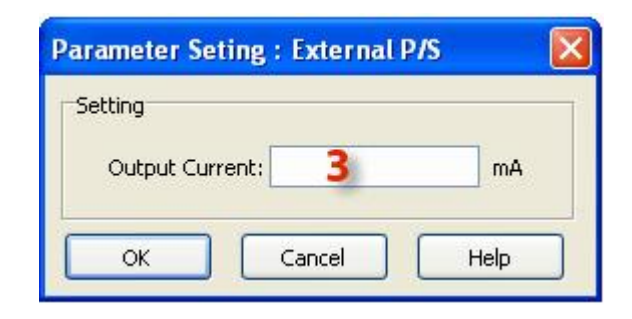

3. 供给电流:输入外部电源可以提供给 CLICK PLC 的最大电流,用于进行系统电流消耗计算的,如果是由与其他设备共用的外部电源提供的电流,则要减去其他设备的消耗电流。

### 二、通讯口设置

此处可以对 CPU 自带的通讯口进行详细设定。 配置窗口:

| COM Port Setup       |                                                                                                    |
|----------------------|----------------------------------------------------------------------------------------------------|
| CPU Module           | Port 1:<br>The setup of this port is fixed.<br>It works as a network slave only.<br>This port is used for programming and maintenance only |
|                      | 1a Learn More 1b Setup                                                                                                    |
| 100                  | Port 2:                                                                                                    |
| 1                    | This port is used for general purpose communication                                                                                        |
| CPU is not Selected. | This port can be a network master or slave.                                                                                                |
| -                    | 2a Learn More 2b Setup                                                                                                    |
| 3                    | Port 3(                                                                                                    |
|                      | This port is used for general purpose communication that uses R5-485.<br>This port can be a network master or slave.                       |
|                      | Learn More Setup                                                                                                    |
|                      |                                                                                                    |
|                      | OK Cancel Help                                                                                                    |
|                      | OK Cancel Help                                                                                                    |

Port1通讯口说明 1a. 打开 help 文档 1b. 打开 1 号通讯口设置窗
 port2通讯口说明 2a. 打开 help 文档 2b. 打开 2 号通讯口设置窗
 port3通讯口说明、打开 help 文档、打开 3 号通讯口设置窗
 如出现灰色文字表示当前所选 CPU 型号不具备该通讯口。

#### 1) Port1 通讯口详细设置

Port1 主要用于编程及程序维护。根据 CPU 型号的不同, Port1 可能为 RS-232C 口或以 太网口两种规格。

配置窗口:

Port1为RS-232C串口时:

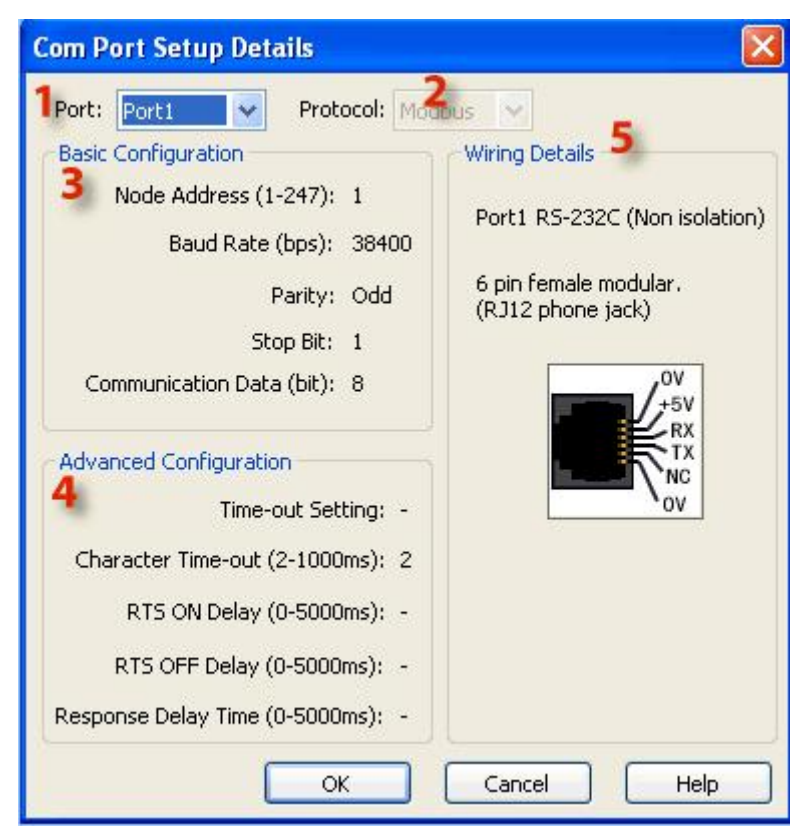

1. 选择通讯端口号: port1、port2、port3 (有些 CPU 型号没有 port3)

2. 通讯协议类型: MODBUS 或者 ASCII

3. 通讯口基本信息: 局号、波特率、校验类型、停止位、数据位

4. 通讯延时信息: 根据 CPU 型号不同固定或可选

5. 端口定义图

Port1 为以太网通讯口时:

| Network Address Configu                                                    | iration                                                     | <b>Z</b>        |                  |           | Wiring Details                 |
|----------------------------------------------------------------------------|-------------------------------------------------------------|-----------------|------------------|-----------|--------------------------------|
| Ose default fixed ad                                                       | ldress                                                      |                 |                  |           |                                |
| Set manually 3                                                             |                                                             |                 |                  |           | Port1 Ethernet (Non isolation) |
| IP Address:                                                                | 192 . 168                                                   | . 0 .           | 10               |           |                                |
| Subnet Mask:                                                               | 255 . 255                                                   | . 0 .           | 0                |           | 8 pin female modular (RJ45)    |
| Default Gateway:                                                           | 0.0                                                         | , 0 ,           | 0                |           |                                |
| Configuration as Client (N<br>4 Timeout<br>5 F<br>Server Inactivity Timeou | 1aster)<br>:(0-30000ms):<br>Retries(0-10):<br>t(0-3600sec): | 1000<br>2<br>60 | 4<br>V<br>4<br>V | ms<br>sec | Note:                          |
| Configuration as Server (                                                  | Slave)                                                      |                 | [month]          |           | (straight) and cross cables.   |
| TCP Port Numb                                                              | er(0-65535):                                                | 502             | ×                |           |                                |
| 8 Maximum Concurr                                                          |                                                             |                 |                  |           |                                |
|                                                                            | (0.2600coc)                                                 | 60              |                  | sec       |                                |

1. 选择通讯端口号: port1、port2、port3 (有些 CPU 型号没有 port3)

- 2. 通讯协议类型: MODBUS 或者 ASCII
- 3. 通讯口 IP 设置:默认或者自定义
- 4. 主局通讯延时:默认为 1000ms
- 5. 重试次数:默认为2
- 6. 响应超时: 默认为 60 sec
- 7. 从局端口号: 默认为 502
- 8. 最大同时响应数:最大同时通讯响应数,固定为3
- 9. 响应超时:默认为 60 sec

#### 2) Port2 通讯口详细设置

Port2 为通用 RC-232C 型串行通讯口,可作主局或子局,使用 Modbus (RTU)或 ASCII 协议。 配置窗口:

| ort: Port2 Y Protocol: A        | scii 👘     | ~   | 5                                          |
|---------------------------------|------------|-----|--------------------------------------------|
| Basic Configuration             |            | -   | Wiring Details                             |
| Node Address (1-247):           | 1 <b>d</b> | -   | Port2 RS-232C (Non isolation)              |
| Baud Rate (bps):                | 9600       | *   |                                            |
| Parity:                         | Odd 🧲      | ~   | 6 pin female modular.<br>(RJ12 phone iack) |
| Stop Bit:                       | 1 C        | ~   |                                            |
| Communication Data (bit):       | 8          | 18  | 0V<br>/+5V                                 |
| Advanced Configuration          |            |     | RX                                         |
| 4 Time-out Setting:             | 500 ms a   | ~   |                                            |
| Character Time-out (2-1000ms):  | 2 b        | * * |                                            |
| RTS ON Delay (0-5000ms):        | 0 C        | \$  |                                            |
| RTS OFF Delay (0-5000ms):       | 0 d        | \$  |                                            |
| Response Delay Time (0-5000ms): | 0 0        | \$  |                                            |

- 1. 选择通讯端口号: port1、port2、port3 (有些 CPU 型号没有 port3)
- 2. 通讯协议类型: MODBUS 或者 ASCII
- 3. 通讯口基本信息
  - a. 局号: 默认为1
  - b.波特率: 2400-115200
  - c. 校验: ODD、EVEN、NONE
  - d.停止位:1、2
- 4. 通讯延时信息

a. 通讯超时时间 (仅 MODBUS):如果 MODBUS 子局响应时间超出这个设定值,会产生通讯错误,系统控制位 SC101 (Port2 错误标志)置为 ON。

b. 字节超时时间(2<sup>~1000ms</sup>)(仅 MODBUS):如果子局每个字符之间的延迟时间超出这 个设定值,会产生通讯错误,系统控制位 SC101(Port3 错误标志)置为 ON。

c.d. 握手信号延迟时间: 接受前置延时与发送滞后延时时间

| (Port 2) RTS ON Delay | RTS<br>(Port 2)                     | RTS OFF Delay           |
|-----------------------|-------------------------------------|-------------------------|
| TXD (Port 2)          | Message to External Device (Port 2) | sage to External Device |

e. 应答码答复延时时间: 接受应答码的等待延时

### 3) Port3 通讯口详细设置

Port3 为通用 3 线式 RS-485 串行通讯口,可作主局或子局,使用 Modbus (RTU)或 ASCII 协议。 配置窗口:

| Port: Port3 🗸 Protocol:         | Modbus | 2   | ×                             |
|---------------------------------|--------|-----|-------------------------------|
| Basic Configuration             |        |     | Wiring Details 13             |
| <b>4</b> Node Address (1-247):  | 1      | * * | Dart 2 DS 495 (Non-icolation) |
| 5 Baud Rate (bps):              | 38400  | ~   | Forcs KS-465 (Non Isolation)  |
| 6 Parity:                       | Odd    | ~   | 3 pin Removable Terminal      |
| 7 Stop Bit:                     | 1      | ~   | Broch Broch                   |
| 8 Communication Data (bit);     | 8      | ~   | +                             |
| Advanced Configuration 9        |        |     |                               |
| 10 Time-out Setting:            | 500 ms | *   |                               |
| Character Time-out (2-1000ms):  | 2      | * * |                               |
| RT5 ON Delay (0-5000ms):        | 0      | < > |                               |
| RTS OFF Delay (0-5000ms):       | 0      | 4 > |                               |
| Response Delay Time (0-5000ms): | 0      | *   |                               |

- 1. 选择通讯端口号: port1、port2、port3 (有些 CPU 型号没有 port3)
- 2. 通讯协议类型: MODBUS 或者 ASCII
- 3. 基本设置
- 4. 局号:默认为1
- 5. 波特率: 2400-115200
- 6. 奇偶校验 : ODD 、EVEN、NONE
- 7. 停止位 (1, 2): 默认为1
- 8. 通讯数据位 (仅 ASCII): 7, 8
- 9. 高级设置

10. 延迟时间设定(仅 MODBUS):如果 MODBUS 子局响应时间超出这个设定值,会产生通讯错误,系统控制位 SC103 (Port3 错误标志)置为 ON。

11. 字符延迟时间(2<sup>~</sup>1000ms)(仅 MODBUS):如果子局每个字符之间的延迟时间超出这个设定值,会产生通讯错误,系统控制位 SC103(Port3 错误标志)置为 ON。

12. 响应延迟时间(0<sup>~</sup>5000ms)(仅 MODBUS):当 Port3 作为 MODBUS 子局时,可调整响应 MODBUS 主局的延迟时间。

13. 接线详图: Port3 采用 RS-485 通讯标准。

### 三、扫描时间设定

此处可以对 PLC 扫描时间进行监控。 配置窗口:

| Scan Time                          |         |                    |  |  |
|------------------------------------|---------|--------------------|--|--|
| Scan Time                          | 25      |                    |  |  |
| Current Scan Time:                 | 0       | ms ( 🚺 SD10)       |  |  |
| 1 d Minimum Scan Time:             | 0       | ms ( 🚺 SD11)       |  |  |
| Maximum Scan Time:                 | 0       | ms ( 🚺 SD12)       |  |  |
| The second second                  |         |                    |  |  |
| Scan Mode                          |         |                    |  |  |
| Regular Scan Mode (                | BISC20: | 2 = OFF)           |  |  |
| 3 O Fixed Scan Mode (B SC202 = ON) |         |                    |  |  |
| Fixed Scan Setup(1-10              | JUUms)  | 1 ( <b>1</b> SD13) |  |  |
| ОК                                 | Cance   | I Help             |  |  |

- 1. 当前程序执行的平均/最小/最大扫描时间显示
- 2. 普通扫描时间(默认)
- 3. 固定扫描时间:可指定扫描时间(1-1000ms)

### Regular Scan Mode

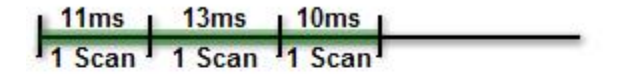

# Fixed Scan Mode

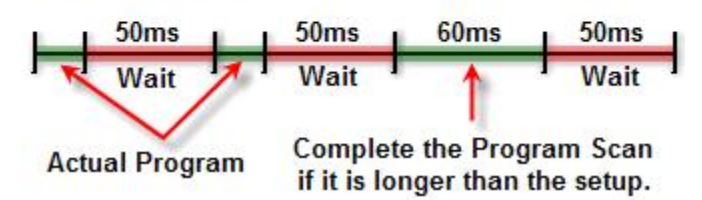

### 四、看门狗时间设定

此处可设定看门狗报警延时时间。 配置窗口:

| Watch Dog Timer  |                                         |
|------------------|-----------------------------------------|
| Timer Value (ms) | 200 1 🕞 Default                         |
|                  | Defaut = 200ms<br>Range: 5ms to 10000ms |
| ОК               | Cancel Help                             |

- 1. 设定时间输入框
- 2. 恢复出厂默认值

看门狗时间说明:当 PLC 的程序单次扫描时间超过所设定的看门狗时间时,系统会自动判定 出现的严重故障并立即关闭所有的输出(Q)以保证系统安全。

# 五、系统密码设置

密码功能的设置窗,可以对每一项功能进行单独的密码锁定功能选定。 配置窗口:

| -                              | Password Setup                                                                                                    |                                       | × |  |  |  |
|--------------------------------|----------------------------------------------------------------------------------------------------|---------------------------------------|---|--|--|--|
| A<br>1-<br>2-<br>34<br>56<br>7 | <ul> <li>Use Password Protection<br/>Select which features require a password for access:</li> <li>Read Project from PLC</li> <li>Write Project into PLC</li> <li>Read Data from PLC</li> <li>Read Data into PLC</li> <li>Write Data into PLC</li> <li>Change Date and Time in PLC</li> <li>Read System Configuration from PLC</li> <li>Read Error History from PLC</li> <li>8 Enter Password: (Up to 8 case sensitive alphanumeric characters)</li> </ul> |                                       |   |  |  |  |
| 10                             | 9 Record if someone tries to ente<br>(Record the Date and Time of t<br>Check the Records                                                                                                    | r the password<br>he last 16 entries) |   |  |  |  |
| A.                             | . 开启密码功能                                                                                                    |                                       |   |  |  |  |
| 1.                             | .从PLC读取程序                                                                                                    |                                       |   |  |  |  |
| 2.                             | . 往 PLC 写入程序                                                                                                    |                                       |   |  |  |  |
| 3.                             | . 从 PLC 读取寄存器数据                                                                                                    |                                       |   |  |  |  |
| 4.                             | . 往 PLC 写入寄存器数据                                                                                                    |                                       |   |  |  |  |
| 5.                             | . 更改 PLC 寄存器数值和 PLC 时间                                                                                                    | <b>]</b>                              |   |  |  |  |
| 6.                             | . 从 PLC 读取系统设置参数                                                                                                    |                                       |   |  |  |  |

- 7. 从 PLC 读取报错信息
- 8. 新密码输入框: 8位字符串
- 9. 记录最后 16 次输入的密码和输入时间
- 10. 查看记录

注意: 1-7 号勾选项如果打勾则说明该功能需要密码支持。

### 六、内置电池设定

-

CPU 的内置电池是可选功能,用于停电保持功能,可以选择使用或者不使用。 配置窗口:

| attery Backup Setup                         |                                     |  |
|---------------------------------------------|-------------------------------------|--|
| Battery is not installed. (SC203=           | =OFF)                               |  |
| Battery installed. (SC203=ON)               |                                     |  |
| Battery Replacement Notification            | n                                   |  |
| New battery was installed on: $\frac{2}{2}$ | 六月 06,2016                          |  |
| Anticipated replacement date                | 六月 06,2021                          |  |
| Note<br>SC29 will be on when the Antic      | ipated replacement date has passed. |  |
| Low Battery Indication                      |                                     |  |

- 1. 是否安装电池: SC203=0FF 为不安装、SC203=0N 为安装
- 2. 电池有效期设定: 电池有效期的起始和到期时间
- 3. 电池电压低警告标志位: SC28=ON 则表示电池电压过低, CPU 模块的 ERR 灯闪灭

### 七、中断设定

关于 PLC 的中断(内部/外部)功能可以在此处进行配置,中断功能需配合中断子程序才能 实现,如需使用中断功能请先建立相应的中断子程序。 配置窗口:

| ternal interrupts occur whe                                                                                   | he preset time interval.<br>n the assigned input turns or | n.                                                                                                   |                |
|----------------------------------------------------------------------------------------------------|-----------------------------------------------------------|----------------------------------------------------------------------------------------------------|----------------|
| hen an interrupt occurs, the<br>Software Interrupt                                                            | e assigned interrupt program                              | is executed immediately.                                                                             |                |
| ✓ Interrupt 1                                                                                                 |                                                           | Interrupt 3                                                                                          |                |
| Interval Time (1-60,000)                                                                                      | 10 ms                                                     | <ul> <li>Interval Time (1-60,000) 1</li> </ul>                                                       |                |
| Interrupt program:                                                                                            | Interrupt01                                               | Interrupt program:                                                                                   | Added B        |
| Interrupt 2                                                                                                   |                                                           | Interrupt 4                                                                                          |                |
| Interval Time (1-60,000)                                                                                      | 1 * ms *                                                  | <ul> <li>Interval Time (1-60,000) 1</li> </ul>                                                       | * ms           |
| Interrupt program:                                                                                            |                                                           | r Interrupt program:                                                                                 |                |
| (ternal Interrupt                                                                                             | as external interrunts                                    |                                                                                                    |                |
| You must select the inj                                                                                       | put(s) using the CPU Built-in                             | I/O Setup in order to assign the interru                                                             | ot program(s). |
| CPU Built-in I/O Setup                                                                                        |                                                           |                                                                                                    |                |
| CPU Built-in I/O Setup                                                                                        | Interrupt02                                               | <ul> <li>X5 X005 Interrupt program:</li> </ul>                                                       |                |
| CPU Built-in I/O Setup<br>XI X001 Interrupt program<br>X2 X002 Interrupt program                              | Interrupt02                                               | x5         X005 Interrupt program:           x6         X006 Interrupt program:                      |                |
| CPU Built-in I/O Setup<br>X1 X001 Interrupt program<br>X2 X002 Interrupt program<br>X3 X003 Interrupt program | : Interrupt02<br>: 3                                      | x5 x005 Interrupt program:           x6 x006 Interrupt program:           x7 x007 Interrupt program: |                |

1. 定时中断设定:设定定时时间以及执行的子程序号

2. CPU 内置 I/0 点设置:设定外部中断需配置 CPU 的内置 I 点作为中断功能点使用

3. 外部中断设置:外部中断设置需要配合 CPU 内置 I/0 点设置项内容一同操作

### 八、CPU 内置 I/0 设置

对 CPU 内置的 I/O 点进行设置,包括外部中断、高速脉冲捕捉、滤波功能。 CPU 型号根据性能可分为两大类:一类是只带有普通 I/O 点的 CPU,另一类就是带有模拟量 输入输出通道的 CPU。

普通 CPU 的配置窗口:

| CPU Built-in I/O Setup                                                                                                    |                     |         |               |
|----------------------------------------------------------------------------------------------------|---------------------|---------|---------------|
| 1 General Input Output                                                                                                    |                     |         |               |
|                                                                                                    | CPU Type: C0-00AR-D |         |               |
| CO-OOAR-D                                                                                                    | 1/05 Type 6         | State 7 | Description 8 |
|                                                                                                    | X001 Regular Input  | 110     |               |
| = X1                                                                                                    | X002 Regular Input  | Off     |               |
| <b>X</b> 2                                                                                                    | X003 Regular Input  | Off     |               |
| <b>X</b> 3                                                                                                    | X004 Regular Input  | Off     |               |
| PWR = RUN = X4                                                                                                    | X005 Regular Input  | Off     |               |
| RUN 🔳 📕 C2                                                                                                    | X006 Regular Input  | Off     |               |
| ERR STOP                                                                                                    | X007 Regular Input  | Off     |               |
|                                                                                                    | X008 Regular Input  | Off     |               |
| PORTI XA                                                                                                    | Y001 Regular Output | Off     |               |
| RX1                                                                                                    | Y002 Regular Output | Off     |               |
| V1                                                                                                    | Y003 Regular Output | Off     |               |
| TX2 = Y1                                                                                                    | Y004 Regular Output | Off     |               |
| RX2 🖛 🐂 Y2                                                                                                    | Y005 Regular Output | Off     |               |
| PORT2                                                                                                    | Y006 Regular Output | Off     |               |
| ——————————————————————————————————————                                                                                                    |                     |         |               |
| V2                                                                                                    |                     |         |               |
| 15 YS                                                                                                    |                     |         |               |
| 10                                                                                                    |                     |         |               |
|                                                                                                    |                     |         |               |
|                                                                                                    |                     |         |               |
|                                                                                                    |                     |         |               |
|                                                                                                    |                     |         |               |
| -                                                                                                    |                     |         |               |
|                                                                                                    |                     | Cancel  | Help          |
| And the second second se |                     |         |               |

Graphic has been edited to fit Help File and may not be identical to actual graphic.

1. CPU 本体 I/0 设置情况一览

- 2. 输入点设置页
- 3. 输出点设置页
- 4. CPU 型号
- 5. I/0 点序号
- 6. 各 I/0 点的类型:普通输入点、中断输入点、高速脉冲捕捉输入点
- 7. 各 I/0 点的状态: I/0 点的当前实时状态(在线模式下有效)
- 8.说明
## 模拟量 CPU 的配置窗口:

| Koyo     VOU     VOU     Regular Input     Regular Input       Koyo     X001     Regular Input     Regular Input       X002     Regular Input     Regular Input       X003     Regular Input     Regular Input       X004     Regular Input     Regular Input       X017     Regular Input     Regular Input       X018     Regular Input     Regular Input       X019     Regular Output     Regular Output       Y010     Regular Output     Regular Output       Y02     Regular Output     Regular Output       Y03     Regular Output     Regular Output       Y04     Regular Output     Regular Output       Y04     Regular Output     Regular Output       Y04     Regular Output     Regular Output       Y04     Regular Output     Regular Output       Y04     Regular Output     Regular Output       AD11     Not used     4-20mA Input       AD21     Not used     4-20mA Input       AD21     Not used     4-20mA Output       DA11     Not used     4-20mA Output       DA22     0-5VDC Output     0-5VDC Output       DA21     Not used     4-20mA Output                                                                                                    |                 | 00_00000_0   | TO TV   | me            | State | Description    |
|----------------------------------------------------------------------------------------------------|-----------------|--------------|---------|---------------|-------|----------------|
| Koyo       X1001       Regular Input       Regular Input         X002       Regular Input       Regular Input       Regular Input         X003       Regular Input       Regular Input       Regular Input         X01       Regular Input       Regular Input       Regular Input         X02       Regular Input       Regular Input       Regular Input         X03       Regular Output       Regular Output       Regular Output         X04       Regular Output       Regular Output       Regular Output         X05       Regular Output       Regular Output       Regular Output         X04       Regular Output       Regular Output       Regular Output         X04       Regular Output       Regular Output       Regular Output         X04       Regular Output       Regular Output       Regular Output         X05       Regular Output       Regular Output       Regular Output         X04       Regular Output       Regular Output       Regular Output         X05       Regular Output       Regular Output       Regular Output         X04       Regular Output       Ootput       0-SVDC Input         X05       AD2V       0-SVDC Input       0-SVDC Output         X04                                                                                                    |                 | 00-02002-0   | V001 De | egular Input  | Juic  | Pequier Toput  |
| X     X002     Regular Input     Regular Input       NO3     Regular Input     Regular Input       X004     Regular Input     Regular Input       X4     X004     Regular Input       STOP     Y01     Regular Output       Y02     Regular Output     Regular Output       Y03     Regular Output     Regular Output       Y04     Regular Output     Regular Output       Y04     Regular Output     Regular Output       Y04     Regular Output     Regular Output       Y04     Regular Output     Regular Output       Y04     Regular Output     Regular Output       Y04     Regular Output     Regular Output       Y04     Regular Output     Regular Output       Y04     Regular Output     Regular Output       Y04     Regular Output     Regular Output       Y04     Regular Output     Regular Output       Y04     Regular Output     OsVDC Input       AD1V     0-SVDC Input     0-SVDC Input       AD21     Not used     4-20mA Input       AD21     Not used     4-20mA Output       DA1V     0-SVDC Output     0-SVDC Output       DA2V     0-SVDC Output     0-SVDC Output       DA2V     0-SVDC Output                                                                                                    | Koyo            | XI           | X001 Re | gular Input   |       | Regular Input  |
| RUN     Regular Input     Regular Input       R     C2     Y001     Regular Output     Regular Output       R     STOP     Y2     Y002     Regular Output     Regular Output       RTI     Y3     Y003     Regular Output     Regular Output       Y01     Regular Output     Regular Output     Regular Output       Y02     Regular Output     Regular Output     Regular Output       Y03     Regular Output     Regular Output     Regular Output       Y04     Regular Output     Regular Output     Regular Output       Y04     Regular Output     Regular Output     Regular Output       Y04     Regular Output     Regular Output     Regular Output       Y04     Regular Output     Regular Output     Regular Output       AD11     AD11     V0-5VDC Input     0-5VDC Input       AD21     AD22     0-5VDC Input     0-5VDC Output       AD21     Not used     4-20mA Input       AD11     AD11     Vot used     4-20mA Output       AD21     Not used     4-20mA Output       AD21     Not used     4-20mA Output       DA11     Not used     4-20mA Output       DA11     Not used     4-20mA Output       DA22     0-5VDC Output <td></td> <td>X2</td> <td>X002 Rd</td> <td>agular Input</td> <td></td> <td>Regular Input</td>                                                                                                    |                 | X2           | X002 Rd | agular Input  |       | Regular Input  |
| RUN         CZ         Y001         Regular Output         Regular Output           RT         STOP         Y01         Regular Output         Regular Output           RT         Y02         Regular Output         Regular Output         Regular Output           RT         Y03         Regular Output         Regular Output         Regular Output           Y03         Regular Output         Regular Output         Regular Output           Y04         Regular Output         Regular Output         Regular Output           Y04         Regular Output         Regular Output         Regular Output           Y04         Regular Output         Regular Output         Regular Output           AD1V         0-SVDC Input         0-SVDC Input         0-SVDC Input           AD21         Not used         4-20mA Input         0-SVDC Input           AD21         Not used         4-20mA Input         0-SVDC Output           AD1V         0-SVDC Output         0-SVDC Output         0-SVDC Output           AD1V         DA1V         0-SVDC Output         0-SVDC Output           AD2V         0-SVDC Output         0-SVDC Output         0-SVDC Output           AD2V         0-SVDC Output         0-SVDC Output         0-SVDC Outpu                                                                                                    |                 | X3<br>X4     | X004 Re | egular Input  |       | Regular Input  |
| RT         STOP         Y1         Y002         Regular Output         Regular Output           RT1         Y02         Regular Output         Regular Output         Regular Output           Y03         Regular Output         Regular Output         Regular Output           Y04         Regular Output         Regular Output         Regular Output           Y04         Regular Output         Regular Output         Regular Output           Y04         Regular Output         Regular Output         Regular Output           Y04         Regular Output         Regular Output         Regular Output           Y04         Regular Output         Regular Output         Regular Output           Y04         Regular Output         Regular Output         Regular Output           Y04         Regular Output         0-5VDC Input         0-5VDC Input           Y05         Y05         Y05         Y05         Y05           Y05         Y05         Y05         Y05         Y05           Y05         Y05         Y05         Y05         Y05           Y05         Y05         Y05         Y05         Y05           Y05         Y05         Y05         Y05         Y05                                                                                                    |                 | C2           | Y001 Re | -gular Output |       | Regular Output |
| RT1       Y3       Y03       Regular Output       Regular Output         Y4       Y03       Regular Output       Regular Output         Y4       Y04       Regular Output       Regular Output         Y4       Y04       Regular Output       Regular Output         Y4       Y04       Regular Output       Regular Output         Y4       Y04       Regular Output       Official Output         Y4       Y04       Regular Output       Official Output         Y4       Y04       Regular Output       Official Output         Y4       Y04       Regular Output       Official Output         Y4       Y04       Regular Output       Official Output         Y4       Y04       Regular Output       Official Output         Y4       Y04       Regular Output       Official Output         Y4       Y04       Regular Output       Official Output         Y4       Y04       Y05VDC Input       Official Output         Y4       Y04       Y05VDC Output       Official Output         Y4       Y04       Y05VDC Output       Official Output         Y4       Y04       Y05VDC Output       Official Output         Y4 <td< td=""><td>ir 🔳 📕 Stop 🗖 🦉</td><td>Y1</td><td>Y002 Re</td><td>-gular Output</td><td></td><td>Regular Output</td></td<>                                                                                                    | ir 🔳 📕 Stop 🗖 🦉 | Y1           | Y002 Re | -gular Output |       | Regular Output |
| Ya     Y004     Regular Output     Regular Output       AD1V     0-5VDC Input     0-5VDC Input       AD1V     0-5VDC Input     0-5VDC Input       AD1V     AD1V     0-5VDC Input       AD1V     AD1V     0-5VDC Input       AD1V     AD1V     0-5VDC Input       AD2V     AD2V     0-5VDC Input       AD2V     AD2V     0-5VDC Input       AD2V     0-5VDC Output     0-5VDC Output       AD21     Not used     4-20mA Input       AD21     Not used     4-20mA Output       DA1V     0-5VDC Output     0-5VDC Output       DA2V     0-5VDC Output     0-5VDC Output       DA2V     0-5VDC Output     0-5VDC Output       DA2V     0-5VDC Output     0-5VDC Output       DA2V     0-5VDC Output     0-5VDC Output       DA2V     0-5VDC Output     0-5VDC Output       DA2V     0-5VDC Output     0-5VDC Output                                                                                                    |                 | Y2<br>Y3     | Y003 Re | egular Output |       | Regular Output |
| ADIV 0-5VDC Input<br>ADIV 0-5VDC Input<br>ADIV 0-5VDC Input<br>ADIV ADII Not used<br>ADIV 0-5VDC Input<br>ADI Not used<br>ADIV 0-5VDC Input<br>ADI Not used<br>ADIV 0-5VDC Input<br>ADI Not used<br>ADIV 0-5VDC Input<br>ADI Not used<br>ADIV 0-5VDC Input<br>ADI Not used<br>ADIV 0-5VDC Input<br>ADIV 0-5VDC Input<br>ADIV 0-5VDC Output<br>DAIV 0-5VDC Output<br>DAIV 0-5VDC Output                                                                                                    | 1 =             | ¥4           | Y004 Re | -gular Output |       | Regular Output |
| ADII Not used 4-20mA Input<br>ADII Not used 4-20mA Input<br>AD2V 0-5VDC Input<br>AD2V 0-5VDC Input<br>AD2V 0-5VDC Output<br>AD2V 0-5VDC Output<br>AD2V 0-5VDC Output<br>DA1V 0-5VDC Output<br>DA1V 0-5VDC Output<br>DA1V 0-5VDC Output<br>DA2V 0-5VDC Output<br>DA2V 0-5VDC Output<br>DA2V 0-5VDC Output<br>DA2V 0-5VDC Output<br>DA2V 0-5VDC Output<br>DA2V 0-5VDC Output<br>DA2V 0-5VDC Output<br>DA2V 0-5VDC Output<br>DA2V 0-5VDC Output<br>DA2V 0-5VDC Output<br>DA2V 0-5VDC Output<br>DA2V 0-5VDC Output                                                                                                    |                 | +V<br>AD1V   | AD1V 0- | 5VDC Input    |       | 0-5VDC Input   |
| 12     AD2V     AD2V     0-5VDC Input     0-5VDC Input       13     1     AD2V     0-5VDC Input     0-5VDC Input       13     1     1     DA1V     0-5VDC Output     0-5VDC Output       13     1     1     DA1V     0-5VDC Output     0-5VDC Output       14     DA1V     0-5VDC Output     0-5VDC Output     0-5VDC Output       15     1     Not used     4-20mA Output       14     DA1V     0-5VDC Output     0-5VDC Output       15     1     Not used     4-20mA Output       16     1     Not used     4-20mA Output                                                                                                    |                 | AD11         | AD1I No | ot used       |       | 4-20mA Input   |
| RF12     AD21     AD21     Not used     4-20mA Input       IRT3     R5-485     DA1V     D-5VDC Output     0-5VDC Output       I3     L6     DA1V     D-5VDC Output     0-5VDC Output       DA1V     D-5VDC Output     0-5VDC Output     0-5VDC Output       DA1V     DA1V     D-5VDC Output     0-5VDC Output       DA1V     DA1V     D-5VDC Output     0-5VDC Output       DA2V     0-5VDC Output     0-5VDC Output       DA2I     Not used     4-20mA Output                                                                                                    | 2 = -           | AD2V         | AD2V 0- | 5VDC Input    |       | 0-5VDC Input   |
| IRT3     B-485     DA1V     D-5VDC Output     0-5VDC Output       IA1V     D-5VDC Output     D-5VDC Output     D-5VDC Output       DA1V     D-5VDC Output     0-5VDC Output     D-5VDC Output       DA1V     D-5VDC Output     0-5VDC Output     0-5VDC Output       DA1V     D-5VDC Output     0-5VDC Output     0-5VDC Output       DA2V     0-5VDC Output     0-5VDC Output     0-5VDC Output       DA2V     0-5VDC Output     0-5VDC Output     0-5VDC Output                                                                                                    | RT2             | AD21<br>ACOM | AD2I No | ot used       |       | 4-20mA Input   |
| Image: State of the state of the state o | RT3 RS-485      | DAIV         | DAIV 0- | 5VDC Output   |       | 0-5VDC Output  |
| Image: Second second second        | (3 = 💆 🕴 📕      | DA11         | DA1I No | ot used       |       | 4-20mA Output  |
| DA2I Not used 4-20mA Output                                                                                                    | (3 LG           | DA21         | DA2V 0- | 5VDC Output   |       | 0-5VDC Output  |
|                                                                                                    |                 |              | DAZI NO | ot used       |       | 4-20mA Output  |
|                                                                                                    |                 | -            |         |               |       |                |
|                                                                                                    |                 |              |         |               |       |                |

## 1) 输入点详细设置。

对 CPU 内置的输入点进行设置,包括外部中断、高速脉冲捕捉、滤波功能。 普通 CPU 的输入点配置窗口:

| CPU Built-in I/O Setup 🛛 🔀 |                |            |             |           |  |  |  |
|----------------------------|----------------|------------|-------------|-----------|--|--|--|
| General Inp                | ut Output      | 1          |             |           |  |  |  |
| CPU Built-in               | Input Select   | ion        |             |           |  |  |  |
|                            | Regular        | Interrupt  | Pulse Catch | Filter    |  |  |  |
| X001                       | <sup>3</sup> ⊙ | <b>4</b> o | <b>5</b> 0  | 60 1 🔅 ms |  |  |  |
| X002                       | ۲              | 0          | 0           | O 1 3 ms  |  |  |  |
| X003                       | ۲              | 0          |             | O 1 🗊 ms  |  |  |  |
| X004                       | ۲              | 0          |             | O 1 🗘 ms  |  |  |  |
| X005                       | ۲              | 0          |             | O 1 🗇 ms  |  |  |  |
| X006                       | ۲              | 0          |             | O 1 🗊 ms  |  |  |  |
| X007                       | ۲              | 0          |             | O 1 3 ms  |  |  |  |
| X008                       | ۲              | 0          |             | O 1 🗘 ms  |  |  |  |
|                            | (              | ОК         | Can         | cel Help  |  |  |  |

Graphic has been edited to fit Help File and may not be identical to actual graphic.

- 1. 常规选项页
- 2. 输出选项页
- 3. 普通输入:普通开关量 I 点
- 4. 中断输入: 作为外部中断功能的输入点使用
- 5. 脉冲捕捉: 作为高速脉冲输入点使用

6. 滤波时间:可设置滤波时间(忽略持续时间小于设定时间的输入信号状态变化) 时序参考下图:

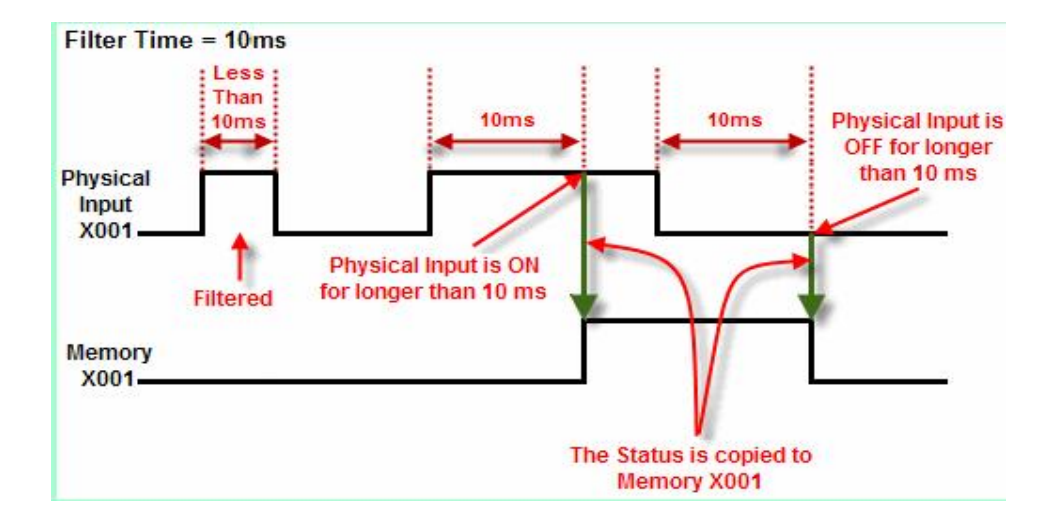

模拟量 CPU 的输入点配置窗口:

| CPU Built | -in I/O Se      | tup         |                             |                                               |                     |                                                                   | X |
|-----------|-----------------|-------------|-----------------------------|-----------------------------------------------|---------------------|-------------------------------------------------------------------|---|
| General   | Input Ou        | tput        |                             |                                               |                     |                                                                   |   |
| CPU BU    | uilt-in Input S | election    |                             |                                               |                     |                                                                   |   |
|           | Regular         | Interrupt   | Pulse Catch                 | Filter                                        |                     |                                                                   |   |
| X001      | 3 <sub>©</sub>  | 40          | <b>°</b> •                  | O I ms                                        |                     |                                                                   |   |
| X002      | •               | 0           | 0                           | <b>O</b> 1 0 ms                               |                     |                                                                   |   |
| X003      | •               | 0           |                             | O I ms                                        |                     |                                                                   |   |
| X004      | •               | 0           |                             | 0                                             |                     |                                                                   |   |
|           | Voltage         | Current     |                             | 0                                             | Scaling Setup       |                                                                   |   |
| AD1       | ⊙<br>0-5∀       | 0<br>4-20mA | Max 5.0<br>Min 0.0          | Range 95cae<br>VDC→ 100.<br>VDC→ 0.0<br>10 ☑E | nable Range Limiter | DF1<br>Resolution 0.024420                                        | 2 |
| AD2       | ⊙<br>0-5¥       | 0<br>4-20mA | Input<br>Max 5.0<br>Min 0.0 | Range Scale<br>VDC→ 100.<br>VDC→ 0.0          | ad Range 13         | Continuous Address<br>Data Register<br>DF2<br>Resolution 0.024420 |   |
|           |                 |             |                             |                                               | ок                  | Cancel Help                                                       |   |

- 1. 常规选项页
- 2. 输出选项页
- 3. 普通输入:普通开关量 I 点
- 4. 中断输入: 作为外部中断功能的输入点使用
- 5. 脉冲捕捉: 作为高速脉冲输入点使用
- 6. 滤波时间:可设置滤波时间(忽略持续时间小于设定时间的输入信号状态变化)

- 7. 输入类型: 电压型/电流型选择
- 8. 输入范围:外部输入信号的范围
- 9. 实际显示值范围: 按照比例转化过后的数值范围

输入范围与实际显示值范围之间的关系可参照一下举例:将输入范围设置为10-18mA,将实际显示值范围设为0-100,当实际输入信号为14mA时,实际显示值为存放在DF1寄存器中的数值50。

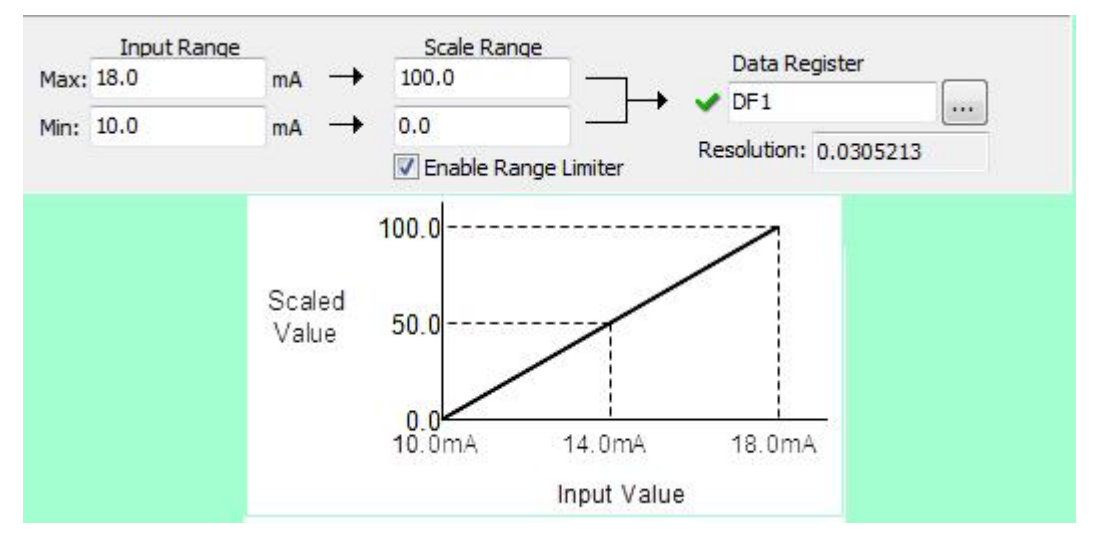

10. 数值上下限功能: 当实际数值小于最小值/大于最大值时只显示最小/最大值。

11. 结果数据地址指定:用于存放转换完成的数据

12. 最小变化精度: CPU 自动运算出来的最小数据变化精度

13. 自动连续地址: AD2 通道的结果数据地址自动按照 AD1 的结果数据地址下填。 例如: 如 AD1 通道结果数据地址设为 DF1,则 AD2 的结果数据地址自动下填为 DF2。

## 2) 输出点详细设置

对 CPU 内置的输出点进行设置。 普通 CPU 输出点配置窗口:

| CPU Built-in | /O Setup   |             |
|--------------|------------|-------------|
| General Inpu | t Outpul   |             |
| CPU Built-in | Output Sel | ection      |
| 3            | Regular    |             |
| Y001         | ۲          |             |
| Y002         | ۲          |             |
| Y003         | ۲          |             |
| Y004         | ۲          |             |
| Y005         | ۲          |             |
| Y006         | ۲          |             |
|              | ОК         | Cancel Help |

1. 常规选项页

2. 输入选项页

3. 普通输出

#### 模拟量 CPU 输出点配置窗口:

| CPU Built-in I  | /O Setup                        |                     |                 |
|-----------------|---------------------------------|---------------------|-----------------|
|                 | Output                          |                     |                 |
| CPU Built-in Ou | Itout Selection                 |                     |                 |
| Pequi           | ar Delection                    |                     |                 |
| 3               |                                 |                     |                 |
| Y001 📀          |                                 |                     |                 |
|                 |                                 |                     |                 |
| YUU2 💽          |                                 |                     |                 |
| V002            |                                 |                     |                 |
|                 |                                 |                     |                 |
| Y004 💿          |                                 |                     |                 |
| Valkas          | Timurat                         | Scaling Solum       |                 |
| Voicaç          |                                 | Scaled Range        | Output Range    |
| DA1 O           | 4 Jata Register                 | 100.0               | → Max 5.0 VDC   |
| 0-5V            | 4-20mA 6 0.024                  | ···· → 0.0 -        | → Min 0.0 VDC   |
|                 | Resolution 0.021                | Enable Rang         | e Limiter       |
|                 | Continuous Add<br>Data Register | ress 8 Scaled Range | 10 Output Range |
| DA2 📀           | O ✓ DF4                         |                     |                 |
| U-5V            | 4-20mA<br>Resolution 0.024      | 420 9 🗹 Enable Rang | e Limiter       |
|                 |                                 |                     |                 |
|                 |                                 | ОК                  | Cancel Help     |
| -               |                                 |                     |                 |

1. 常规选项页

2. 输入选项页

3. 普通输出

4. 输出类型: 电压型/电流型选择

5. 输出 CH1 的数据源地址:输出信号数据源地址

6. 最小变化精度: CPU 自动运算出来的最小数据变化精度

7. 自动连续地址: DA2 通道的结果数据地址自动按照 DA1 的结果数据地址下填。

例如:如 DA1 通道结果数据地址设为 DF3,则 DA2 的结果数据地址自动下填为 DF4。

8. 数据源数值范围:数据源地址中的数值范围

9. 数值上下限功能: 当数据源地址中的数值小于最小值/大于最大值时只输出最小/最大值

10. 实际输出值: 实际的输出电压范围

数据源数值范围与实际输出值范围之间的关系可参照一下举例:将实际输出电压范围设置为 0-2V,将数据源数值范围设为 0-100,当 DF1 中的数据源数值为 50 时,实际输出电压值为 1V。

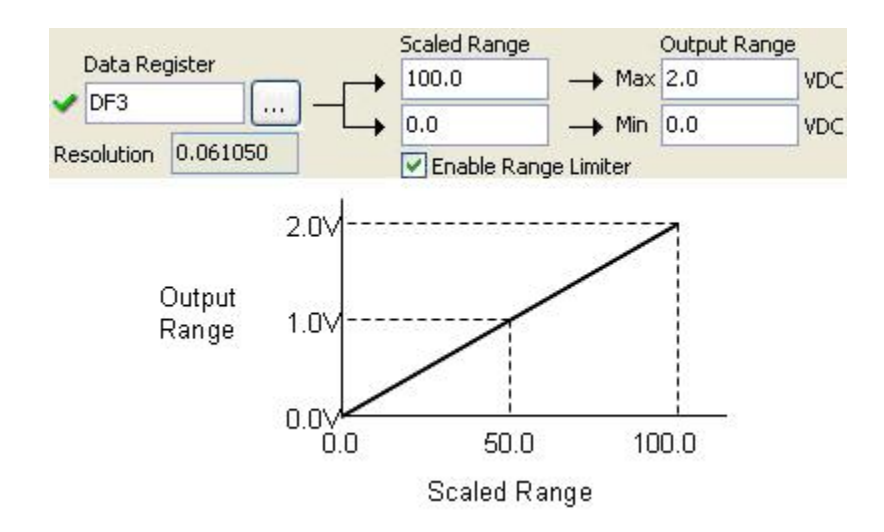

#### 九、软件设置

用来定制 CLICK 编程软件的外观和光标操作的选项。 软件设置窗:

| Softwar         | e Setuj                      | 2                         | × |
|-----------------|------------------------------|---------------------------|---|
| Color           | Style                        | Operation System 1        |   |
| Edit /          | Area 2                       |                           | 7 |
| For<br>Bac      | eground<br>kground           | Main Subroutine Interrupt |   |
| Word            | ls Color-                    | 3                         |   |
| Nicl            | (name:                       |                           |   |
| Cor             | nments:                      |                           |   |
| Rung            |                              | nts <b>4</b>              |   |
| For<br>A<br>For | it Name:<br>rial<br>It Size: | Font                      |   |
|                 |                              | 5 Font Select             |   |
| Defa            | ult 6                        | OK Cancel Help            |   |

#### 1) 调色板

编辑区和字体颜色区都可通过调色板选择颜色。

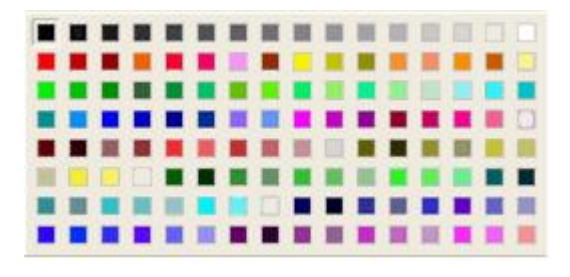

- 1. 颜色、字体、操作和系统标签
- 2. 编辑区域:改变主程序、子程序、中断程序的前景色和背景色
- 3. 字体颜色:改变指令地址、简称、注释的字体颜色
- 4. 行注释
- 5. 字体选择
  - a. 字体风格
  - b. 字体大小

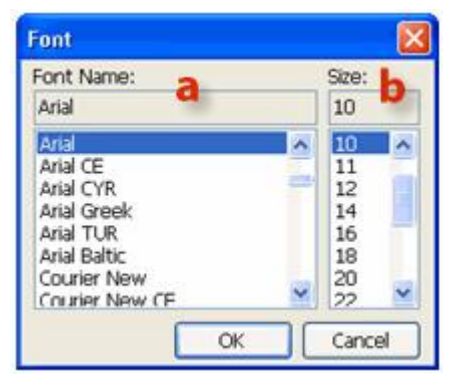

6. 默认设置按钮: 返回原始颜色和字体设置

| CLICK Programmin           | ıg Software 🛛 🔣               |
|----------------------------|-------------------------------|
| It returns it Are you sure | to the default setting,<br>e? |
| Yes                        | No                            |

#### 2) 风格

| Software Setup               |
|------------------------------|
| Color Style Operation System |
| Line Style 2                 |
| OLine 1                      |
| O Line 1 with Shadow         |
| Line 2 with Shadow           |
| 3<br>Display Grid Lines      |
| Default 4 OK Cancel Help     |

- 1. 颜色、字体、操作和系统标签
- 2. 线条类型
- 3. 显示栅格
- 4. 默认设置按钮: 返回原始设置

#### 3) 操作

在编辑梯形图时有两种左右方向键,在标准方式下,方块光标是通过梯形图栅格中的每 一个线圈位置前进的,而在跳跃方式下,方块光标是从第一个空白栅格位置直接前进到输出 线圈区。

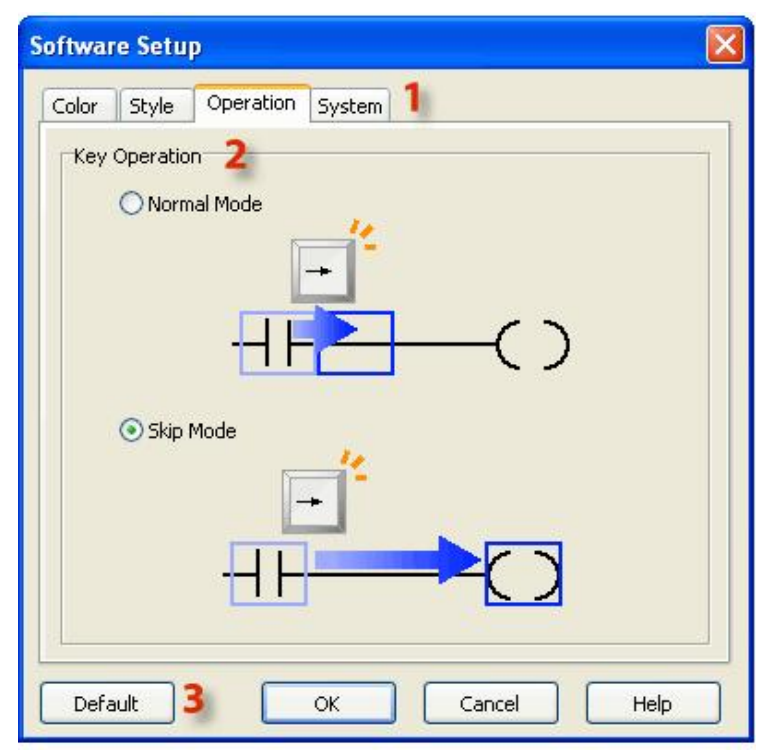

颜色、字体、操作和系统标签
 键操作:标准方式或跳跃方式

标准方式:

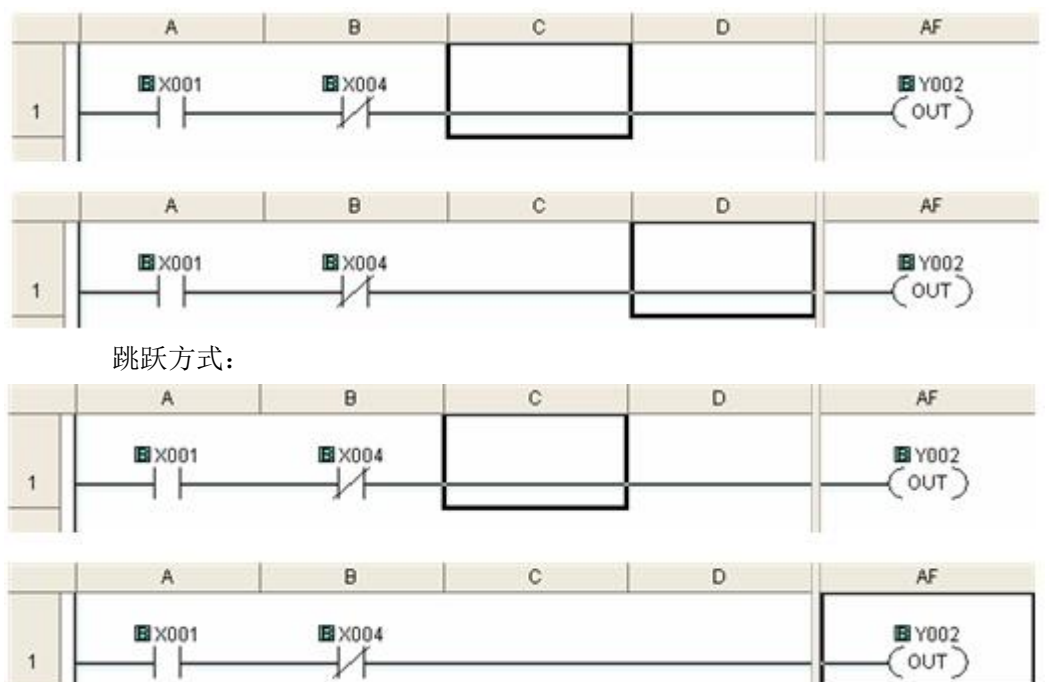

## 第五章、CLICK PLC 程序构成简介

CLICK PLC 的程序一般由三部分组成: 1. 主程序 2. CALL 调用子程序 3. 中断子程序。 以上三部分中,主程序是属于必须部分,而 CALL 调用子程序和中断子程序则是可选部分, 视程序功能的需要编制或者忽略。

#### 1) 主程序部分

主程序的编制窗口如下:

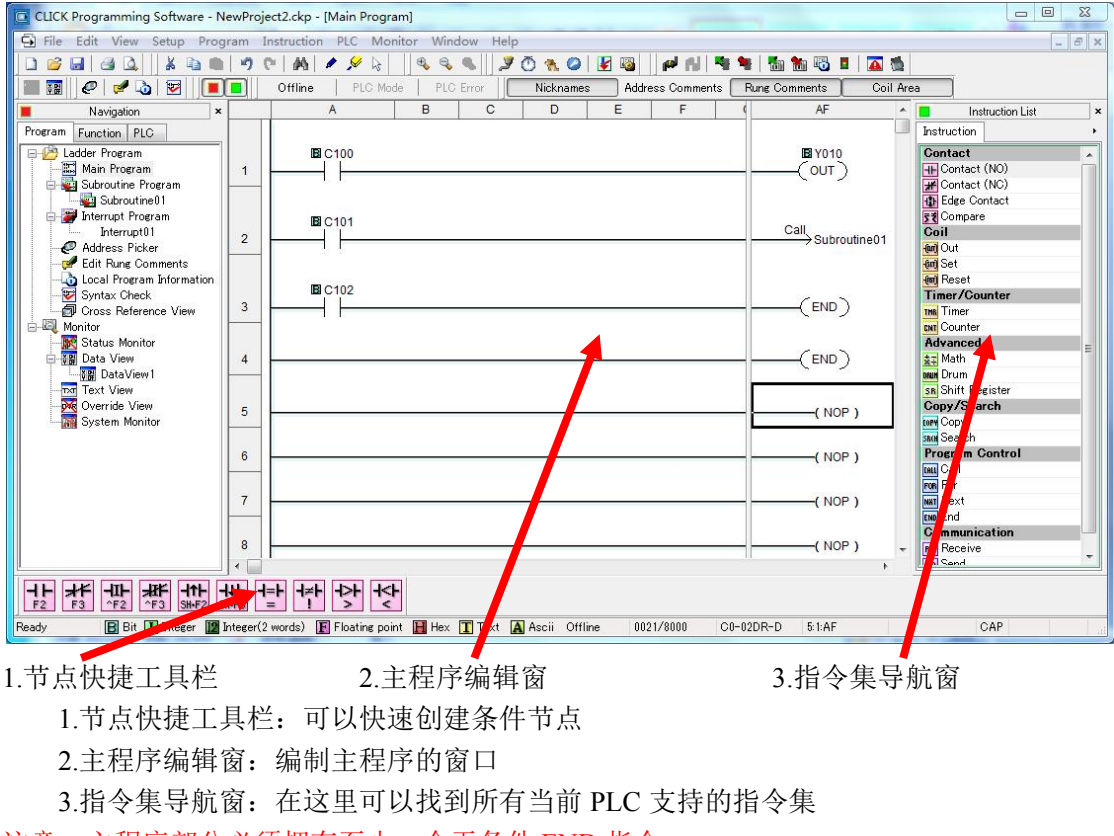

注意: 主程序部分必须拥有至少一个无条件 END 指令

## 2)CALL 调用子程序部分

CALL 调用子程序可以通过左侧导航窗右键点击新建或者主菜单 Program 菜单新建:

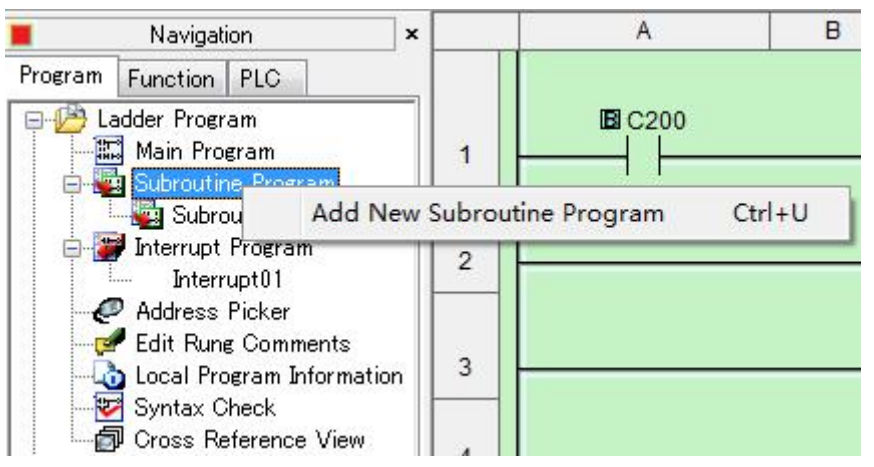

| E   | Add New Subroutine Program                                        | Ctrl+U | 7 🖱 🐔 🥥 🛃 |
|-----|-------------------------------------------------------------------|--------|-----------|
| 3   | 🚰 Add <u>N</u> ew Interrupt Program                               | Ctrl+I | Nicknames |
|     | Address Picker                                                    | Ctrl+T | DE        |
| _   | <mark>∉ E</mark> dit Rung Comments<br>♪ Local Program Information | Ctrl+K |           |
| n   | 🛂 Syntax Check                                                    | F8     |           |
|     | <u>Cross Reference View</u>                                       |        |           |
| ıts |                                                                   |        | -         |

点击创建后将出现如下提示框:

| Subi | routine Program - Quick Guide                                                                                                    |
|------|----------------------------------------------------------------------------------------------------|
| Q    | uick guide for writing subroutine program.                                                                                                    |
| 1.   | A subroutine program must have one unconditional RETURN instruction to go back to the Main Program.                                                                                                    |
| 2.   | If a subroutine program is not called during the execution of the Main Program, The bit memory and data registers within the subroutine will maintain their status unless the same bit memory or data register is also used and changed in the Main Program. |
| 3.   | Call to another subroutine program is not allowed. (No nesting)                                                                                                    |
| 4.   | The END instruction cannot be used in subroutine programs.                                                                                                    |
| E    | ] Don't display this dialog next time.                                                                                                    |
|      | OK Cancel Help                                                                                                    |
| E    | Don't display this dialog next time.                                                                                                    |

- 1. 子程序必须拥有至少一个有效的无条件 RETURN 指令来保证能返回主程序
- 子程序中所用到的位地址与数据寄存器地址的状态将于主程序的执行过程中同步更 新,所以尽量不要重复使用在主程序中已使用过的位地址与数据寄存器地址
- 3. 子程序中不允许出现 CALL 指令,即不允许嵌套调用
- 4. 子程序中不允许使用 END 指令

CALL 调用子程序编辑窗如下:默认背景为绿色

| CLICK Programming Software - N       | ewProj    | ect2.ckp - [Subroutine01]                                     |                       | - 0 X                |
|--------------------------------------|-----------|---------------------------------------------------------------|-----------------------|----------------------|
| 🕞 File Edit View Setup Prog          | ram       | nstruction PLC Monitor Window Help                            |                       | _ E ×                |
| 🗅 🧉 🖬 🖪 🕰 📗 🛦 🛍                      | 9         | >   Ma   🖌 🔗 😓 🔄 🔍 🔍 🍠 🖄 🥝 🐁 😂 🔛 🖓   Ma   🍕 🐂                 | 🌆 🃸 🖏 🛯   🏹 🐞         |                      |
| 🔳 🖬 🛛 🤗 💆 💆 📃                        |           | Offline   PLC Mode   PLC Error   Nicknames Address Comments R | ung Comments Coil Are | a                    |
| Navigation ×                         |           | A B C D E F (                                                 | AF ^                  | Instruction List     |
| Program Function PLC                 |           |                                                               |                       | Instruction +        |
| Edder Program                        |           | B C200                                                        | ■ Y011                | Contact              |
| 🖬 🙀 Subroutine Program               | - 1       |                                                               |                       | # Contact (NC)       |
| Subroutine01                         |           |                                                               | Return                | Edge Contact         |
| Interrupt01                          | 2         |                                                               | $\rightarrow$         | Coil                 |
| Address Picker                       |           |                                                               |                       | en Out               |
| Local Program Information            | 3         |                                                               | ( NOP )               | non Set<br>non Reset |
| - 👿 Syntax Check                     |           |                                                               |                       | Timer/Counter        |
| Gross Reference View                 | 4         |                                                               | ( NOP )               | THE Limer            |
| - 🔣 Status Monitor                   |           | 7                                                             |                       | Advanced             |
| Data View                            | 5         |                                                               | ( NOP )               | 호크 Math              |
| Text View                            |           |                                                               |                       | sa Shift Register    |
| - Werride View                       | 6         |                                                               | ( NOP )               | Copy/Sear n          |
| System Monitor                       |           |                                                               |                       | see Copy             |
|                                      | 7         |                                                               | ( NOP )               | Program Control      |
|                                      |           |                                                               |                       | Returner             |
|                                      | 8         |                                                               | ( NOP )               | Nex                  |
|                                      |           |                                                               |                       | Communication        |
|                                      | 9         |                                                               | ( NOP ) +             | so S nd              |
| []                                   | •         |                                                               | •                     |                      |
|                                      |           | * ** ** **                                                    |                       |                      |
| Postu Di Interer 10 1                | ntogor(   |                                                               |                       |                      |
| ricau) [2 iii 11iiiiii 11iiiii 11iii | Titeger ( |                                                               | DIV D U.I.HI          |                      |
| 节点快捷工具栏                              |           | 2.CALL 调用子程序编辑窗                                               | 3.指                   | 令集导航窗                |
| 1.节点快捷工具                             | も         | : 可以快速创建条件节点                                                  |                       |                      |
| 2.CALL 子程序                           | 序编        | 辑窗:编制 CALL 子程序的窗口                                             |                       |                      |
|                                      | <u> </u>  |                                                               | 0.                    |                      |

3.指令集导航窗:在这里可以找到所有当前可使用的指令集

CALL 调用子程序创建完成后可在主程序中通过 CALL 指令来调用执行。

## 3) 中断子程序部分

中断子程序可以通过左侧导航窗右键点击新建或者主菜单 Program 菜单新建:

|               | Navigat                                       | ion                                                   | ×      |         | A              | E |
|---------------|-----------------------------------------------|-------------------------------------------------------|--------|---------|----------------|---|
| rogram        | Function                                      | PLC                                                   |        |         |                |   |
|               | adder Progr<br>Main Pro<br>Subroutir          | am<br>gram<br>ne Program<br>putine01<br>Program       |        | 1       |                |   |
|               | Interr<br>Address                             | Add N                                                 | ew Int | terrupt | Program Ctrl+I |   |
| <mark></mark> | Edit Run<br>Local Pro<br>Syntax C<br>Cross Re | g Comments<br>ogram Informat<br>Neck<br>aference View | tion   | 3       |                |   |

|   | Add New Subroutine Program                                        | Ctrl+U | 10 %   |
|---|-------------------------------------------------------------------|--------|--------|
| T | Add <u>N</u> ew Interrupt Program                                 | Ctrl+I | Nickna |
|   | Address Picker                                                    | Ctrl+T | D      |
|   | <mark>∲ E</mark> dit Rung Comments<br>▲ Local Program Information | Ctrl+K |        |
|   | 😨 Syntax Check                                                    | F8     |        |
|   | <u>Cross Reference View</u>                                       |        |        |
|   | 2                                                                 |        |        |

点击创建后将出现如下提示框:

| Inter    | rrupt Program - Quick Guide                                                                                                    |
|----------|----------------------------------------------------------------------------------------------------|
| Q        | uick guide for writing an interrupt program.                                                                                                    |
| 1.<br>2. | An interrupt program must have one unconditional RETURN instruction to go back to<br>the operation that the CPU module was executing before the interrupt program was<br>called.<br>If the interrupt program needs to access discrete I/O immediately, check the<br>'Immediate' option in the instruction. This option should only be used for critical I/O.<br>Using this option too much will be detrimental to the scan. |
| 3.       | Interrupt programs can be called when the CPU module is in the RUN mode.                                                                                                    |
| 4.       | It is not allowed to call a subroutine program from an interrupt program.                                                                                                    |
| 5.       | The END instruction cannot be used in an interrupt program.                                                                                                    |
| E        | Don't display this dialog next time.                                                                                                    |
|          |                                                                                                    |

- 1. 中断子程序必须至少有一个无条件 RETURN 指令来保证能返回主程序
- 2. 中断子程序中如果用到直接输入 I/O 功能则需要配合直接输入指令设置使用
- 3. 中断子程序只有在 CPU 处于 RUN 模式下才能正常调用
- 4. 中断子程序中不允许出现 CALL 指令,即不允许嵌套调用
- 5. 中断子程序中不允许使用 END 指令

中断子程序编辑窗如下:默认背景为淡红色

| CLICK Programming Software - N                                                                                                    | lewProj          | kt2.ckp - [Interrupt01]                                            |                                                                                                    |      |  |  |  |
|----------------------------------------------------------------------------------------------------|------------------|--------------------------------------------------------------------|----------------------------------------------------------------------------------------------------|------|--|--|--|
|                                                                                                    |                  |                                                                    |                                                                                                    |      |  |  |  |
|                                                                                                    | <b>n</b> ii      | Offline PLC Mode PLC Error Nicknames Address Comments              | Rung Comments Coil Area                                                                                                    |      |  |  |  |
| Navigation ×                                                                                                    |                  |                                                                    | AF AI Instruction                                                                                                    | List |  |  |  |
| Program Function PLC                                                                                                    | 1                |                                                                    | B Y012     Out and the format of the format (NC)     Return     Contact (NC)     Return     Contact (NC)     Deface Contact     E Compare     Conjare     Conjare     Co |      |  |  |  |
| Local Program Information     Syntax Check     Gross Reference View     Status Monitor     Status Monitor     Status Monitor     Status Monitor     Status Monitor     Status Monitor | 3<br>4<br>5      | 1                                                                  | (NOP) Reset<br>Timer/Counter<br>Advanced<br>all Math<br>Sin Shift Reg for<br>(NOP) Compression                                                                                                    | _    |  |  |  |
| orgin Text View<br>Override View<br>Teat System Monitor                                                                                                    | 6                |                                                                    | (NOP)                                                                                                    |      |  |  |  |
|                                                                                                    | 8                |                                                                    | (NOP)                                                                                                    |      |  |  |  |
| F2 F3 AF2 S                                                                                                    | H+F3<br>Integer( | words) 🔃 Floating point 🔛 Hex 🚺 Text 👰 Ascii Offline 0000/8000 C0- | 12DR-D 4:1C                                                                                                    |      |  |  |  |
| 节点快捷工具栏                                                                                                    |                  | 2.中断子程序编辑窗                                                         | 3.指令集导航窗                                                                                                    |      |  |  |  |
| 1.节点快捷工具                                                                                                    | も桧               | : 可以快速创建条件节点                                                       |                                                                                                    |      |  |  |  |

2.中断子程序编辑窗:编制中断子程序的窗口

3.指令集导航窗:在这里可以找到所有当前可使用的指令集

中断子程序创建完成后可在中断设置或者 CPU 内置 I/O 设置中通过设置菜单进行内部或者 外部条件调用执行(详见第四章中断设置部分)。

注意事项: 主程序、CALL 子程序、中断子程序三部分的步数总计不能超过 8000 步

## 第六章、系统错误代码表

在使用操作 CLICK PLC 工具软件和 CLICK PLC 时,由于这样那样的原因,难免会发生一些问题,从而出现一些错误和报警信息。这些信息有些是由工具软件弹出显示的,有些是存储在 CLICK PLC 系统数据寄存器 SD1 中的。下面给出这些信息的一览表,以帮助用户解决问题。

CLICK PLC 的错误和报警信息,根据其发生场合的不同,分成:GUI 错误报警信息、OBJ 错误报警信息、PLC 错误报警信息、编程错误报警信息和 PTC 错误报警信息等五类。 1、CLICK PLC GUI 错误代码一览表,由工具软件弹出显示。

| 错误码     | 错误简述                                |  |  |  |  |  |  |
|---------|-------------------------------------|--|--|--|--|--|--|
| GUI-001 | 没有配置模块.                             |  |  |  |  |  |  |
| GUI-002 | 中断程序重复调用                            |  |  |  |  |  |  |
| GUI-003 | 输入点编号超出范围                           |  |  |  |  |  |  |
| GUI-004 | 指定地址超出范围                            |  |  |  |  |  |  |
| GUI-005 | 输入数据非法                              |  |  |  |  |  |  |
| GUI-006 | 所选连接名未被创建                           |  |  |  |  |  |  |
| GUI-007 | 名称已被使用                              |  |  |  |  |  |  |
| GUI-008 | 输入数据非法                              |  |  |  |  |  |  |
| GUI-009 | 输入数据超范围                             |  |  |  |  |  |  |
| GUI-010 | 未输入数值                               |  |  |  |  |  |  |
| GUI-011 | 未选择中断程序                             |  |  |  |  |  |  |
| GUI-012 | 无法获取 PLC 的配置信息,请检查与 PLC 的连接         |  |  |  |  |  |  |
| GUI-013 | 存储器写入失败                             |  |  |  |  |  |  |
| GUI-014 | 存储器读取失败                             |  |  |  |  |  |  |
| GUI-015 | 数据文件错误                              |  |  |  |  |  |  |
| GUI-016 | 转送文件未指定                             |  |  |  |  |  |  |
| GUI-017 | 读取类型未指定                             |  |  |  |  |  |  |
| GUI-018 | 写入类型未指定                             |  |  |  |  |  |  |
| GUI-019 | 请将工作状态开关切换至 STOP 状态                 |  |  |  |  |  |  |
| GUI-020 | 系统文件为选择                             |  |  |  |  |  |  |
| GUI-021 | 无法切换 PLC 工作状态                       |  |  |  |  |  |  |
| GUI-022 | 系统升级失败                              |  |  |  |  |  |  |
| GUI-023 | 数据全清失败                              |  |  |  |  |  |  |
| GUI-024 | 密码不可为空                              |  |  |  |  |  |  |
| GUI-025 | 密码格式非法(需为8位字符串)                     |  |  |  |  |  |  |
| GUI-026 | 如需打印必须先按装打印机                        |  |  |  |  |  |  |
| GUI-027 | 无响应                                 |  |  |  |  |  |  |
| GUI-028 | 替换失败,可能原因如下:<br>- 地址超范围<br>- 数据类型不同 |  |  |  |  |  |  |
|         | - 指定范围不完整.                          |  |  |  |  |  |  |

| GUI-029 | 请指定搜索范围                          |
|---------|----------------------------------|
| GUI-030 | 传送失败,请检查通讯电缆                     |
| GUI-031 | 使用了不支持的指令.                       |
| GUI-032 | 无法打开文件,目标文件不是 click 工程文件         |
| GUI-033 | 软件版本过低,请安装最新版本的软件                |
| GUI-034 | 创建数据库失败                          |
| GUI-035 | Windows 系统报错                     |
| GUI-036 | 目标工程已被打开                         |
| GUI-037 | 无连接空间.                           |
| GUI-038 | 节点名称已被使用                         |
| GUI-039 | 程序总步数超过 8000 步                   |
| GUI-040 | 非法程序名                            |
| GUI-041 | 非法节点名                            |
| GUI-042 | 监控状态下不能更改子程序名称                   |
| GUI-043 | 监控状态下不能删除子程序                     |
| GUI-044 | 该子程序已被调用,如需删除则必须先删除调用语句          |
| GUI-045 | 在监控状态下不能更改中断程序名称                 |
| GUI-046 | 在监控状态下不能删除中断程序                   |
| GUI-047 | 该中断程序已被外部中断调用,如需删除则必须先更改外部中断设置   |
| GUI-048 | 该中断程序已被内部中断调用,如需删除则必须先更改内部中断设置   |
| GUI-049 | 删除数据显示窗前需先将其关闭                   |
| GUI-050 |                                  |
| GUI-051 | 复制文件失败                           |
| GUI-052 | 不要选择 "Unknown"请选择 "External P/S. |
| GUI-053 | 无打印目标                            |
| GUI-054 | 已被指令调用的地址无法替换                    |
| GUI-055 | 必须有1个以上的未被外部中断设置占用的输入点           |
| GUI-056 | 梯形图中已存在的行                        |
| GUI-057 | 梯形图中已存在的列                        |
| GUI-058 | TXT 开始地址必须为奇数位地址                 |
| GUI-059 | TXT 结束地址必须为偶数位地址                 |
| GUI-060 | PLC 系统版本过低,请升级                   |
| GUI-061 | 请指定检测目标                          |
| GUI-062 | 请为密码功能指定至少一项权限                   |
| GUI-063 | 中断程序数量超过限制                       |
| GUI-064 | 工程大小不得超过 128KB.                  |
| GUI-065 | 交叉引用列表项目数不得超过 65535.             |
| GUI-066 | 预期电池更换日期需更新                      |
| GUI-067 | PLC 的时钟数据无效                      |

| GUI-068 | 范围上限必须大于范围下限                                  |  |  |  |  |  |  |  |
|---------|-----------------------------------------------|--|--|--|--|--|--|--|
| GUI-069 | 当前选择的 CPU 型号没有 port3                          |  |  |  |  |  |  |  |
| GUI-070 | 无法用指数形式输入数据                                   |  |  |  |  |  |  |  |
| GUI-071 | 指定的存储器地址已被使用,建议换成其他未被使用的地址                    |  |  |  |  |  |  |  |
| GUI-072 | 地址已被使用.                                       |  |  |  |  |  |  |  |
| GUI-073 | 当前选择的系统文件版本与所连接的 PLC 不符                       |  |  |  |  |  |  |  |
| GUI-074 | 未在软件中正确配置模拟量模块                                |  |  |  |  |  |  |  |
| GUI-075 | 报警值设置必须符合 高高报警值>高报警值>低报警值>低低报警值               |  |  |  |  |  |  |  |
| GUI-076 | 替换失败,原因如下<br>- 地址超范围.<br>- 地址类型不一致<br>- 范围不完整 |  |  |  |  |  |  |  |
| GUI-077 | 工程文件过大 无法传送                                   |  |  |  |  |  |  |  |
| GUI-078 | 请设置一个参数                                       |  |  |  |  |  |  |  |
| GUI-079 | 模拟量 CPU 未被正确配置                                |  |  |  |  |  |  |  |
| GUI-080 | 未选择地址                                         |  |  |  |  |  |  |  |
| GUI-081 | PID 设置错误                                      |  |  |  |  |  |  |  |
| GUI-082 | PID 回路名称错误                                    |  |  |  |  |  |  |  |
| GUI-083 | SP 设置错误                                       |  |  |  |  |  |  |  |
| GUI-084 | 报警监视错误                                        |  |  |  |  |  |  |  |
| GUI-085 | PLC 连接中断                                      |  |  |  |  |  |  |  |
| GUI-086 | 报警监视设置错误                                      |  |  |  |  |  |  |  |
| GUI-087 | 向 PLC 写入数值错误                                  |  |  |  |  |  |  |  |
| GUI-088 | 输入数值非法                                        |  |  |  |  |  |  |  |
| GUI-089 | 最大或最小值未输入                                     |  |  |  |  |  |  |  |
| GUI-090 | 新设置未选择                                        |  |  |  |  |  |  |  |
| GUI-091 | PID 回路报错                                      |  |  |  |  |  |  |  |
| GUI-092 | 无法删除 PID 回路                                   |  |  |  |  |  |  |  |
| GUI-093 | 选择了已删除的配置                                     |  |  |  |  |  |  |  |

2、CLICK PLC OBJ 错误代码一览表,由工具软件弹出显示。

| 错误码     | 错误信息                              |
|---------|-----------------------------------|
| 0BJ-001 | 请输入地址.                            |
| 0BJ-002 | 请输入正确的地址                          |
| 0BJ-003 | 输入地址超范围                           |
| 0BJ-004 | 输入地址不可用                           |
| 0BJ-005 | 输入数据非法                            |
| 0BJ-006 | 请输入数值                             |
| 0BJ-007 | 数据格式不一致                           |
| 0BJ-008 | 寄存器类型不一致                          |
| 0BJ-009 | 结束地址必须大于起始地址                      |
| 0BJ-010 | 输入数值超范围                           |
| 0BJ-011 | 未指定子程序                            |
| 0BJ-012 | 此处不用能使用同一个地址                      |
| 0BJ-013 | 需为地址指定一个节点名称                      |
| 0BJ-014 | 内部继电器已被使用                         |
| 0BJ-015 | 当前配置的 CPU 型号没有 port3              |
| 0BJ-016 | 指令与通讯口设置不符,请更改通讯口设置,或者点击 canal 保留 |
| 0BJ-017 | 发送数据为空                            |
| 0BJ-018 | 写入目标地址范围内存在只读地址.                  |
| 0BJ-019 | 目标范围不能横跨两个以上的 PLC 模块占用地址          |
| 0BJ-020 | 主/从局都需要设置 TXT 地址                  |
| 0BJ-021 | 每一步都需设置事件地址                       |
| 0BJ-022 | 每一步都需设置持续时间                       |
| 0BJ-023 | 此处只允许一个字符                         |
| 0BJ-024 | 数据类型不符合要求                         |
| 0BJ-025 |                                   |
| 0BJ-026 | 输入字符最大 128 位                      |
| 0BJ-027 | 地址数量不得超过 16 个                     |
| 0BJ-028 | TXT 地址必须为奇数                       |
| 0BJ-029 | 只能输入偶数值                           |
| 0BJ-030 | 只能输入奇数值                           |
| 0BJ-031 | 此处必须包含如下 TXT                      |
| 0BJ-032 | 地址数量不得超过 16 个                     |
| 0BJ-033 | 调整范围大小至一个模块占用范围以内                 |
| 0BJ-034 | 当前地址已被占用                          |
| 0BJ-035 | 目标范围不能横跨两个以上的 PLC 模块占用地址          |
| 0BJ-036 | 输入的 ASCII 码不正确                    |

| 0BJ-037  | 小数点必须用半角字符        |
|----------|-------------------|
| 0BJ-1001 | 公式报错              |
| 0BJ-1002 | 非法地址              |
| 0BJ-1003 | 非法数据类型            |
| 0BJ-1004 | 缺少括号              |
| 0BJ-1005 | 缺少括号              |
| 0BJ-1006 | 公式无法运算            |
| 0BJ-1007 | 打印地址无效            |
| 0BJ-1008 | 公式过长              |
| 0BJ-1009 | 输入数据超范围           |
| 0BJ-1010 | 公式最大"()"嵌套层数为 8.  |
| 0BJ-9900 | 变量值无法计算           |
| OBJ-9901 | 变量 I0 类型与结果数据类型不符 |

3、CLICK PLC 系统错误和报警错误代码一览表,包括产生的原因,问题解决方法以及其他参考信息,存储在 CLICK PLC 系统数据寄存器 SD1 中。

| > 31A.G. | 14 14 1 |          |         | • • • • •  |                          |
|----------|---------|----------|---------|------------|--------------------------|
| 错误码      | 标志位     | 错误简述     | 类型      | 出错原因       | 解决方法                     |
| 0101     | SC20    | I/0 模块错  | 出错      | 超出最大8个     | 去除超出的模块                  |
|          |         | 误        |         | I/0 模块的限制  |                          |
|          |         |          |         | 带电运行状态下    | 重新上电让系统重新自动检             |
|          |         |          |         | 添加了模块      | 测                        |
|          |         |          |         | 其中一个 I/0 模 | 连接PLC和软件根据 I/0 配置        |
|          |         |          |         | 块丢失        | 项确认并还原丢失的模块              |
| 0102     | SC21    | 系统设置     | 出错      | 当前系统配置与    | 连接 PLC 和软件打开系统配          |
|          |         | 错误       |         | 工程记录中系统    | 置窗重新配置系统,或者关闭            |
|          |         |          |         | 配置不一致      | PLC 的开机自动系统检测功能          |
| 0103     | SC22    | I/0 分配错  | 出错      | 带电运行状态下    | 重新上电让系统重新自动检             |
|          |         | 误        |         | 拔出了模块      | 测                        |
|          |         |          |         | 其中一个 I/0 模 | 连接PLC和软件根据 I/0 配置        |
|          |         |          |         | 块丢失        | 项确认并还原丢失的模块              |
| 0104     | SC23    | 内存检测     | 出错      | 内存检测出错     | 重新上电让系统重新自动检             |
|          |         | 错误       |         |            | 测,如果故障没有消除请重新            |
|          |         |          |         |            | 下载程序再试,继续无法消除            |
|          |         |          |         |            | 故障则请更换 CPU 模块            |
| 0105     | SC24    | 程序文件     | 出错      | CPU 中无程序   | 重新下载工程程序                 |
|          |         | 错误       |         | CPU 中的程序文  | 重新下载工程程序                 |
|          |         |          |         | 件损坏        |                          |
| 0106     | SC25    | 系统版本     | 出错      | 程序工程所需系    | 利用软件升级 CPU 系统版本          |
|          |         | 错误       |         | 统版本高于当前    |                          |
|          |         |          |         | CPU 版本     |                          |
| 0107     | SC26    | 看门狗计     | 出错      | CPU 扫描时间超  | 连接软件检查 CPU 扫描时间          |
|          |         | 时器错误     |         | 过看门狗时间限    | 和看门狗设定时间                 |
|          |         |          |         | 制          |                          |
| 0201     | SC27    | SDRAM 数据 | 警告      | SDRAM 数据丢失 | CLICK 系列 CPU 没有电池记忆      |
|          |         | 丢失错误     |         | (为寄存器数据    | 功能,只能依靠大电容保存数            |
|          |         |          |         | 并非程序文件)    | 据数天,如果 CPU 断电时间过         |
|          |         |          |         |            | 长将去失当前 SDRAM 中的数         |
|          |         |          | -the st |            | 据                        |
| 0202     | SC28    | 电池电压     | 警告      | 电池电压太低,    | 史换电池 (D2-BAT-1)          |
|          |         | 1圦       |         |            | 如果选择电池更换通知选项,            |
|          |         |          |         | ) 釣 SRAM   | 安仕 CLICK 编程软件中设置         |
|          |         |          |         |            | 新电池安装日期顶计的更换             |
|          |         |          |         |            | 日期 (Setup>Battery Backup |
|          |         |          |         |            | Setup)                   |

CLICK 系列软件手册

| 0203 | SC29 | 电池更换   | <u> 敬</u> 生<br>言口  | 预期的电池更换    | 更换电池(D2-BAT-1)          |
|------|------|--------|--------------------|------------|-------------------------|
|      |      |        |                    | 数据已经传送     | 在 CLICK 编程软件中设置新        |
|      |      |        |                    |            | 电池安装日期预计的更换日            |
|      |      |        |                    |            | 期 (Setup>Battery Backup |
|      |      |        |                    |            | Setup)                  |
| 301  | X101 | 1号位置   | 出错                 | 1号位置模拟量    | 重启 PLC,如果报错未解除则         |
|      |      | 模块出错   |                    | 模块初始化失败    | 需尝试重新安装模块               |
| 302  | X201 | 2号位置   | 出错                 | 2号位置模拟量    | 重启 PLC,如果报错未解除则         |
|      |      | 模块出错   |                    | 模块初始化失败    | 需尝试重新安装模块               |
| 303  | X301 | 3号位置   | 出错                 | 3号位置模拟量    | 重启 PLC,如果报错未解除则         |
|      |      | 模块出错   |                    | 模块初始化失败    | 需尝试重新安装模块               |
| 304  | X401 | 4号位置   | 出错                 | 4号位置模拟量    | 重启 PLC,如果报错未解除则         |
|      |      | 模块出错   |                    | 模块初始化失败    | 需尝试重新安装模块               |
| 305  | X501 | 5号位置   | 出错                 | 5号位置模拟量    | 重启 PLC,如果报错未解除则         |
|      |      | 模块出错   |                    | 模块初始化失败    | 需尝试重新安装模块               |
| 306  | X601 | 6号位置   | 出错                 | 6号位置模拟量    | 重启 PLC,如果报错未解除则         |
|      |      | 模块出错   |                    | 模块初始化失败    | 需尝试重新安装模块               |
| 307  | X701 | 7号位置   | 出错                 | 7号位置模拟量    | 重启 PLC,如果报错未解除则         |
|      |      | 模块出错   |                    | 模块初始化失败    | 需尝试重新安装模块               |
| 308  | X801 | 8号位置   | 出错                 | 8号位置模拟量    | 重启 PLC,如果报错未解除则         |
|      |      | 模块出错   |                    | 模块初始化失败    | 需尝试重新安装模块               |
| 310  | X102 | 1号位置   | <u> 敬</u> 告<br>言 日 | 1号位置       | 请接入 24V 电源              |
|      |      | 未接24V电 |                    | 未接入 24V 电源 |                         |
|      |      | 源      |                    |            |                         |
| 311  | X103 | 1号位置通  | 藝告                 | 通道1溢出或者    | 检查通道1的外部接线              |
|      |      | 道1溢出   |                    | 开路         |                         |
| 312  | X106 | 1号位置通  | 藝告                 | 通道2溢出或者    | 检查通道2的外部接线              |
|      |      | 道2溢出   |                    | 开路         |                         |
| 313  | X109 | 1号位置通  | 警告                 | 通道3溢出或者    | 检查通道3的外部接线              |
|      |      | 道3溢出   |                    | 开路         |                         |
| 314  | X112 | 1号位置通  | 警告                 | 通道4溢出或者    | 检查通道 4 的外部接线            |
|      |      | 道4溢出   |                    | 开路         |                         |
| 320  | X202 | 2号位置   | 警告                 | 2号位置       | 请接入 24V 电源              |
|      |      | 未接24V电 |                    | 未接入 24V 电源 |                         |
|      |      | 源      |                    |            |                         |
| 321  | X203 | 2号位置通  | <u> </u>           | 通道1溢出或者    | 检查通道1的外部接线              |
|      |      | 道1溢出   |                    |            |                         |
| 322  | X206 | 2 号位置通 | <u>敬</u> 生<br>言 口  | 通道2溢出或者    | 检查通道2的外部接线              |
|      |      | 道2溢出   | -                  | 开路         |                         |
| 323  | X209 | 2 号位置通 | <u>敬</u> 生<br>言 口  | 通道3溢出或者    | 检查通道3的外部接线              |
|      |      | 道3溢出   |                    | 开路         |                         |
| 324  | X212 | 2号位置通  | 警告                 | 通道4溢出或者    | 检查通道 4 的外部接线            |
|      |      | 道4溢出   |                    | 开路         |                         |

| 330 | X302 | 3号位置   | 藝告                 | 3号位置       | 请接入 24V 电源   |
|-----|------|--------|--------------------|------------|--------------|
|     |      | 未接24V电 |                    | 未接入 24V 电源 |              |
|     |      | 源      |                    |            |              |
| 331 | X303 | 3号位置通  | 藝告                 | 通道1溢出或者    | 检查通道1的外部接线   |
|     |      | 道1溢出   |                    | 开路         |              |
| 332 | X306 | 3号位置通  | 藝告                 | 通道2溢出或者    | 检查通道2的外部接线   |
|     |      | 道2溢出   |                    | 开路         |              |
| 333 | X309 | 3号位置通  | 藝告                 | 通道3溢出或者    | 检查通道3的外部接线   |
|     |      | 道3溢出   |                    | 开路         |              |
| 334 | X312 | 3号位置通  | 藝告                 | 通道4溢出或者    | 检查通道 4 的外部接线 |
|     |      | 道4溢出   |                    | 开路         |              |
| 340 | X402 | 4号位置   | 藝告                 | 4号位置       | 请接入 24V 电源   |
|     |      | 未接24V电 |                    | 未接入 24V 电源 |              |
|     |      | 源      |                    |            |              |
| 341 | X403 | 4号位置通  | 警告                 | 通道1溢出或者    | 检查通道1的外部接线   |
|     |      | 道1溢出   |                    | 开路         |              |
| 342 | X406 | 4号位置通  | <u> </u>           | 通道2溢出或者    | 检查通道2的外部接线   |
|     |      | 道2溢出   |                    | 开路         |              |
| 343 | X409 | 4号位置通  | 藝生                 | 通道3溢出或者    | 检查通道3的外部接线   |
|     |      | 道3溢出   |                    | 开路         |              |
| 344 | X412 | 4号位置通  | <u> 敬</u> 生<br>言 日 | 通道4溢出或者    | 检查通道 4 的外部接线 |
|     |      | 道4溢出   |                    | 开路         |              |
| 350 | X502 | 5号位置   | 藝告                 | 5号位置       | 请接入 24V 电源   |
|     |      | 未接24V电 |                    | 未接入 24V 电源 |              |
|     |      | 源      |                    |            |              |
| 351 | X503 | 5号位置通  | <u> 敬</u> 生<br>言 口 | 通道1溢出或者    | 检查通道1的外部接线   |
|     |      | 道1溢出   |                    | 开路         |              |
| 352 | X506 | 5号位置通  | 藝告                 | 通道2溢出或者    | 检查通道2的外部接线   |
|     |      | 道2溢出   |                    | 开路         |              |
| 353 | X509 | 5号位置通  | 警告                 | 通道3溢出或者    | 检查通道3的外部接线   |
|     |      | 道3溢出   |                    | 开路         |              |
| 354 | X512 | 5号位置通  | <u> 敬</u> 生<br>言 口 | 通道4溢出或者    | 检查通道 4 的外部接线 |
|     |      | 道4溢出   |                    | 开路         |              |
| 360 | X602 | 6号位置   | <u> 敬</u> 告<br>言 日 | 6号位置       | 请接入 24V 电源   |
|     |      | 未接24V电 |                    | 未接入 24V 电源 |              |
|     |      | 源      |                    |            |              |
| 361 | X603 | 6号位置通  | 藝告                 | 通道1溢出或者    | 检查通道1的外部接线   |
|     |      | 道1溢出   |                    | 开路         |              |
| 362 | X606 | 6号位置通  | 藝告                 | 通道2溢出或者    | 检查通道2的外部接线   |
|     |      | 道2溢出   |                    | 开路         |              |
| 363 | X609 | 6号位置通  | 警告                 | 通道3溢出或者    | 检查通道3的外部接线   |
|     |      | 道3溢出   |                    | 开路         |              |
| 364 | X612 | 6号位置通  | 警告                 | 通道4溢出或者    | 检查通道4的外部接线   |
|     |      | 道 4 溢出 |                    | 开路         |              |

# 捷太格特电子(无锡)有限公司

CLICK 系列软件手册

| 370 | X702 | 7号位置   | <u> 敬</u> 生<br>言口 | 7号位置       | 请接入 24V 电源   |
|-----|------|--------|-------------------|------------|--------------|
|     |      | 未接24V电 |                   | 未接入 24V 电源 |              |
|     |      | 源      |                   |            |              |
| 371 | X703 | 7 号位置通 | 藝告                | 通道1溢出或者    | 检查通道1的外部接线   |
|     |      | 道1溢出   |                   | 开路         |              |
| 372 | X706 | 7号位置通  | 藝告                | 通道2溢出或者    | 检查通道2的外部接线   |
|     |      | 道2溢出   |                   | 开路         |              |
| 373 | X709 | 7 号位置通 | <b>螯</b> 牛        | 通道3溢出或者    | 检查通道3的外部接线   |
|     |      | 道3溢出   |                   | 开路         |              |
| 374 | X712 | 7号位置通  | <u> </u>          | 通道4溢出或者    | 检查通道 4 的外部接线 |
|     |      | 道4溢出   |                   | 开路         |              |
| 380 | X802 | 8号位置   | <b>螯</b> 告        | 8号位置       | 请接入 24V 电源   |
|     |      | 未接24V电 |                   | 未接入 24V 电源 |              |
|     |      | 源      |                   |            |              |
| 381 | X803 | 8号位置通  | <u> </u>          | 通道1溢出或者    | 检查通道1的外部接线   |
|     |      | 道1溢出   |                   | 开路         |              |
| 382 | X806 | 8号位置通  | 藝告                | 通道2溢出或者    | 检查通道2的外部接线   |
|     |      | 道2溢出   |                   | 开路         |              |
| 383 | X809 | 8号位置通  | <b>螯</b> 告        | 通道3溢出或者    | 检查通道3的外部接线   |
|     |      | 道3溢出   |                   | 开路         |              |
| 384 | X812 | 8号位置通  | <b>藝</b> 告        | 通道4溢出或者    | 检查通道 4 的外部接线 |
|     |      | 道4溢出   |                   | 开路         |              |

注意: 当发生某种错误时, 对应的 SC 的位就会置 ON。

4、CLICK PLC 的编程错误代码一览表,由工具软件弹出显示。

| 错误码   | 错误简述                          |
|-------|-------------------------------|
| C0000 | 未知错误.                         |
| C0001 | 连接错误                          |
| C0002 | 短路错误                          |
| C0003 | 逻辑行无输出指令                      |
| C0004 | 指令错误                          |
| C0005 | 逻辑行不完整                        |
| C0006 | 逻辑行不完整                        |
| C0007 | 逻辑行不完整                        |
| C0008 | 逻辑行不完整                        |
| C0009 | 存在无任何指令的空白行                   |
| C000A | Box 指令的输入信息来源必须一致             |
| C0101 | 指令不匹配或者来源不一致                  |
| C0102 | 指令不匹配或者来源不一致                  |
| C0103 | 不允许循环跳入                       |
| C0105 | 没有无条件返回指令                     |
| C0107 | 输入指令未连接                       |
| C0108 | 运算指令错误                        |
| C0201 | 主程序没有 END 指令                  |
| C0202 | 连接丢失                          |
| C0203 | 非法协议                          |
| C0204 | 地址已被占用,请选择其他未使用的地址            |
| C1001 | 重复输出                          |
| C010A | 计时器重复使用                       |
| C010B | 计数器重复使用                       |
| C1002 | 使用了无对应计时器/计数器/鼓轮指令的计时器/计数器状态位 |
| C0205 | 复位输入无连接                       |
| C0206 | 加输入无连接                        |
| C0207 | 减输入无连接                        |
| C0208 | 复位输入无连接                       |
| C0209 | 数据输入无连接                       |
| C0210 | 时钟输入无连接                       |
| C0211 | 复位输入无连接                       |
| C0212 | 复位输入无连接                       |
| C0213 | 单步输入无连接                       |
| C0214 | 调试输入无连接                       |
| C010C | 子程序缺失                         |

C1003 | 地址已被占用,请选择其他未使用的地址

5、CLICK PLC 的 PTC (**Project Transfer and Communications**)错误代码一览表,由工具 软件弹出显示。

| 错误码     | 错误信息                              |
|---------|-----------------------------------|
| PTC-001 | 串口无响应或已被占用                        |
| PTC-002 | 通讯口配置错误                           |
| PTC-003 | 协议配置错误                            |
| PTC-004 | 关闭通讯口失败                           |
| PTC-005 | 连接报错                              |
| PTC-006 | 连接对象不是 CLICK PLC.                 |
| PTC-007 | 无法连接PLC                           |
| PTC-008 | 无法改变 PLC 模式                       |
| PTC-009 | PLC 模式开关处于 RUN 状态时才能通过软件改变 PLC 模式 |
| PTC-010 | 密码锁定错误                            |

## 第七章、CLICK Project Loader

CLICK Project Loader 是一款免费的工具软件,用于向 PLC 灌注程序。此工具软件的 主要特征就是可以在不打开工程文件编辑窗的前提下利用从程序制作者那里接收到的 CKL (CLICK Project Loader)文件对 PLC 进行程序下载、系统升级等操作。由于 CKL 文件无法 使用 CLICK 编程软件打开编辑,从而最大限度的保证了 PLC 程序的安全性。

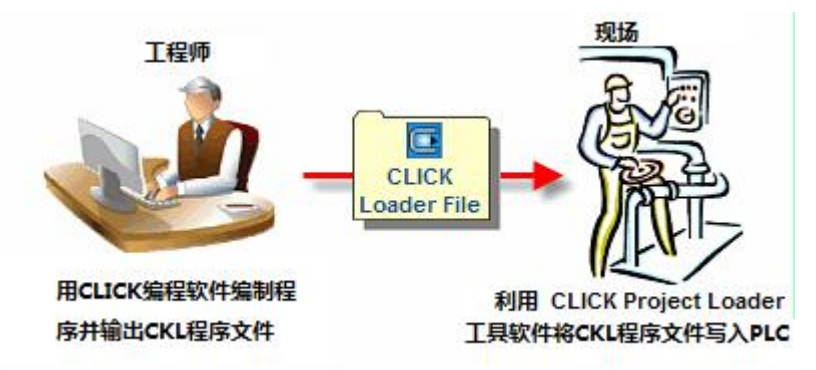

从 CLICK 编程软件导出的 CKL 工程文件里面是包含 PLC 固件升级文件的,当工程系统版本高于 PLC 固件系统版本时将自动对 PLC 固件进行升级。

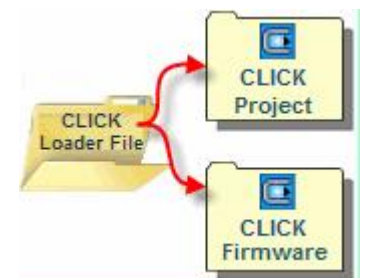

#### 对于设置有密码的工程和 PLC 的处理方式如下

| CKL 文件 | 目标 PLC | CLICK Project Loader 处理方式 |
|--------|--------|---------------------------|
| 于家可    | 无密码    | 可写入 PLC                   |
| 11名19  | 有密码    | 不可写入                      |
|        | 无密码    | 可选择是否允许写入 PLC             |
| 密码 A   | 有密码 A  | 可写入 PLC                   |
|        | 有密码 B  | 不可写入                      |

## 在 CLICK 编程软件中导出 CKL 文件的方法说明:

导出功能菜单位置如下图所示:

| File Edit View Setup Program                                                        | m Instruction PLC Monitor                                                                                                    |
|-------------------------------------------------------------------------------------|----------------------------------------------------------------------------------------------------|
| New Project     Ctrl+N       Open Project     Ctrl+O       Close Project     Ctrl+O | 0         0         Image: Mail Image: Mail Imag |
| Save Project Ctrl+S Save Project <u>A</u> s                                         |                                                                                                    |
| Import •                                                                            | H                                                                                                    |
| Export                                                                              | <u>N</u> ickname                                                                                                    |
|                                                                                     | Modbus Addresses                                                                                                    |
| P <u>r</u> int Setup<br><u>1</u> NewProject1.ckp                                    |                                                                                                    |
| E <u>x</u> it                                                                       |                                                                                                    |

点击导出功能后进入如下窗口:

| Save As                                                |                               |                                      |            | ? 🔀     |
|--------------------------------------------------------|-------------------------------|--------------------------------------|------------|---------|
| Save in: ն                                             | Project                       |                                      | • G        | 1 🕫 🖽 - |
| 03-12-2008     Har_03_01     LightSpin.c     Modbus 12 | 3.ckp<br>.ckp<br>Кр<br>00.ckp | send.ckp<br>shift reg te<br>TEST.ckp | est.ckp    |         |
| Modbus Po                                              | rt Busy Bit Test.ckp          |                                      |            |         |
| File name:                                             | shift reg test.ckp            |                                      |            | Save    |
| Save as type:                                          | CLICK Project Files           | (*.ckp)                              | <b>~</b> ( | Cancel  |

这个窗口要求用户先保存一个 CKP 文件(CLICK 编程软件专用程序文件格式),输入任意文件名后点击 save 保存按钮进入下一步。 CKL 文件输出选项菜单

# 捷太格特电子 (无锡)有限公司

| Export CLICK Loader File                                                                                                    | ×                                                                                                    |
|----------------------------------------------------------------------------------------------------|----------------------------------------------------------------------------------------------------|
| <ul> <li>Do you want to include the entire CLICK proj</li> <li>Yes</li> <li>No (Only ladder program)</li> </ul>                                                                                                    | ect in the Loader File?                                                                                                    |
| <ul> <li>When this CLICK Loader File is downloaded</li> <li>Keep the data in the data registers.</li> <li>Clear the data in the data registers.</li> <li>Password Protection</li> </ul>                             | into the customer's PLC<br>Note:<br>Initial values will be set if there are any.                                                                                                    |
| <ul> <li>Only a PLC that has the same password</li> <li>R PLC that has the same password or no</li> <li>Note: By pressing the Export button, this CLI<br/>CLICK project file will be saved into the CLIC</li> </ul> | (This option will eliminate any illegal copy completely.)     password.  CK project file and also the current firmware to execute the K Loader File.      Export     Cancel     Help |

- 1. 是否包含编译信息选项(如选择 NO, 灌入 PLC 的程序将无法被再次读取)
- 2. 是否包含寄存器数据
- 3. 密码处理方式(a. 必须相同密码 b相同密码或者无密码)
- 4. 确定开始导出文件

点击 Export 按钮确定导出后将弹出如下窗口:

| Save As       |                            |          | ? 🔀      |
|---------------|----------------------------|----------|----------|
| Save in: 🗀    | Project                    | <u> </u> | ) 🦸 📂 🎟- |
| File name:    | shift reg test.ckl         |          | Save     |
| Save as type: | CLICK Loader Files (*.ckl) | ~        | Cancel   |

为即将生成的 CKL 文件输入一个文件名,点击 Save 按钮后完成文件导出。

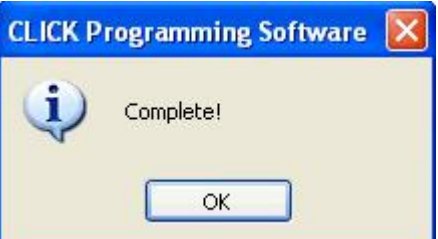

重要信息! CKL 文件才是用于提供给现场操作人员的加密工程文件。

使用 CLICK 工程下载器将程序文件写入 PLC 需分四步。在对话框中显示了该四步,下面将予以说明。

| Select CLICK Loader file.                                                                                                    |                                                                                               |                      |
|----------------------------------------------------------------------------------------------------|-----------------------------------------------------------------------------------------------|----------------------|
| C:\Users\syq\Documents\4                                                                                                    | AutomationDirect/CLICK/Project/NewProje                                                       | ct1.ckl              |
| Step2                                                                                                    | - DI C                                                                                        |                      |
| Connect PC to PLC Setting.<br>PC                                                                                                    | PLC Port No.: Baudrate: 38400                                                                 | Auto Detect          |
| PC COM Port No.:                                                                                                    | Port1 Address: 1     Port2     Parity Bit: Odd                                                | Default Setting      |
|                                                                                                    | Stop Bit: 1                                                                                   | 🥪 Connection Test    |
| Note: The CLICK Project Loads<br>Step3<br>Make a backup file from the PLO<br>Yes<br>Save to:<br>C:\Users\syq\Documen                                                               | er doesn't support the Ethernet port on the I<br>C?<br>ts\AutomationDirect\CLICK\Project\NewP | CLICK PLC currently. |
| Note: The CLICK Project Loads<br>Step3<br>Make a backup file from the PLI<br>© Yes<br>Save to:<br>© C:\Users\syq\Document<br>© No                                                  | er doesn't support the Ethernet port on the I<br>C?<br>ts\AutomationDirect\CLICK\Project\NewP | roject2.ckl          |
| Note: The CLICK Project Loads<br>Step3<br>Make a backup file from the PLO<br>Yes<br>Save to:<br>C:\Users\syq\Document<br>No<br>Step4<br>Start<br>Progress<br>Making a backup file: | er doesn't support the Ethernet port on the I<br>C?<br>ts\AutomationDirect\CLICK\Project\NewP | roject2.ckl          |

## Step 1

**选择 CLICK 下载器文件:** 第一步选中从 OEM 厂商送来的 CLICK 下载器文件,点击 "Step 1" 文本框右侧的浏览按钮,弹出"打开"对话框,如下图所示。

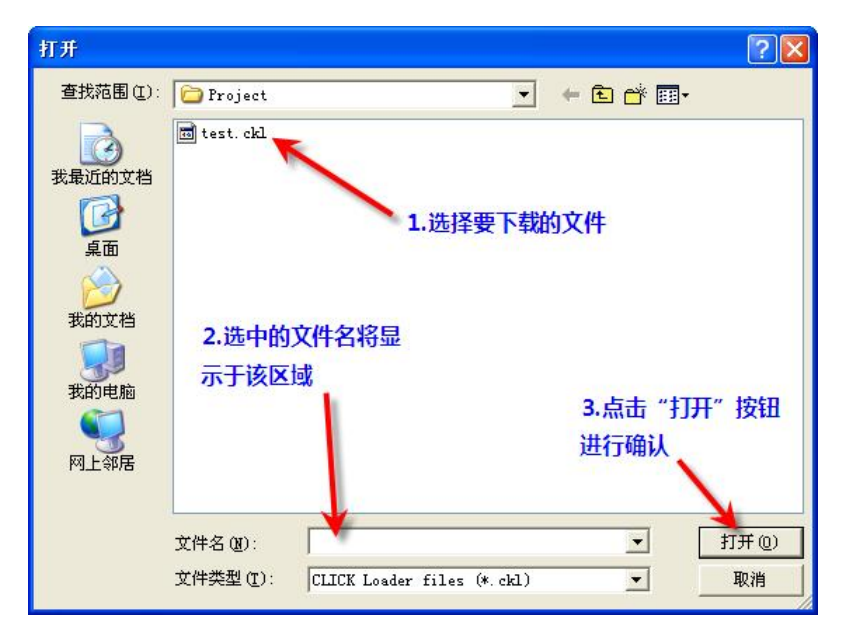

选择从 OEM 厂商送来的 CLICK 下载器文件。

选中文件后,点击"打开"按钮,"Step 1"的文本框将如下图所示。

| Step1<br>Select CLICK Loader file.                                                  | 1     |
|-------------------------------------------------------------------------------------|-------|
| C:\Documents and Settings\kew-yh\My Documents\AutomationDirect\CLICK\Project\test.c | <br>8 |

#### ${\rm Step}\ 2$

配置电脑到 PLC 的连接: 第二步设置电脑通讯口。使用通讯电缆连接电脑与 CLICK PLC。

| Connect PC to PLC Setting. | PLC Port No.: Baudrate: 38400 | Auto Detect       |
|----------------------------|-------------------------------|-------------------|
| PC COM Port No.:           | Port1 Address: 1              | Default Setting   |
| COM3 - Detail              | Parity Bit: Odd               |                   |
|                            | Stop Bit: 1                   | 🛹 Connection Test |

1 PC: 选择要使用的电脑通讯口。如果不能确认电脑有哪些通讯口,点击"Detail"按钮,将弹出对话框,显示电脑通讯口列表。

2 PLC: 选择要使用的 PLC 通讯口。由于通讯口 1 参数固定,最好选择通讯口 1。CLICK 工程 下载器自动使用如下所示设置。

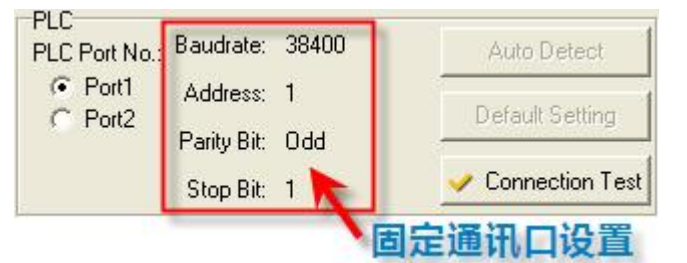

选择通讯口1后,只有"Connection Test"按钮处于激活状态。

Connection Test(连接测试):此按钮可用于测试 CLICK 工程下载器与 CLICK PLC 之间能否

通讯。

当选择通讯口2时,通讯参数将如下所示,可进行调整。通过设置,使通讯参数与CLICK PLC 通讯口2一致。

| PLC Port No.: | Baudrate:   | 38400 | - | Auto Detect     |
|---------------|-------------|-------|---|-----------------|
| C Port1       | Address:    | 1     | • | Default Setting |
| • Porta       | Parity Bit: | Odd   | • |                 |
|               | Stop Bit:   | 1     | • | Connection Test |

选择通讯口2后,三个按钮都可以点击:

Auto Detect(自动检测): 当电脑与 CLICK PLC 通过编程电缆连接后,点击此按钮,CLICK 工程下载器将自动寻找 CLICK PLC。

Default Setting(默认设置):点击此按钮,使设置项恢复默认值。

**Connection Test**(连接测试):此按钮可用于测试 CLICK 工程下载器与 CLICK PLC 之间能否 通讯。

Step 3

**是否备份 PLC 中文件:** CLICK 工程下载器在对 CLICK PLC 写入新的 CLICK 下载器文件前,可以对 PLC 当前工程及固件进行备份。如果需要备份,选择 "Yes"并点击 "Step 3" 区域右侧的浏览按钮。

弹出"另存为"对话框后,输入文件名,点击"保存"按钮进行保存。

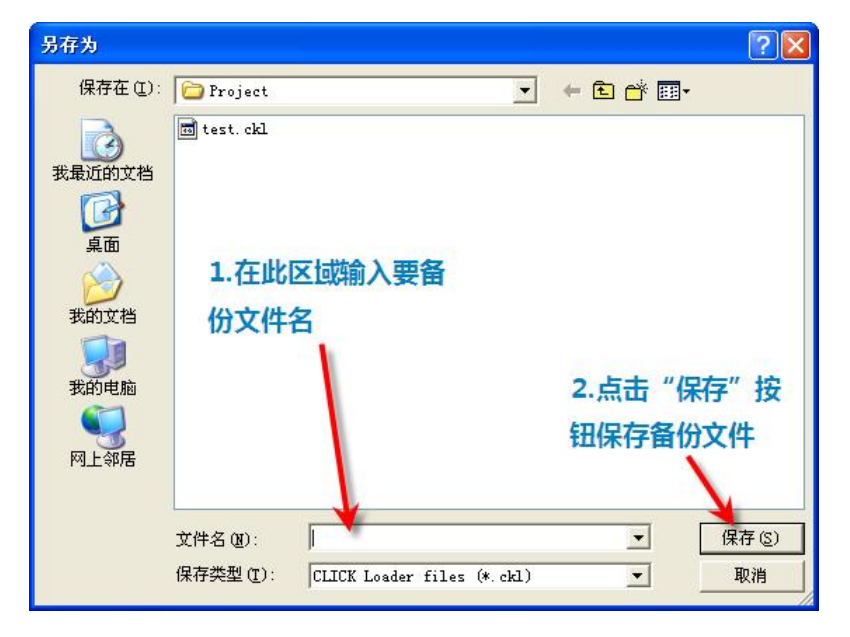

重要信息!不要输入与 OEM 厂商送来文件相同的文件名。要输入新的文件名。

"Step 3" 文本框如下图所示。

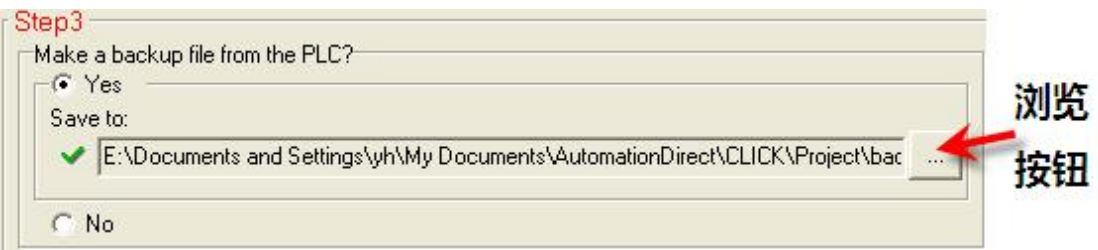

注意: 备份文件也是 CLICK 下载器文件格式,不能用 CLICK 编程软件打开,只能由 CLICK 工程下载器将其写入 CLICK PLC。

#### Step 4

最后一步非常简单。当步骤 1、2、3 完成后,点击"Start"按钮,将进行备份(如果选择进行备份),升级固件(如果需要),将工程写入 CLICK PLC。各项进度条显示如下,表示 CLICK 工程下载器的工作进度。

| Start                     | 进度条 |
|---------------------------|-----|
| Progress                  |     |
| Making a backup file: 🚺 📕 |     |
| Update Firmware:          |     |
| Write Project:            |     |

注意:为使 CLICK 工程下载器进行处理,PLC 模式开关必须处于 STOP 位置。如果处于 RUN 位置,会如下图所示弹出报错对话框。

| CLICK P | roject Loader 🛛 🔀                                                                                                    |
|---------|----------------------------------------------------------------------------------------------------|
| 1       | Error:<br>The PLC Mode Switch on the CLICK CPU module is in RUN position.<br>Please put the switch in STOP position and click the Start button again.<br>OK |

一旦 CLICK 工程下载器完成所有任务后,将弹出如下所示"Complete"对话框,表示已成功完成所有任务。

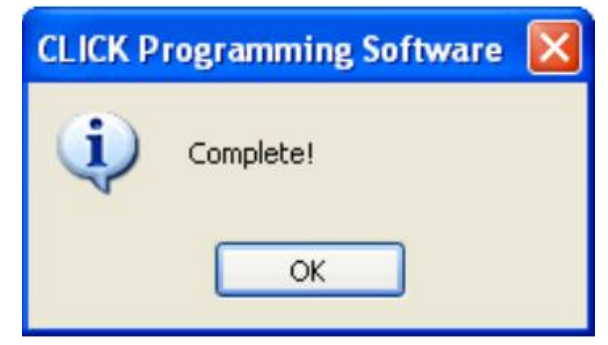

# 附录:

# 一、ASCII 代码表

ASCII 字符对应的十六进制值如下表:

| Hex | 0     | 1   | 2    | 3    | 4 | 5   | 6 | 7   | 8   | 9   | A   | В   | С   | D   | E   | F   |
|-----|-------|-----|------|------|---|-----|---|-----|-----|-----|-----|-----|-----|-----|-----|-----|
| 0   | NUL   | DLE | SP   | 0    | @ | Р   | 1 | р   | 80h | 90h | A0h | B0h | C0h | D0h | E0h | F0h |
| 1   | SOH   | DC1 | 1    | 1    | Α | Q   | а | q   | 81h | 91h | A1h | B1h | C1h | D1h | E1h | F1h |
| 2   | STX   | DC2 |      | 2    | В | R   | b | r   | 82h | 92h | A2h | B2h | C2h | D2h | E2h | F2h |
| 3   | ETX   | DC3 | #    | 3    | С | S   | c | s   | 83h | 93h | A3h | B3h | C3h | D3h | E3h | F3h |
| 4   | EOT   | DC4 | \$   | 4    | D | Т   | d | t   | 84h | 94h | A4h | B4h | C4h | D4h | E4h | F4h |
| 5   | ENQ   | NAC | %    | 5    | E | U   | e | u   | 85h | 95h | A5h | B5h | C5h | D5h | E5h | F5h |
| 6   | ACK   | SYN | 8    | 6    | F | V   | f | v   | 86h | 96h | A6h | B6h | C6h | D6h | E6h | F6h |
| 7   | BEL   | ETB |      | 7    | G | w   | g | w   | 87h | 97h | A7h | B7h | C7h | D7h | E7h | F7h |
| 8   | BS    | CAN | (    | 8    | H | х   | h | x   | 88h | 98h | A8h | B8h | C8h | D8h | E8h | F8h |
| 9   | HT    | EM  | )    | 9    | 1 | Y   | i | У   | 89h | 99h | A9h | B9h | C9h | D9h | E9h | F9h |
| A   | LF/NL | SUB |      | :    | J | Z   | I | z   | 8Ah | 9Ah | AAh | BAh | CAh | DAh | EAh | FAh |
| В   | VT    | ESC | +    | ;    | к | I   | ĸ | {   | 8Bh | 9Bh | ABh | BBh | CBh | DBh | EBh | FBh |
| С   | FF    | FS  |      | <    | L | 1   | 1 | L 1 | 8Ch | 9Ch | ACh | BCh | CCh | DCh | ECh | FCh |
| D   | CR    | GS  | - 52 | 3.54 | м | 1   | m | }   | 8Dh | 9Dh | ADh | BDh | CDh | DDh | EDh | FDh |
| E   | SO    | RS  | 1    | >    | N | ۸   | n | ~   | 8Eh | 9Eh | AEh | BEh | CEh | DEh | EEh | FEh |
| F   | SI    | US  | 1    | ?    | 0 | 822 | 0 | DEL | 8Fh | 9Fh | AFh | BFh | CFh | DFh | EFh | FFh |

## 二、数据兼容对照表

|                                          |          | Aaaa              |          |          |          |            |          |           |            |            |          |     |                  |                   |                |              |      |
|------------------------------------------|----------|-------------------|----------|----------|----------|------------|----------|-----------|------------|------------|----------|-----|------------------|-------------------|----------------|--------------|------|
|                                          |          |                   |          |          | _        | Regi       | ster     |           |            |            |          |     | C                | onstar            | nt             |              |      |
| Y = Yes Compatible<br>N = Not Compatible |          |                   | XD (Hex) | YD (Hex) | TD (Int) | CTD (Int2) | DS (Int) | DD (Int2) | DF (Float) | DH (Hex)   | SD (Int) | TXT | Integer (1 Word) | Integer (2 Words) | Floating Point | HEX (1 Word) | Text |
|                                          | Register | XD<br>(Hex)       | Y        | Y        | N        | N          | N        | N         | N          | Ŷ          | N        | N   | N                | N                 | N              | Y            | N    |
|                                          |          | YD<br>(Hex)       | ÷γ.      | Y        | N        | N          | N        | N         | N          | Y          | N        | N   | N                | N                 | N              | Ŷ            | N    |
|                                          |          | TD<br>(Int)       | N        | N        | Y        | Y          | Y        | Y         | Y          | N          | Y        | N   | X                | Y.                | Y              | N            | N    |
|                                          |          | CTD<br>(Int2)     | N        | N        | Y        | Y          | Y        | ¥         | Y          | N          | Y        | N   | Y                | X                 | Y              | N            | N    |
|                                          |          | DS<br>(Int)       | N        | N        | Y        | Y          | Y        | ¥.        | Y          | N          | Y.       | N   | Y                | Y                 | Y              | N            | N    |
|                                          |          | DD<br>(Int2)      | N        | N        | Y        | Y          | Y        | Y         | Y          | N          | Y        | N   | Y                | Y                 | Y              | N            | N    |
|                                          |          | DF<br>(Float)     | N        | N        | Y        | Y          | Y        | Y         | Y          | N          | Y        | N   | Ŷ                | Y                 | Y              | N            | N    |
| Bbbb                                     |          | DH<br>(Hex)       | Y        | Y        | N        | N          | N        | N         | N          | Y          | N        | N   | N                | N                 | N              | Y            | N    |
|                                          |          | SD<br>(Int)       | N        | N        | Y        | Y          | Y        | ¥.        | Ŷ          | N          | Y        | N   | X                | Y                 | Y              | N            | N    |
|                                          |          | ТХТ               | N        | N        | N        | N          | N        | N         | N          | N          | N        | Ŷ   | N                | N                 | N              | N            | Ŷ    |
|                                          | onstant  | Int<br>(1 Word)   | N        | N        | Y        | Y          | Y        | ¥.        | Y          | N          | Y        | N   | Y                | Y                 | Y              | N            | N    |
|                                          |          | Int<br>(2 Words)  | N        | N        | γ        | Y          | Y        | ×.        | Y          | N          | Y        | N   | Y                | Y                 | Y              | N            | N    |
|                                          |          | Floating<br>Point | N        | N        | Y        | Y          | Y        | Y         | Y          | N          | γ        | N   | Y                | Y                 | Y              | N            | N    |
|                                          | 0        | HEX<br>(1 Word)   | Y        | Y        | N        | N          | N        | N         | N          | <u>_</u> ¥ | N        | N   | N                | N                 | N              | Y            | N    |
|                                          |          | Text              | N        | N        | N        | N          | N        | N         | N          | N          | N        | ¥.  | N                | N                 | N              | N            | ×¥   |

## 三、数据类型一览

| 数据类型                    | 图<br>标 | 数据范围                                                    | 数据格式                                | 举例                 |  |  |  |
|-------------------------|--------|---------------------------------------------------------|-------------------------------------|--------------------|--|--|--|
| Bit 位                   | B      | 0 或 1                                                   | 在数值右侧加<br>"b"                       | Ob                 |  |  |  |
| Integer 整型              | I      | 单字节寄存器:<br>-32,768 <sup>~</sup> 32,767                  | 直接在设置对<br>话框中的数值                    | 1234               |  |  |  |
| Integer2 双<br>字节整型      | 2      | 双字节寄存器:<br>-2,147,483,648 <sup>~</sup><br>2,147,483,647 | 区域键入数字                              |                    |  |  |  |
| Floating<br>Point<br>浮点 | F      | -3. 4028235E+38<br>~<br>3. 4028235E+38                  | 直接在设置对<br>话框中的数值<br>区域键入带小<br>数点的数字 | 1. 23              |  |  |  |
| HEX<br>十六进制             |        | 0000h – FFFFh                                           | 在数值右侧加<br>"h"                       | 1234h, 8F6Ah       |  |  |  |
| Text<br>文本              | T      | ASCII 文字                                                | 用双引号括起<br>来                         | "AutomationDirect" |  |  |  |

## 四. 异常响应

当 CLICK PLC 作 MODBUS 子局,不能处理 MODBUS 主局的信息时,会向主局返回一个异常代码。

| 代码 | 名称      | 含义                                    |
|----|---------|---------------------------------------|
| 01 | 无效功能    | CLICK PLC 不支持从 MODBUS 主局接收的功能码        |
| 02 | 非法的数据地址 | MODBUS 主局试图访问一个无效地址                   |
| 03 | 非法数据    | • 数据长度是0或者超出最大长度;                     |
|    |         | • 写单个线圈的数据不是 FF00h (ON) 或 0000h (OFF) |
|    |         | • 从 MODBUS 主局来的 PLC 方式改变命令不正确         |
| 04 | 从局设备故障  | ● 设定了密码                               |
|    |         | • 当 PLC 方式开关在 STOP 位置时, MODBUS 主局发出了  |
|    |         | RUN方式命令                               |
|    |         | • 当 PLC 方式开关在 RUN 位置时, MODBUS 主局发出了系  |
|    |         | 统升级方式命令                               |
## 五、存储器地址表

| 位  | 存储器地址 | 范围           | 数据类型 | 图标 |
|----|-------|--------------|------|----|
| Х  | 输入    | X001 - X816  | Bit  | B  |
| Y  | 输出    | Y001 - Y816  | Bit  | B  |
| С  | 内部线圈  | C1 - C2000   | Bit  | B  |
| Т  | 计时器   | T1 - T500    | Bit  | B  |
| СТ | 计数器   | CT1 - CT250  | Bit  | B  |
| SC | 系统占用  | SC1 – SC1000 | Bit  | B  |

|     | 数据存储器地址   | 数据范围           | 数据类型          | 图标 |
|-----|-----------|----------------|---------------|----|
| DS  | 数据寄存器     | DS1 - DS4500   | 单字节整型         | I  |
| DD  | 数据寄存器     | DD1 - DD1000   | 双字节整型         | 12 |
| DH  | 数据寄存器     | DH1 - DH500    | 十六进制          |    |
| DF  | 数据寄存器     | DF1 - DF500    | 浮点            | F  |
| XD  | 输入点寄存器    | XDO – XD8      | 十六进制          | H  |
| YD  | 输出点寄存器    | YDO - YD8      | 十六进制          |    |
| TD  | 计时器经过值    | TD1 - TD500    | 单字节整型         | I  |
| CTD | 计数器经过值    | CTD1 – CTD250  | 双字节整型         | 12 |
| SD  | 系统数据寄存器   | SD1 - SD1000   | 单字节整型         | I  |
| TXT | 文本字符数据寄存器 | TXT1 – TXT1000 | ASCII (7-bit) | T  |

在某些情况下,CLICK PLC 可以使用指针寻址进行编程。

DS 类型存储器可以使用指针,指针寻址使用指示的数值指向符合条件的一种存储器范围内的一个存储器地址,指针寻址可以使用 DS、DD、DH、DF、XD、YD、TD、CTD 和 TXT 型存储器。

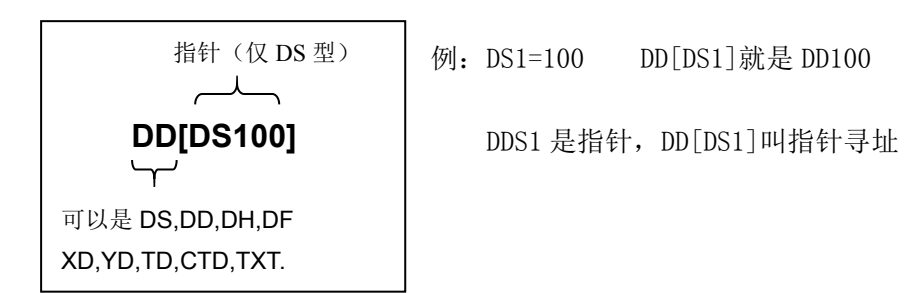

重要提示:目前只有拷贝指令在单个拷贝方式下支持指针寻址,可以用来作源地址和目的 地址。

| Сору                   |                                                 | X                                                                |
|------------------------|-------------------------------------------------|------------------------------------------------------------------|
| Copy Type              | Copy Setting<br>Source: V DD[DS100]             | Single Copy                                                      |
| Block Copy Unpack Copy | Destination:  DD[DS101] Destination:            |                                                                  |
|                        | Option<br>Suppress zero<br>Do not Suppress zero | About Error Flags<br>SC43 : Out of Range<br>SC44 : Address Error |
| FW                     | One Shot (Execute one time)                     |                                                                  |
|                        |                                                 | OK Cancel Help                                                   |

## 六、系统特殊寄存器/继电器表

| 系统特殊寄存器(SD) |              |                                                             |
|-------------|--------------|-------------------------------------------------------------|
| 地址          | 名称           | 注释                                                          |
| SD1         | _PLC 错误代码    | 保存当前错误代码,如无错误则为"0"                                          |
| SD5         | 系统版本_L       | 存放系统版本号的低位,例如,V1.10,寄存器中是10                                 |
| SD6         | 系统版本_H       | 存放系统版本号的高位,例如, V1.10,寄存器中是1                                 |
| SD9         | 扫描计数         | 最大到 32,767,再回到 0 重新开始                                       |
| SD10        | 当前扫描时间       |                                                             |
| SD11        | 最短扫描时间       | PLC 运行时                                                     |
| SD12        | 最长扫描时间       | PLC 运行时                                                     |
| SD13        | 设定扫描时间       | (ms)                                                        |
| SD20        | 年            |                                                             |
| SD21        | 月            |                                                             |
| SD22        | 日            |                                                             |
| SD23        | 星期           | 1=星期日<br>2=星期一<br>3=星期二<br>4=星期三<br>5=星期四<br>6=星期五<br>7=星期六 |
| SD24        | 时            |                                                             |
| SD25        | 分            |                                                             |
| SD26        | 秒            |                                                             |
| SD40        | Port1 接收数据长度 | 端口1接收到的ASCII形式的字符数                                          |
| SD41        | Port1 通讯时间   | 端口1从网络主局接收到信息需要的时间,用0清寄存器                                   |
| DS50        | Port2 接收数据长度 | 端口2接收到的ASCII形式的字符数                                          |
| SD51        | Port2 通讯时间   | 端口2从网络主局接收到信息需要的时间,用0清寄存器                                   |
| SD60        | Port3 接收数据长度 | 端口3接收到的ASCII形式的字符数                                          |
| SD61        | Port3 通讯时间   | 端口3从网络主局接收到信息需要的时间,用0清寄存器                                   |

| 系统特殊继电器(SC) |              |                               |
|-------------|--------------|-------------------------------|
| 地址          | 名称           | 注释                            |
| SC1         | 常闭           | ON OFF                        |
| SC2         | 第一扫描周期闭合     | OFF IScan                     |
| SC3         | 扫描时钟         | OFF 1 Scan 1 Scan 1 Scan      |
| SC4         | _10ms_时钟     | OFF 5ms 5ms 5ms               |
| SC5         | _100ms_时钟    | OFF 50ms 50ms 50ms            |
| SC6         | _500ms_时钟    | OFF 250ms 250ms 250ms 250ms   |
| SC7         | _lsec_时钟     | OFF 500ms 500ms 500ms         |
| SC8         | _1min_时钟     | OFF 30 sec 30 sec 30 sec      |
| SC9         | _1hour_时钟    | OFF 30 min 30 min 30 min      |
| SC10        | 运行开关位置       | PLC 方式开关在 RUN 位置时 ON          |
| SC11        | _PLC_运行模式    | PLC 在 RUN 方式时 ON              |
| SC19        | _PLC_错误      | ON 为对应错误发生                    |
| SC20        | _I/0_总线错误    | ON 为对应错误发生                    |
| SC21        | _系统配置错误      | 0N 为对应错误发生                    |
| SC22        | _I/0_模块错误    | 0N 为对应错误发生                    |
| SC23        | _Flash_存储器错误 | 0N 为对应错误发生                    |
| SC24        | _程序文件错误      | 0N 为对应错误发生                    |
| SC25        | _程序文件版本错误    | 0N 为对应错误发生                    |
| SC26        | _看门狗超时       | 0N 为对应错误发生                    |
| SC27        | 停电记忆存储器错误    | 0N 为对应错误发生                    |
| SC28        | _电池低电压       | 当电池电压低于 2.5V 时 0N,此时必须尽快更换电池。 |

| 系统特殊继电器(SC) |                |                                                                                                    |
|-------------|----------------|----------------------------------------------------------------------------------------------------|
| 地址          | 名称             | 注释                                                                                                    |
| SC29        | 电池更换           | 当预计的更换日期到时 0N,必须尽快更换电<br>池,并重新设定电池的安装日期和预计更换<br>的日期                                                                             |
| SC40        | _除法错误          | 除数为"0"时 ON                                                                                                    |
| SC43        | _数据溢出          | 数据溢出、下溢、数据转换错误时 ON                                                                                                    |
| SC44        | _数据地址错误        | 地址不正确时 ON                                                                                                    |
| SC46        | _数据非法格式错误      | 数学公式中使用的数据寄存器有无效数据时<br>ON, PLC 将被强制 STOP                                                                                        |
| SC50        | _PLC 方式变为 STOP | PLC 运行时变为 STOP 方式                                                                                                    |
| SC51        | _监控定时器复位       | SC51 变为 0N 时监控定时器复位为"0"                                                                                                    |
| SC100       | _Port_2 读取标志位  | Port2 通讯口准备好                                                                                                    |
| SC101       | _Port_2_错误标志位  | Port2 通讯口出错                                                                                                    |
| SC102       | _Port_3 读取标志位  | Port3 通讯口准备好                                                                                                    |
| SC103       | _Port_3_错误标志位  | Port3 通讯口出错                                                                                                    |
| SC202       | _选择手动指定扫描时间    | 设定了手动指定扫描时间                                                                                                    |
| SC203       | _电池安装          | 电池安装后 ON<br>注意:CLICK CPU 模块不能自动检测安装的电<br>池,如果电池安装后 SC203 没有 ON,请打开<br>Battery Backup Setup 窗口,在上方 Battery<br>Installed 的单选按钮上打勾 |

注意:所有系统控制继电器和系统数据寄存器的名称都是以下划线(\_)开始的,表示它们 是系统名称,另一方面,所有用户自定义的名称不以下划线开始。因此,系统名称很容易从 名称开头的下划线识别出来。

## 七、快捷键一览

| No. | 按键            | 功能       |
|-----|---------------|----------|
| 1   | F1            | 帮助       |
| 2   | F2            | 常开接点     |
| 3   | CTRL + F2     | 直接常开接点   |
| 4   | SHIFT+F2      | 上升沿接点    |
| 5   | F3            | 常闭接点     |
| 6   | CTRL + F3     | 直接常闭接点   |
| 7   | SHIFT+F3      | 下降沿接点    |
| 8   | SHIFT+CTRL+F3 | 添加新数据显示窗 |
| 9   | CTRL + F4     | 关闭窗口     |

| 10 | F8               | 语法检查         |
|----|------------------|--------------|
| 11 | CTRL+F9          | 从 PLC 读取工程文件 |
| 12 | SHIFT+F9         | 写入工程文件到 PLC  |
| 13 | CTRL + C         | 复制           |
| 14 | CTRL + F         | 查找           |
| 15 | SHIFT+CTRL+G     | 删除逻辑线        |
| 16 | CTRL + I         | 添加新中断程序      |
| 17 | CTRL+K           | 编辑逻辑行注释      |
| 18 | CTRL + L         | 逻辑线显示        |
| 19 | CTRL + N         | 新工程          |
| 20 | CTRL + 0         | 打开工程         |
| 21 | CTRL + P         | 打印           |
| 22 | SHIFT+CTRL+P     | 设置密码         |
| 23 | CTRL + R         | 替换           |
| 24 | SHIFT+CTRL+R     | PLC 运行状态     |
| 25 | CTRL + S         | 保存工程         |
| 26 | SHIFT+CTRL+S     | 状态浏览器        |
| 27 | CTRL+T           | 打开地址一览表      |
| 28 | CTRL + U         | 添加新的子程序      |
| 29 | CTRL + V         | 粘贴           |
| 30 | CTRL + X         | 剪切           |
| 31 | CTRL + Z         | 撤销           |
| 32 | CTRL+Y           | 重复           |
| 33 | Delete or DEL    | 删除           |
| 34 | Insert or INS    | 插入           |
| 35 | CTRL + Up        | 向上划线         |
| 36 | SHIFT + Up       | 向上选择         |
| 37 | SHIFT+CTRL+Up    | 向上删除线        |
| 38 | CTRL + Down      | 向下划线         |
| 39 | SHIFT + Down     | 向下选择         |
| 40 | SHIFT+CTRL+Down  | 向下删除线        |
| 41 | CTRL + Left      | 向左划线         |
| 42 | SHIFT+CTRL+Left  | 向左删除线        |
| 43 | CTRL+Right       | 向右划线         |
| 44 | SHIFT+CTRL+Right | 向右删除线        |
| 45 | =                | 比较相等接点       |
| 46 | !                | 比较不等于接点      |
| 47 | >                | 比较大于接点       |
| 48 | <                | 比较小于接点       |

| 49 | /     | 切换接点常开/常闭    |
|----|-------|--------------|
| 50 | HOME  | 到最左(栏)       |
| 51 | END   | 到最右(栏)       |
| 52 | SPACE | 打开接点/功能块选择窗口 |

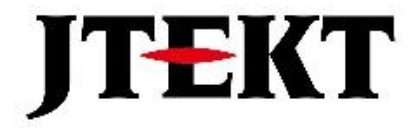

## 捷太格特电子(无锡)有限公司

JTEKT ELECTRONICS (WUXI) CO., LTD.

- 地址: 江苏省无锡市建筑西路 599 号 1 栋 21 层
- 邮编: 214072
- 电话: 0510-85167888 传真: 0510-85161393
- 网址: https://www.jtektele.com.cn

JELWX-M3614B